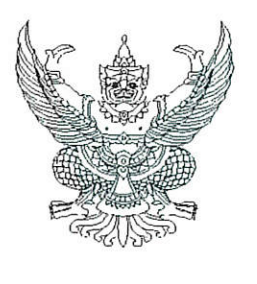

## ที่ กค อ๔๑๔.๔/ว๕๔๙

กรมบัญชีกลาง ถนนพระรามที่ ๖ กทม. ๑๐๔๐๐

🥑 ด้นยายน ๒๕๖๖

- เรื่อง คู่มือการเรียกและอ่านรายงานจากระบบการบริหารจัดการข้อมูลสารสนเทศ (MIS : Financial Analytics) ในระบบบริหารการเงินการคลังภาครัฐแบบอิเล็กทรอนิกส์ใหม่ (New GFMIS Thai)
- เรียน ปลัดกระทรวง อธิบดี เลขาธิการ ผู้อำนวยการ ผู้บัญชาการ ผู้ว่าราชการจังหวัด และหัวหน้าหน่วยงานของรัฐ ตามพระราชบัญญัติวินัยการเงินการคลังของรัฐ พ.ศ. ๒๕๖๑

อ้างถึง หนังสือกรมบัญชีกลาง ด่วนที่สุด ที่ กค ๐๔๑๔.๔/ว ๒๔๒ ลงวันที่ ๒๙ มีนาคม ๒๕๖๕

ตามหนังสือที่อ้างถึง กรมบัญชีกลางได้แจ้งเวียนแนวปฏิบัติสำหรับการใช้งานระบบสารสนเทศ เพื่อการบริหาร (MIS : Financial Analytics) ในระบบบริหารการเงินการคลังภาครัฐแบบอิเล็กทรอนิกส์ใหม่ New GFMIS Thai เพื่อให้หน่วยงานกลางและหน่วยงานระดับกรมที่ได้สิทธิในการใช้รายงานจากระบบ MIS มีแนวปฏิบัติสำหรับการใช้งาน นั้น

กรมบัญชีกลาง ขอเรียนว่า เพื่อให้หน่วยงานของรัฐที่ได้รับสิทธิในการใช้งานในระบบ MIS ดังกล่าวข้างต้น สามารถเรียกรายงานและจัดรูปแบบรายงานได้อย่างครบถ้วน ถูกต้อง รวมถึงการนำข้อมูล ไปใช้ได้อย่างมีประสิทธิภาพมากยิ่งขึ้น จึงได้จัดทำคู่มือการเรียกและอ่านรายงานผลการเบิกจ่าย จำแนกตามแผนงานบูรณาการและคู่มือการเรียกและอ่านรายงานผลการเบิกจ่ายจำแนกตามพื้นที่ รายยุทธศาสตร์ จากระบบ MIS ทั้งนี้สามารถดาวน์โหลดคู่มือได้ที่เว็บไซต์ www.newgfmisthai.gfmis.go.th หัวข้อคู่มือ > ระบบบริหารจัดการข้อมูลสารสนเทศ MIS

จึงเรียนมาเพื่อโปรดทราบ และแจ้งเจ้าหน้าที่ที่เกี่ยวข้องใช้เป็นแนวทางในการปฏิบัติงานต่อไป

ขอแสดงความนับถือ

dovan

(นายกุลเศขร์ ลิมปิยากร) รองอธิบดีกรมบัญชีกลาง ปฏิบัติราชการแทนอธิบดีกรมบัญชีกลาง

กองระบบการคลังภาครัฐ กลุ่มงานวิเคราะห์ข้อมูลและรายงาน โทรศัพท์ o ๒๑๒๗ ๗๐๐๐ ต่อ ๔๒๙๑ ไปรษณีย์อิเล็กทรอนิกส์ : saraban@cgd.go.th

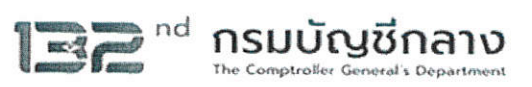

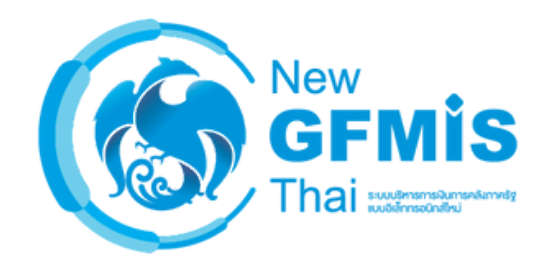

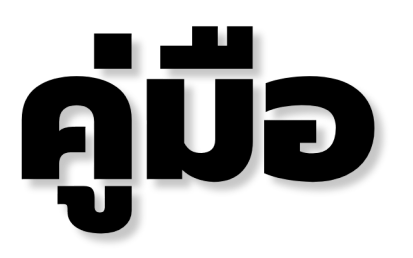

# การเรียกและอ่านรายงานผลการเบิกจ่าย จำแนกตามแผนงานบูรณาการ (MIS : Financial Analytics)

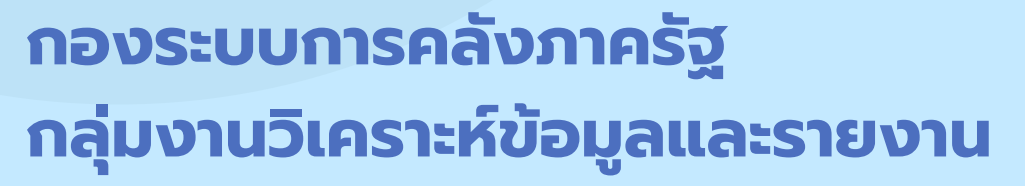

## สารบัญ

|                                                               | หน้า |
|---------------------------------------------------------------|------|
| บทที่ 1 บทนำ                                                  | 1    |
| บทที่ 2 ภาพรวมของระบบ MIS : Financial Analytics               | 3    |
| บทที่ 3 การเรียกรายงานและการจัดรูปแบบรายงาน                   | 8    |
| 3.1 การเรียกรายงาน                                            | 8    |
| 3.2 การจัดรูปแบบรายงาน                                        | 15   |
| 3.3 การเรียกรายงานผลการเบิกจ่ายจำแนกตามแผนงานบูรณาการ         | 32   |
| 3.4 การ Export รายงาน                                         | 37   |
| 3.5 การบันทึกรูปแบบรายงานเพื่อเรียกใช้ภายหลัง (Save Template) | 40   |
| บทที่ 4 การอ่านรายงานและการนำไปใช้งาน                         | 43   |
| 4.1 การอ่านรายงาน                                             | 43   |
| 4.2 ข้อเสนอแนะในการนำข้อมูลไปใช้                              | 46   |
|                                                               |      |

## บทที่ 1 บทนำ

#### 1.1 ความเป็นมา

การดำเนินงานของหน่วยงานของรัฐเป็นการปฏิบัติหน้าที่ตามกฎหมายซึ่งให้อำนาจดำเนินงานตามภารกิจ ของแต่ละหน่วยงาน โดยบางภารกิจอาจจะมีความใกล้เคียง และมีความเกี่ยวข้องกับหลายหน่วยงาน หรือบาง ภารกิจมีความต่อเนื่องกัน โดยแต่ละหน่วยงานมีส่วนช่วยดำเนินการเพื่อให้ภารกิจนั้นสำเร็จได้ ซึ่งภารกิจดังกล่าว ไม่สามารถทำสำเร็จได้ด้วยหน่วยงานใดหน่วยงานหนึ่ง เช่น ภารกิจด้านการบริหารจัดการน้ำ ด้านการแก้ไขปัญหา ยาเสพติด ด้านสุขภาพ และด้านการป้องกันและปราบปรามการทุจริต เป็นต้น ดังนั้น ในการบริหารจัดการเพื่อไม่ให้ เกิดความซ้ำซ้อน และสิ้นเปลืองในการใช้ทรัพยากรจึงจำเป็นต้องให้หน่วยงานที่เกี่ยวข้องมีการวางแผนดำเนินการ ร่วมกัน หรือที่เรียกว่า "การบูรณาการ" ซึ่งจะต้องบูรณาการตั้งแต่ระดับนโยบายไปจนถึงระดับปฏิบัติงาน ทั้งนี้ การบูรณาการจะสำเร็จได้ต้องมีปัจจัยสำคัญคืองบประมาณที่เป็นตัวขับเคลื่อนภารกิจ ดังนั้น จึงได้มีการพัฒนาการ จัดทำงบประมาณแผนงานบูรณาการเพื่อให้รองรับการดำเนินงานตามภารกิจที่มีการดำเนินการของหน่วยงานของรัฐ ตั้งแต่ 2 หน่วยงานขึ้นไป โดยมีวัตถุประสงค์ในการดำเนินการดังนี้

(1) เพื่อให้มีการจัดสรรงบประมาณตามนโยบายเรื่องสำคัญเร่งด่วนของรัฐบาล ที่มีการดำเนินงาน หลายหน่วยงาน ตั้งแต่ 2 หน่วยงานขึ้นไป โดยกำหนดเป็นแผนบูรณาการ แผนปฏิบัติงานและแผนการใช้จ่าย งบประมาณของแต่ละหน่วยงาน ให้มีเป้าหมายและวัตถุประสงค์การดำเนินงานที่มีความเชื่อมโยง สอดคล้อง สนับสนุนซึ่งกันและกัน เป็นไปอย่างมีประสิทธิภาพ คุ้มค่าและไม่ซ้ำซ้อนกัน มีแผนการปฏิบัติงานและแผนการ ใช้จ่ายงบประมาณของแต่ละหน่วยงาน รวมทั้งให้มีการจัดทำแผนแม่บทระยะปานกลางและระยะยาวที่สอดคล้อง กับแผนแม่บทของกระทรวง/หน่วยงาน

(2) เพื่อให้การจัดงบประมาณรายจ่ายบูรณาการเป็นกลไกขับเคลื่อนการดำเนินงานตามยุทธศาสตร์และ นโยบายเรื่องสำคัญเร่งด่วนของรัฐบาลได้อย่างมีประสิทธิภาพโดยมีหน่วยงานเจ้าภาพหลักเป็นผู้รับผิดชอบและมี นายกรัฐมนตรี/รองนายกรัฐมนตรีที่ได้รับมอบหมาย เป็นผู้กำกับ ดูแล ติดตามการดำเนินงานให้เกิดผลอย่างเป็น รูปธรรม มีความชัดเจนของขอบเขต เป้าหมาย ตัวชี้วัด แนวทางการดำเนินงานและหน่วยดำเนินงานตามกรอบ ระยะเวลาที่กำหนด

ต่อมาเมื่อกระทรวงการคลังจัดทำโครงการพัฒนาระบบบริหารการเงินการคลังภาครัฐแบบ อิเล็กทรอนิกส์ใหม่ (New GFMIS Thai) เพื่อทดแทนระบบการบริหารการเงินการคลังภาครัฐแบบอิเล็กทรอนิกส์ (GFMIS) และได้เริ่มใช้งานตั้งแต่วันที่ 4 เมษายน 2565 โดยมีระบบการบริหารจัดการข้อมูลสารสนเทศ (MIS : Financial Analytics) เป็นระบบที่ใช้ในการเก็บข้อมูล และนำมาประมวลผลเป็นรายงาน ที่สามารถเรียกดู ข้อมูลได้หลายมุมมอง ทำให้ผู้ใช้งานสามารถนำข้อมูลจากระบบ MIS ไปวิเคราะห์และวางแผนนโยบายต่าง ๆ ได้อย่างมีประสิทธิภาพ กรมบัญชีกลางจึงได้จัดทำคู่มือการเรียกและอ่านรายงานจากระบบการบริหารจัดการข้อมูล สารสนเทศ (MIS : Financial Analytics) ในระบบบริหารการเงินการคลังภาครัฐแบบอิเล็กทรอนิกส์ใหม่ (New GFMIS Thai) : รายงานผลการเบิกจ่ายจำแนกตามแผนงานบูรณาการ เพื่อให้ผู้บริหารของหน่วยงานของรัฐ ใช้เป็นเครื่องมือในการติดตามการใช้จ่ายเงินงบประมาณ หรือการบริหารงบประมาณรายจ่ายตามแผนงานบูรณาการ ตลอดจนนำข้อมูลไปใช้ให้เกิดประโยชน์มีประสิทธิภาพและประสิทธิผล

## 1.2 วัตถุประสงค์

1.2.1 เพื่อให้หน่วยงานของรัฐที่ได้รับสิทธิในการใช้งานในระบบ MIS สามารถเรียกรายงานและ จัดรูปแบบรายงานผลการเบิกจ่ายจำแนกตามแผนงานบูรณาการได้

1.2.2 เพื่อเสริมสร้างความรู้ความเข้าใจให้ผู้ปฏิบัติงานและผู้ที่เกี่ยวข้องเข้าใจถึงที่มาและความหมาย ของข้อมูลที่ปรากฏในรายงาน และสามารถนำข้อมูลไปใช้ประโยชน์ตามวัตถุประสงค์ที่ต้องการ

#### 1.3 ขอบเขตและข้อจำกัด

คู่มือจัดทำขึ้นครอบคลุมเฉพาะรายงานผลการเบิกจ่ายจำแนกตามแผนงานบูรณาการและสำหรับผู้ที่ ได้รับสิทธิการใช้งานระบบการบริหารจัดการข้อมูลสารสนเทศ (MIS : Financial Analytics) เท่านั้น

## 1.4 ประโยชน์ที่คาดว่าจะได้รับ

1.4.1 ผู้ปฏิบัติงานมีคู่มือการเรียกและอ่านรายงานผลการเบิกจ่ายจำแนกตามแผนงานบูรณาการ ในระบบ MIS เพื่อใช้ในการปฏิบัติงาน

1.4.2 ผู้ปฏิบัติงานมีความรู้ความเข้าใจที่มาและความหมายของข้อมูลรายงานในระบบ MIS

## บทที่ 2 ภาพรวมของระบบ MIS : Financial Analytics

#### 2.1 ภาพรวมของระบบ MIS : Financial Analytics

ระบบการบริหารจัดการข้อมูลสารสนเทศ (MIS : Financial Analytics) เป็นระบบสารสนเทศเพื่อบริหารจัดการ ข้อมูลด้านการเงินการคลัง เช่น ข้อมูลการเบิกจ่ายเงินงบประมาณประจำปี ข้อมูลการจัดเก็บรายได้แผ่นดิน ข้อมูลการ จัดซื้อจัดจ้าง เป็นต้น และนำมาประมวลผลเป็นรายงานรูปแบบต่าง ๆ

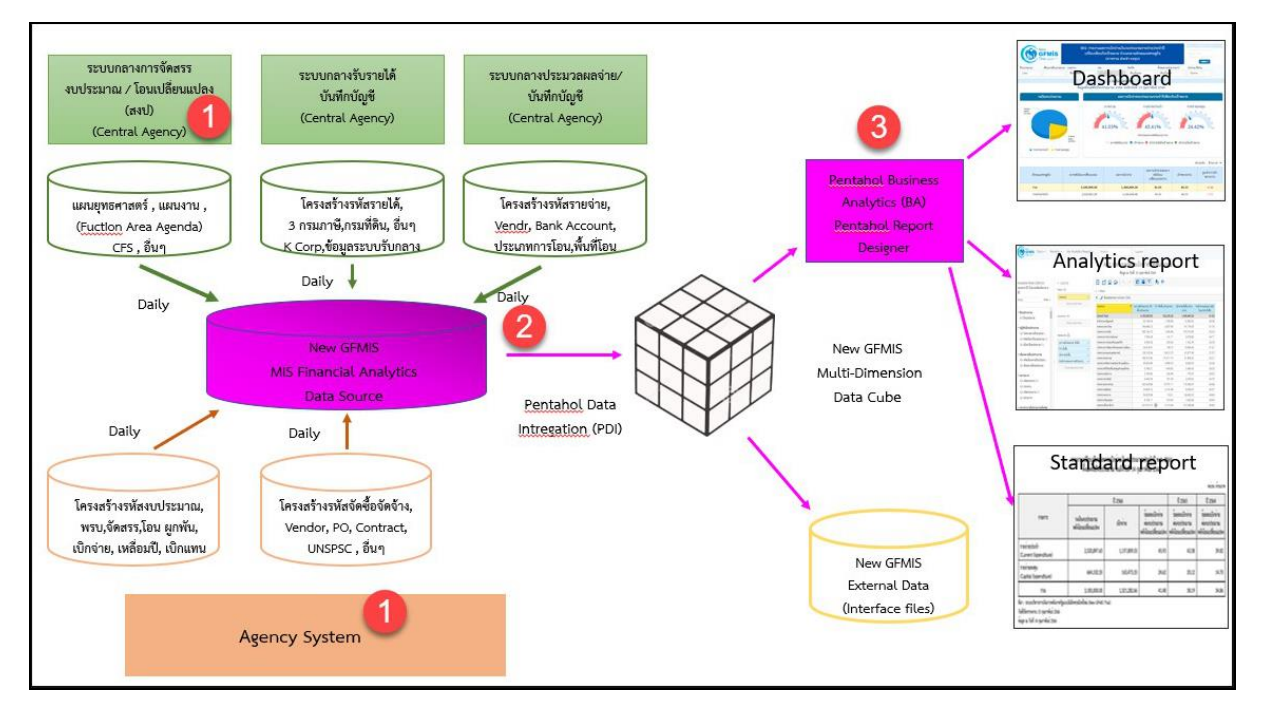

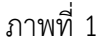

จากภาพที่ 1 แสดงที่มาของข้อมูลเพื่อนำมาประมวลผลเป็นรายงานในระบบ MIS โดยใช้ Software Pentaho โดยเริ่มจาก

ขั้นตอนที่ 1 Load ข้อมูลจากระบบ Agency ทุกสิ้นวัน ทั้งในส่วนที่เป็น Agency System และ Central Agency โดยจะนำข้อมูลมาเก็บไว้ในถัง Data Source

ขั้น ต อ น ที่ 2 ใช้ Pentaho Data Integration (PDI) ซึ่งเป็น เครื่องมือของ Pentaho ดึงเข้า ตามกลุ่มข้อมูล (Cube) ที่ระบบได้ออกแบบไว้ทั้งหมด 7 กลุ่ม ประกอบด้วย 1. ผลการเบิกจ่ายเงินงบประมาณ รายจ่ายประจำปี 2. ผลการเบิกจ่ายเงินกันไว้เบิกเหลื่อมปี 3. ผลการจัดเก็บเงินรายได้แผ่นดิน 4. ผลการจัดซื้อ จัดจ้าง 5. ผลการเบิกจ่ายเงินโครงการเงินกู้ 6. ผลการเบิกจ่ายเงินงบประมาณเบิกแทนกัน และ 7. ข้อมูล เงินเหลือจ่าย

ขั้นตอนที่ 3 ใช้ Pentaho Business Analytics (BA) ในการออกรายงาน ซึ่งสามารถแบ่งประเภทรายงาน ได้เป็น 3 ประเภท คือ

 Analytics Report เป็นรายงานที่ผู้ใช้งานสามารถเลือกข้อมูลที่ต้องการแสดงได้อย่างอิสระ (ภายใต้ ขอบเขตสิทธิการใช้งานของผู้ใช้นั้น ๆ) และสามารถบันทึกรูปแบบข้อมูลที่แสดงเพื่อเก็บไว้ใช้ภายหลังได้

2. Standard Report เป็นรายงานที่กำหนดรูปแบบตายตัว โดยทางผู้พัฒนาจะกำหนดข้อมูลที่แสดงไว้ ในรายงาน และรูปแบบการตกแต่งไว้ล่วงหน้าแล้ว (เนื้อข้อมูลจะเปลี่ยนไปตามช่วงเวลาที่เรียกรายงาน)  Dashboard เป็นรายงานที่นำข้อมูลมาแสดงในรูปแบบกราฟ และ ตาราง เพื่อให้ผู้ใช้งานสามารถ มองเห็นข้อมูลในภาพรวมในรูปแบบที่เข้าใจง่าย โดยผู้ใช้สามารถเลือกข้อมูลที่ต้องการแสดงผ่านตัวกรองต่าง ๆ ได้อย่างอิสระ (ภายใต้ขอบเขตสิทธิการใช้งานของผู้ใช้นั้น ๆ)

สำหรับรายงานผลการเบิกจ่ายจำแนกตามแผนงานบูรณาการ จะนำข้อมูลจาก Cube ผลการเบิกจ่ายเงิน งบประมาณรายจ่ายประจำปีมาจัดทำรายงาน ซึ่งนำข้อมูลมาจาก Agency System คือ จำนวนเงินของงบประมาณ หลังโอนเปลี่ยนแปลงทั้งสิ้น จำนวนเงินของใบสั่งซื้อสั่งจ้าง และข้อมูลการเบิกจ่ายเงิน

#### 2.2 Dimension และ Measure ของรายงานผลการเบิกจ่ายจำแนกตามแผนงานบูรณาการ

Analytics Report นั้นแบ่งประเภทข้อมูลในรายงานออกเป็น 2 ประเภท ได้แก่

#### Dimension (มุมมอง)

เป็นมิติที่ใช้ในการเรียกดูข้อมูล โดยคอลัมน์ของ Dimension จะอยู่ทางด้านซ้ายของรายงานเสมอหรือ เป็นคอลัมน์เริ่มต้น Dimension ในรายงานนั้นมีได้หลายตัว สามารถเป็นได้ทั้งตัวอักษรหรือตัวเลข

#### • Measure (ຈຳนวน)

เป็นจำนวนที่แสดงผลตาม Dimension ที่เรียกดู โดยคอลัมน์ของ Measure จะแสดงทางด้านขวา ของ Dimension ตามจำนวนของ Measure โดยข้อมูลจะเป็นตัวเลขในรูปแบบค่าบวก ค่าลบ ทศนิยม และ อัตราร้อยละ และจะไม่มีตัวอักษรแสดงในส่วนนี้

| Dimension                   | คำอธิบาย                                                                  |
|-----------------------------|---------------------------------------------------------------------------|
| ปึงบประมาณ                  | การแสดงข้อมูลตามปีงบประมาณ                                                |
| ไตรมาสตามปีงบประมาณ         | การแสดงข้อมูลเป็นรายไตรมาสตามปีงบประมาณ                                   |
| เดือน/ปีงบประมาณ            | เดือน (ตามปีงบประมาณ) เริ่มตั้งแต่เดือนตุลาคม – กันยายน                   |
|                             | รวมถึงงวดในการปรับปรุงตั้งแต่งวด 13 - 16                                  |
| กระทรวง                     | การแสดงข้อมูลรายกระทรวงหรือเทียบเท่า                                      |
| หน่วยงาน                    | การแสดงข้อมูลรายหน่วยงานระดับกรมหรือเทียบเท่า                             |
| กระทรวง (ที่หน่วยงานสังกัด) | การแสดงข้อมูลรายกระทรวงหรือเทียบเท่า โดยจะแสดงหน่วยงาน                    |
|                             | ที่อยู่ภายใต้สังกัดทั้งหมด คือ กรม รัฐวิสาหกิจ กองทุนและเงินทุนหมุนเวียน  |
| กระทรวงที่ใช้งบ             | การแสดงข้อมูลการใช้งบส่วนราชการ งบกลาง กองทุนและเงินทุนหมุนเวียน          |
|                             | เป็นรายกระทรวงหรือเทียบเท่า                                               |
| หน่วยงานที่ใช้งบ            | การแสดงข้อมูลการใช้งบส่วนราชการ งบกลาง กองทุนและเงินทุนหมุนเวียน          |
|                             | ของหน่วยงานระดับกรมหรือเทียบเท่า                                          |
| หน่วยเบิกจ่าย               | การแสดงข้อมูลตามหน่วยงานที่อยู่ภายใต้กรม ซึ่งได้รับสิทธิในการบันทึกรายการ |
|                             | ต่าง ๆ ในระบบ                                                             |
| หน่วยรับงบประมาณ            | การแสดงข้อมูลตามหน่วยงานระดับกรมหรือต่ำกว่ากรมที่ได้รับจัดสรรงบประมาณ     |
| (Funded Program)            | รายจ่าย ซึ่งมีโครงสร้างรหัสเช่นเดียวกับรหัสศูนย์ต้นทุน                    |
| กระทรวงที่ใช้งบ             | การแสดงข้อมูลการใช้งบส่วนราชการ งบกลาง กองทุนและเงินทุนหมุนเวียน          |
| (ที่หน่วยงานสังกัด)         | เป็นรายกระทรวงหรือเทียบเท่า โดยจะแสดงข้อมูลของหน่วยงานที่อยู่ภายใต้สังกัด |
|                             | ทั้งหมด คือ กรม รัฐวิสาหกิจ กองทุนและเงินทุนหมุนเวียน                     |
| เขต (ตามคลังเขตของ          | การแสดงข้อมูลตามสำนักงานคลังเขตของกรมบัญชีกลาง                            |
| กรมบัญชีกลาง)               |                                                                           |

#### Dimension ในรายงานของ Cube ผลการเบิกจ่ายงบประมาณรายจ่ายประจำปี แสดงตามตารางที่ 1

| Dimension                   | คำอธิบาย                                                                |
|-----------------------------|-------------------------------------------------------------------------|
| จังหวัด (ตามเขตของ          | การแสดงข้อมูลตามพื้นที่จังหวัด (P พื้นที่)                              |
| กรมบัญชีกลาง)               |                                                                         |
| รายจ่ายประจำ/ลงทุน          | การแสดงข้อมูลเป็นรายจ่ายประจำ/ลงทุน ตามการจำแนกของสำนักงบประมาณ         |
| แหล่งของเงิน                | การแสดงข้อมูลตามที่มาของรายได้                                          |
| งบรายจ่าย                   | การแสดงข้อมูลตามรายจ่ายซึ่งกำหนดไว้สำหรับหน่วยงานของรัฐ                 |
| หมวดรายจ่าย                 | การแสดงข้อมูลตามประเภทรายจ่ายที่จำแนกย่อยออกจากงบรายจ่าย 5 ประเภท       |
| งาน/โครงการ                 | การแสดงข้อมูลรหัสงบประมาณ 13 หลัก                                       |
| ผลผลิตโครงการ               | การแสดงข้อมูลรหัสงบประมาณ 15 หลัก โดย 2 หลักแรกเป็นปีงบประมาณ           |
|                             | ตามด้วยรหัส งาน/โครงการ 13 หลัก                                         |
| ยุทธศาสตร์การจัดสรร         | การแสดงข้อมูลการจัดสรรงบประมาณรายจ่ายประจำปี จำแนกตามยุทธศาสตร์         |
| แผนงาน                      | การแสดงข้อมูลตามโครงสร้างแผนงานตามยุทธศาสตร์                            |
| รหัสงบประมาณ (Funds Center) | การแสดงข้อมูลตามรหัสงบประมาณ 20 หลัก                                    |
| รหัสงบประมาณ 16 หลัก        | การแสดงข้อมูลตามรหัสงบประมาณ 16 หลัก                                    |
| งบประจำปี/งบเพิ่มเติมกลางปี | การแสดงข้อมูลเพื่อจำแนกงบประมาณตามรหัสงบประมาณรายจ่ายประจำปี/           |
|                             | งบประมาณรายจ่ายเพิ่มเติม                                                |
| งบพลาง/ไม่ใช่งบพลาง         | การแสดงข้อมูลเพื่อจำแนกงบประมาณตามรหัสงบประมาณที่ใช้ไปพลางก่อน/         |
|                             | ที่ไม่ใช่รหัสงบประมาณที่ใช้ไปพลางก่อน                                   |
| Commitment item             | การแสดงข้อมูลตามรายการผูกพันงบประมาณ ซึ่งมีโครงสร้างรหัสเช่นเดียวกับ    |
|                             | รหัสบัญชีแยกประเภท                                                      |
| ลักษณะเศรษฐกิจ              | การแสดงข้อมูลการจำแนกงบประมาณรายจ่าย เพื่อแสดงให้เห็นผลทางเศรษฐกิจ      |
|                             | ที่จะเกิดขึ้นจากการใช้จ่ายของรัฐบาล                                     |
| งบกลาง CGD/BOB              | การแสดงข้อมูลตามรหัสงบประมาณที่เป็นงบกลางจำแนกเป็นงบกลางที่อยู่ในความ   |
|                             | ดูแลของกรมบัญชีกลาง/ในความดูแลของสำนักงบประมาณ                          |
| กลุ่มลักษณะงาน              | การแสดงข้อมูลโดยนำลักษณะงานมาจัดเป็นหมวดหมู่ตามลักษณะงาน                |
|                             | ที่จะดำเนินการ                                                          |
| ลักษณะงาน                   | การแสดงข้อมูลงบประมาณรายจ่ายเป็นหมวดหมู่ตามลักษณะงานที่จะดำเนินการ      |
| ด้าน_ลักษณะงาน              | การแสดงข้อมูลตามวัตถุประสงค์ในการดำเนินกิจกรรมต่าง ๆ ของรัฐบาล          |
|                             | โดยยึดถือหลักในการจำแนกรายจ่ายรัฐบาลของกองทุนการเงินระหว่างประเทศ       |
|                             | ซึ่งได้จำแนกการดำเนินงานของรัฐบาลตามวัตถุประสงค์อย่างกว้างขวางออกเป็น   |
|                             | ด้านต่าง ๆ 10 ด้าน                                                      |
| งบส่วนราชการหรืองบกลาง      | การแสดงข้อมูลจำแนกตามประเภทของงบประมาณ เพื่อแยกเป็น งบส่วนราชการ        |
|                             | หรืองบกลาง                                                              |
| แสดงข้อมูล ณ วันศุกร์       | การแสดงข้อมูล ณ วันที่ทำรายการในระบบ ตั้งแต่ต้นปีงบประมาณ จนถึงวันศุกร์ |
| ۵ <i>،</i>                  | ของสัปดาห์ก่อนหน้า                                                      |
| แสดงข้อมูล ณ สิ้นเดือน      | การแสดงข้อมูล ณ วันที่ทำรายการในระบบ ตั้งแต่ต้นปีงบประมาณ จนถึง         |
|                             | วันสิ้นเดือนของแต่ละเดือน                                               |

| Measure                           | คำอธิบาย                                                                     |
|-----------------------------------|------------------------------------------------------------------------------|
| พรบ.                              | วงเงินงบประมาณตามพระราชบัญญัติงบประมาณรายจ่ายประจำปี                         |
| โอน/ปป. (ตกลงกับ สงป.)            | วงเงินงบประมาณที่เปลี่ยนแปลงโดยที่ส่วนราชการต้องทำความตกลงกับ                |
|                                   | สำนักงบประมาณเพื่อขอโอนเปลี่ยนแปลง                                           |
| งบฯ ถือจ่าย                       | วงเงินงบประมาณสุทธิหลังจากโอนเปลี่ยนแปลงที่ทำความตกลงกับ                     |
|                                   | สำนักงบประมาณ                                                                |
| จัดสรร                            | วงเงินงบประมาณที่ได้รับจัดสรรจากสำนักงบประมาณ                                |
| โอน/ปป. (อำนาจ สรก.)              | วงเงินงบประมาณที่เปลี่ยนแปลง โดยอำนาจของหัวหน้าส่วนราชการ                    |
|                                   | ที่สามารถโอนเปลี่ยนแปลงได้                                                   |
| จัดสรรถือจ่าย                     | วงเงินงบประมาณสุทธิที่ส่วนราชการได้รับเพื่อนำไปใช้จ่ายตามแผนการ              |
| 97 97                             | ใช้จ่ายเงิน                                                                  |
| งบา หลังโอน/ปป. ทั้งสิ้น          | วงเงินงบประมาณสุทธิหลังจากโอนเปลี่ยนแปลงทั้งสิ้น                             |
| จัดสรรให้ สรก. อื่นเบิกแทน        | วงเงินงบประมาณที่จัดสรรให้ส่วนราชการอื่นเพื่อเบิกแทน                         |
| รับจัดสรรเพื่อเบิกแทน สรก. อื่น   | วงเงินงบประมาณที่ได้รับจัดสรรจากส่วนราชการอื่นเพื่อเบิกแทน                   |
| สำรองเงินทั้งสิ้น                 | มูลค่าเอกสารสำรองเงินของส่วนราชการเองและที่ส่วนราชการอื่นทำแทนให้            |
| PO ทั้งสิ้น                       | มูลค่าใบสั่งซื้อสัญญาคงเหลือทั้งหมดที่ส่วนราชการทำเองและส่วนราชการอื่น       |
| 9/ 9/                             | ้ทำแทนให้                                                                    |
| เบิกจ่ายทั้งสิ้น                  | มูลค่าการเบิกจ่ายทั้งสิ้นที่ส่วนราชการเบิกจ่ายเองและส่วนราชการอื่นเบิกแทนให้ |
| เบิกเอง                           | มูลค่าการเบิกจ่ายที่ส่วนราชการเบิกจ่ายเอง                                    |
| เบิกจ่ายรวม PO                    | มูลค่าการเบิกจ่ายทั้งสิ้นรวม PO                                              |
| เบิกจ่าย + PO + สำรองแบบมีหนี้    | มูลค่าการเบิกจ่ายทั้งสิ้นรวม PO รวมสำรองเงินแบบมีหนึ                         |
| จัดสรรถือจ่ายคงเหลือ              | วงเงินงบประมาณสุทธิที่ส่วนราชการสามารถนำไปใช้จ่ายได้ หักด้วยมูลค่า           |
|                                   | การเบิกจ่ายทั้งสิ้นของส่วนราชการ                                             |
| งบฯ ถือจ่ายคงเหลือ                | วงเงินงบประมาณหลังโอนเปลี่ยนแปลงที่ทำความต้องลงกับสำนักงบประมาณ              |
|                                   | หักด้วยมูลค่าการเบิกจ่ายทั้งสิน                                              |
| เบิกจ่ายจากงบส่วนกลางที่จังหวัด   | งบประมาณที่ไม่ต้องจัดสรรไปที่จังหวัดแต่จังหวัดสามารถเบิกจ่ายได้ เช่น         |
|                                   | งบกลางในความดูแลของกรมบัญชีกลาง เงินเดือน ค่าจ้างประจำ                       |
| จัดสรรถือจ่ายจังหวัด              | วงเงินงบประมาณสุทธิที่ส่วนราชการในจังหวัดได้รับเพื่อนำไปใช้จ่าย              |
|                                   | ตามแผนการใช้จ่ายเงิน                                                         |
| จัดสรรถือจ่ายจังหวัดคงเหลือ       | วงเงินงบประมาณสุทธิที่ส่วนราชการในจังหวัดได้รับ เพื่อนำไปใช้จ่าย             |
|                                   | ตามแผนการใช้จ่ายเงินหักด้วยมูลค่าการเบิกจ่ายทั้งสิ้น                         |
| พรบ.คงเหลือสุทธิ                  | วงเงินงบประมาณตามพระราชบัญญัติงบประมาณรายจ่ายประจำปีหักด้วย                  |
|                                   | มูลค่าการเบิกจ่ายทั้งสิ้นของส่วนราชการ                                       |
| เบิกจ่าย (ก.ย.) (ก่อนยกยอด)       | มูลค่าการเบิกจ่ายเฉพาะเดือนกันยายน                                           |
| เบิกจ่าย (ก.ย.) (หลังยกยอด)       | มูลค่าการเบิกจ่ายหลังจากมีการยกยอดไปปีงบประมาณถัดไปแล้ว                      |
| PO ทั้งสิน (ก.ย.) (ก่อนยกยอด)     | มูลค่าไบสังซือสังจ้างคงเหลือเฉพาะเดือนกันยายน                                |
| PO ทั้งสิน (ก.ย.) (หลังยกยอด)     | มูลค่าใบสังซือสังจ้างคงเหลือหลังจากมีการยกยอดไปปีงบประมาณถัดไปแล้ว           |
| เบิกจ่ายรวม PO (ก.ย.) (ก่อนยกยอด) | มูลค่าการเบิกจ่ายรวมกับใบสังซือสังจ้างเฉพาะเดือนกันยายน                      |

Measure ในรายงานของ Cube ผลการเบิกจ่ายงบประมาณรายจ่ายประจำปี แสดงตามตารางที่ 2

คู่มือการเรียกรายงานผลการเบิกจ่ายจำแนกตามแผนงานบูรณาการ

| Measure                         | คำอธิบาย                                                                    |
|---------------------------------|-----------------------------------------------------------------------------|
| เบิกจ่ายรวม PO (ก.ย.)           | มูลค่าการเบิกจ่ายรวมกับใบสั่งซื้อสั่งจ้างหลังจากมีการยกยอดไปปีงบประมาณ      |
| (หลังยกยอด)                     | ถัดไปแล้ว                                                                   |
| เบิกจ่าย + PO + สำรองมีหนี้     | มูลค่าการเบิกจ่ายรวมกับใบสั่งซื้อสั่งจ้างรวมกับสำรองเงินแบบมีหนี้เฉพาะ      |
| (ก.ย.) (ก่อนยกยอด)              | เดือนกันยายน                                                                |
| เบิกจ่าย + PO + สำรองมีหนี้     | มูลค่าการเบิกจ่ายรวมกับใบสั่งซื้อสั่งจ้างรวมกับสำรองเงินแบบมีหนี้เฉพาะ      |
| (ก.ย.) (หลังยกยอด)              | เดือนกันยายนหลังจากมีการยกยอดไปปีงบประมาณถัดไปแล้ว                          |
| เบิกจ่ายทั้งสิ้น (YTM)          | มูลค่าการเบิกจ่ายตั้งแต่ต้นปีงบประมาณจนถึงสิ้นเดือนก่อนหน้า (YTM)           |
| PO (YTM)                        | มูลค่าใบสั่งซื้อสั่งจ้างคงเหลือตั้งแต่ต้นปีงบประมาณจนถึงสิ้นเดือนก่อนหน้า   |
|                                 | (YTM)                                                                       |
| เบิกจ่ายรวม PO (YTM)            | มูลค่าการเบิกจ่ายรวมกับใบสั่งซื้อสั่งจ้างตั้งแต่ต้นปีงบประมาณจนถึงสิ้นเดือน |
|                                 | ก่อนหน้า (YTM)                                                              |
| สำรองเงิน (YTM)                 | มูลค่าเอกสารสำรองเงิน ตั้งแต่ต้นปีงบประมาณจนถึงเดือนก่อนหน้า (YTM)          |
| สำรองเงินแบบมีหนี้ (YTM)        | มูลค่าเอกสารสำรองเงินแบบมีหนี้ตั้งแต่ต้นปีงบประมาณจนถึงสิ้นเดือน            |
|                                 | ก่อนหน้า (YTM)                                                              |
| เบิกจ่าย + PO + สำรองเงินมีหนึ้ | มูลค่าการเบิกจ่ายรวมกับใบสั่งซื้อสั่งจ้างรวมกับสำรองเงินแบบมีหนี้ ตั้งแต่   |
| (YTM)                           | ต้นปีงบประมาณจนถึงสิ้นเดือนก่อนหน้า (YTM)                                   |
| %เบิกจ่ายต่องบฯ หลังโอน/ปป.     | อัตราส่วนของมูลค่าการเบิกจ่ายเงินทั้งสิ้นต่อวงเงินงบประมาณสุทธิหลังจาก      |
| ทั้งสิ้น                        | โอนเปลี่ยนแปลงทั้งสิ้น                                                      |
| %เบิกจ่ายต่อจัดสรรถือจ่าย       | อัตราส่วนของมูลค่าการเบิกจ่ายต่อยอดจัดสรรถือจ่ายจังหวัด                     |
| จังหวัด                         |                                                                             |

ตารางที่ 2

### บทที่ 3 การเรียกรายงานและการจัดรูปแบบรายงาน

#### 3.1 การเรียกรายงาน

การใช้งานระบบการบริหารจัดการข้อมูลสารสนเทศ (MIS : Financial Analytics) ในระบบบริหารการเงิน การคลังภาครัฐแบบอิเล็กทรอนิกส์ใหม่ (New GFMIS Thai) หน่วยงานที่ได้รับสิทธิในการเรียกรายงานสามารถเข้าใช้งาน ผ่านเว็บไซต์ https://portal.gfmis.go.th โดยมีขั้นตอนการเข้าใช้งาน ดังนี้

1. พิมพ์ URL https://portal.gfmis.go.th ของระบบ New GFMIS Thai ตามภาพที่ 2

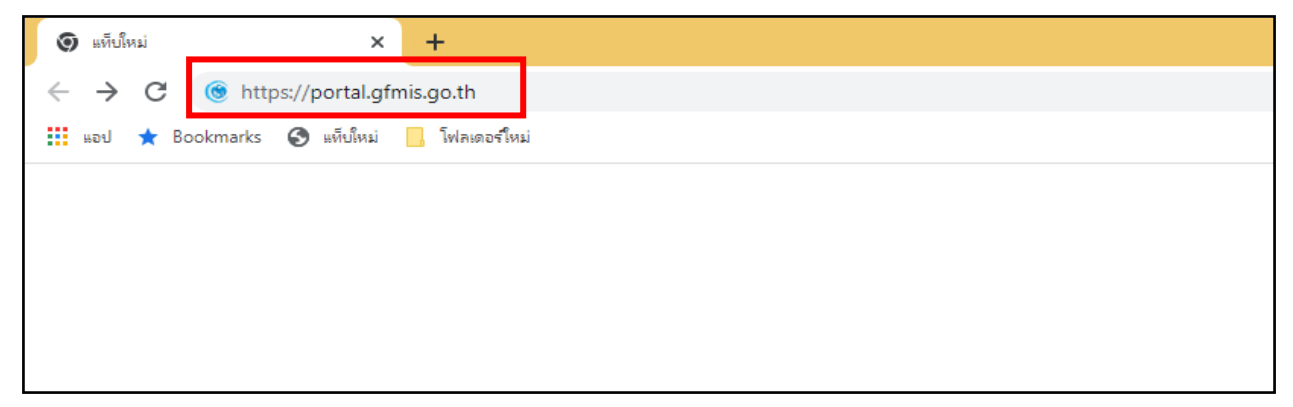

ภาพที่ 2

2. เมื่อเข้า URL https://portal.gfmis.go.th แล้ว จะปรากฏหน้าจอ Login ตามภาพที่ 3

| New<br>Breitigen New<br>Breitigen States<br>Breitigen States<br>Breit | € Login by User ID |
|----------------------------------------------------------------------------------------------------|--------------------|
| สงวนลิขสิทธิ์ โดยกระทรวงการคลัง พ.ศ. 2564 ตาม พ.ร.บ.ลิขสิทธิ์ พ.ศ. 2537                                                                                                    |                    |

ภาพที่ 3

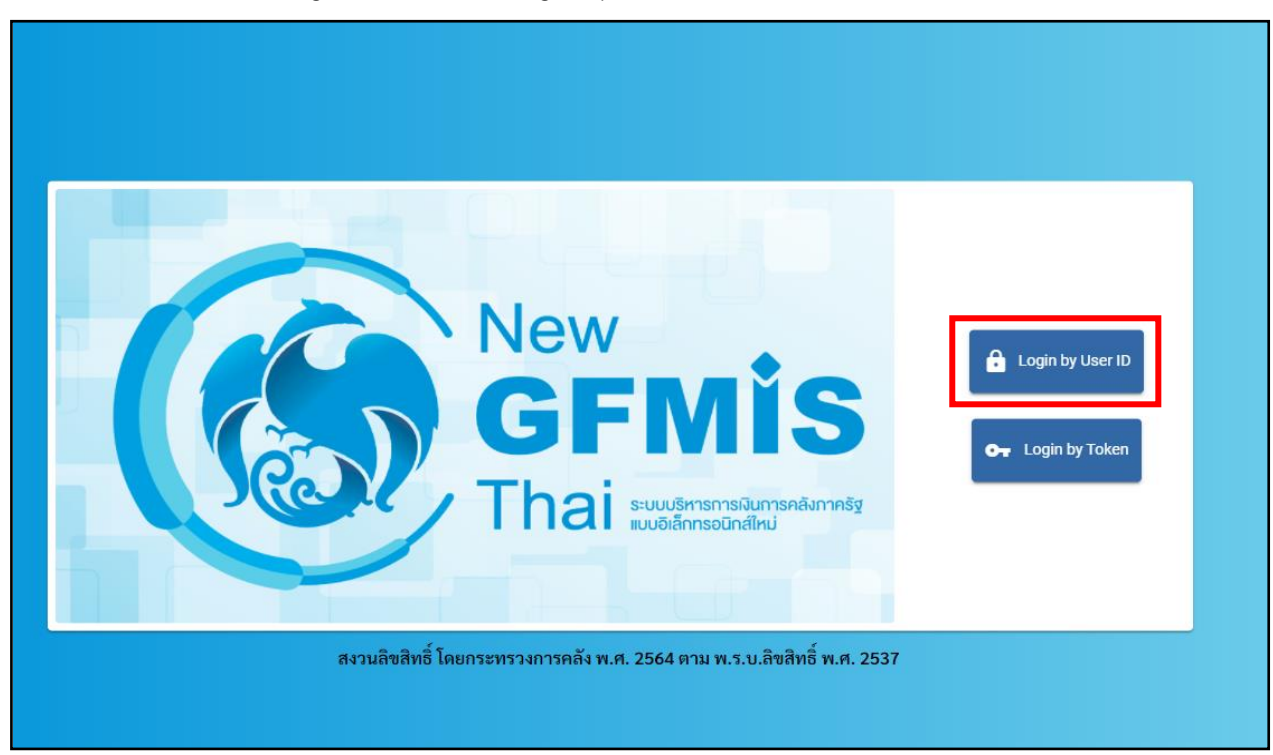

3. เมื่อเข้ามายังหน้าจอ Login แล้ว ให้เลือก Login by User ID ตามภาพที่ 4

ภาพที่ 4

4. ระบบจะขึ้นหน้าจอให้ระบุ ชื่อผู้ใช้งานและรหัสผ่าน เมื่อระบุเรียบร้อยแล้ว ให้เลือกเข้าสู่ระบบ ตามภาพที่ 5

| New<br>GFMIS<br>Thai www.energia.energia.ene |
|----------------------------------------------------------------------------------------------------|
| ชื่อผู้ใช้ระบบ                                                                                                    |
| Мхххххххххх 1                                                                                                    |
| รหัสผ่าน                                                                                                    |
|                                                                                                    |
| 🗌 จดจำฉันไว้ในระบบ                                                                                                    |
| เข้าสู่ระบบ 3                                                                                                    |
|                                                                                                    |

ภาพที่ 5

5. เมื่อเข้าสู่ระบบ Portal เป็นครั้งแรก จะมีหน้าจอให้ผู้ใช้งานยืนยันข้อมูลที่ต้องการจะให้ Portal เข้าถึง ให้เลือก "Approve Always" ตามด้วย "Select All" และคลิก "Continue" ตามภาพที่ 6 สำหรับผู้ใช้งาน ที่ลงทะเบียนผ่านระบบ Intranet ที่เชื่อมกับระบบ GFMIS ให้ดำเนินการตามภาพที่ 6 – 12 ซึ่งจะปรากฏ ขึ้นครั้งแรกที่เข้า Portal ครั้งเดียวเท่านั้น (กรณีผู้ใช้งานผ่านระบบ Internet ให้ข้ามไปดำเนินการ ตามภาพที่ 13)

| IDENTITY SERVER |                                                                                          |  |
|-----------------|------------------------------------------------------------------------------------------|--|
|                 |                                                                                          |  |
|                 |                                                                                          |  |
|                 |                                                                                          |  |
|                 | OPENID USER CLAIMS                                                                       |  |
|                 | tam-partal-password apprication requests access to your profile information              |  |
|                 | Requirated scopes                                                                        |  |
|                 | actines     profile     profile     email                                                |  |
| 1               | <ul> <li>○ Approve Once</li> <li>● Approve Always</li> </ul>                             |  |
|                 | Requested attributes                                                                     |  |
|                 | By selecting following attributes I agree to share them with the above service provider. |  |
| 2               | Seloct All                                                                               |  |
| *               | 🖸 Username *                                                                             |  |
|                 | C ON*                                                                                    |  |
|                 | SN*                                                                                      |  |
|                 | Mendalary claims are marked with an asteriak ( * )                                       |  |
|                 | By approving, you agree to our Privacy Policy                                            |  |
| 3               | Continue Deny                                                                            |  |
|                 | WSD2 identity Server ( # 2020 Inc All rights reserved                                    |  |

ภาพที่ 6

 เมื่อผู้ใช้งานเข้ามาสู่หน้า Portal แล้ว จะได้รับแจ้งให้เปลี่ยนรหัสผ่านสำหรับการใช้งานครั้งแรก คลิก "ตกลง" ตามภาพที่ 7 เพื่อเข้าสู่หน้าจอเปลี่ยนรหัสผ่าน

| <b>От</b> м99999000009904    | 8 |                                    | 🏥 อีนๆ     |  | 33/12/2563, 21:59 |  |  |
|------------------------------|---|------------------------------------|------------|--|-------------------|--|--|
| MENU<br>Tegasouros<br>Logout | * | ี่ !<br>กรุณาเปลี่ยน passw<br>ดกลง | ord ใช้งาน |  |                   |  |  |

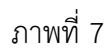

 กรอกรหัสผ่านเดิม ที่ได้รับจากกรมบัญชีกลาง และกำหนดรหัสผ่านใหม่ที่ต้องการจะเปลี่ยน โดยรหัสผ่านใหม่ จะต้องมีความยาว 8 – 15 ตัวอักษร พร้อมทั้งยืนยันรหัสผ่านใหม่อีกครั้ง จากนั้นคลิก "บันทึก" เพื่อทำการเปลี่ยน รหัสผ่าน ตามภาพที่ 8

| От м99999 | 000009904         | 8       |                |  | 🏥 อื่นๆ | : פאראמעראאניטא פפפפפ | 3/12/2563, 21:59 |
|-----------|-------------------|---------|----------------|--|---------|-----------------------|------------------|
|           | 👓 แก้ไขข้อมูลร    | ทัสผ่าน |                |  |         |                       | R1:ใช้งานได้     |
| MENU      | 1.เปลี่ยนรหัสผ่าน | I       |                |  |         |                       |                  |
|           |                   |         | รพัสผ่านเดิม   |  |         | Ø                     |                  |
|           |                   |         | รพัสผ่านใหม่   |  |         | Ø                     |                  |
| LOGOUT    |                   |         | อ็นยันรหัสผ่าน |  |         | Ø                     |                  |
|           |                   |         |                |  | บันทึก  |                       |                  |
|           |                   |         |                |  |         |                       |                  |

ภาพที่ 8

8. ยืนยันการเปลี่ยนรหัสผ่านด้วยการคลิก "บันทึก" ตามภาพที่ 9

| Or M99999000009904     | 8                                    | Ban tun                                                        | ירמחער אפלעא פפפפפ 🖃                                                                             | 3/12/2563, 21:59 |  |  |
|------------------------|--------------------------------------|----------------------------------------------------------------|--------------------------------------------------------------------------------------------------|------------------|--|--|
| MENU<br>MENU<br>LOGOUT | แก้ไขร้อยูกรหัดฝาม<br>ปลี่ยนรหัสผ่าน | ู่ไ<br>คุณต้องการบันทึกข้อมูล ใช่หรือไม่<br>?<br>บันทึก ฮทเลิก | 2<br>2<br>2<br>2<br>3<br>3<br>3<br>3<br>3<br>3<br>3<br>3<br>3<br>3<br>3<br>3<br>3<br>3<br>3<br>3 | R1:ไข้งานได้     |  |  |

ภาพที่ 9

9. ผู้ใช้งานจะถูกให้ออกจากระบบโดยอัตโนมัติเนื่องจากมีการเปลี่ยนรหัสผ่าน ตามภาพที่ 10

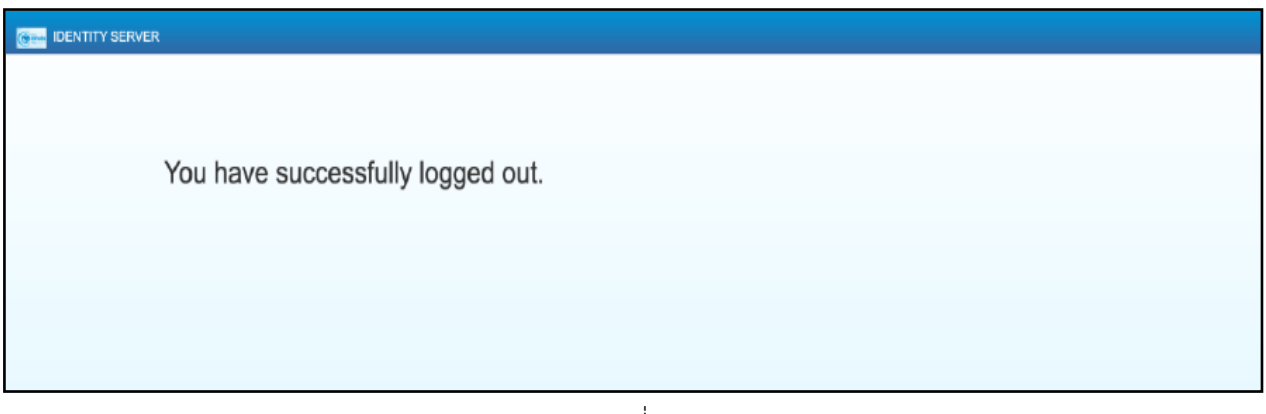

ภาพที่ 10

10. จากนั้นให้ผู้ใช้งาน Login เข้าสู่ระบบใหม่อีกครั้ง ระบบจะเข้ามายังหน้าจอ Portal ให้เลือกที่กล่อง MIS ตามภาพที่ 11

| М99999999999901 | 8                                                                                        |  | Ba <sup>dun</sup> | เ 😑 99999 พม่วยงานกลาง | 21/12/2564, 12:04 |  |  |
|-----------------|------------------------------------------------------------------------------------------|--|-------------------|------------------------|-------------------|--|--|
|                 | <mark>เมาร์<br/>MIS</mark><br><b>1556การข้อมูลสารสนเทศ</b><br>at access : 201727364 1204 |  |                   |                        | Ξ Π               |  |  |

ภาพที่ 11

11. จากนั้นระบบจะแสดงหน้าจอให้ผู้ใช้งานยืนยันข้อมูลที่ต้องการจะให้ระบบ MIS เข้าถึง ให้เลือก "Select All" และคลิก "Approve" ตามภาพที่ 12 โดยหน้าจอนี้จะปรากฏขึ้นในครั้งแรกที่เข้าระบบ MIS เท่านั้น

| @ IDENTITY SERVER |                                                                                          |
|-------------------|------------------------------------------------------------------------------------------|
|                   |                                                                                          |
|                   | USER CONSENTS                                                                            |
|                   | pentaho application requests access to your profile information                          |
|                   | By selecting following attributes I agree to share them with the above service provider. |
|                   | 1 Z Select All                                                                           |
| •                 | Visemame *                                                                               |
|                   | Mandelory claims are marked with an asterisk (*)                                         |
|                   |                                                                                          |
|                   | By approving, you agree to our Privacy Policy                                            |
|                   | 2 Approve Deny                                                                           |
|                   |                                                                                          |
|                   |                                                                                          |
|                   | WSO2 Identity Server   © 2020 Inc . All rights reserved                                  |

ภาพที่ 12

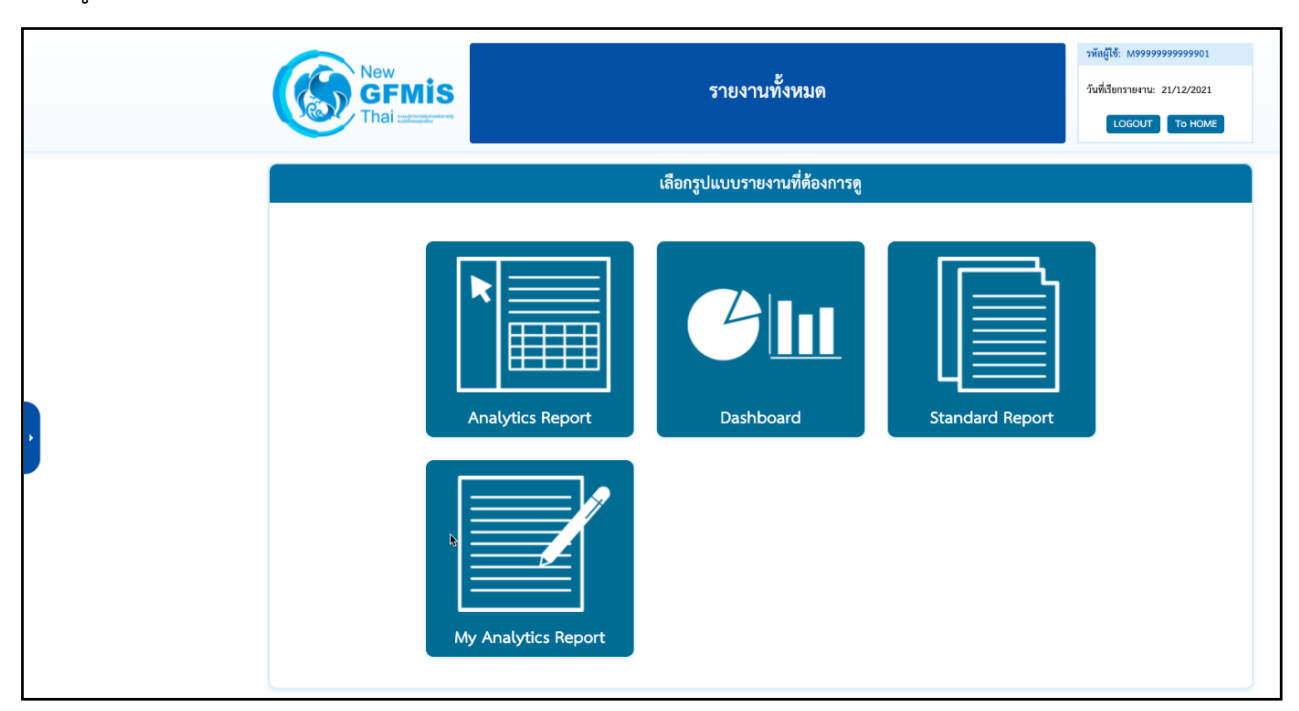

12. ผู้ใช้งานจะเข้ามาที่หน้าแรกของระบบ MIS และจะแสดงประเภทของรายงานตามสิทธิที่ได้รับ ตามภาพที่ 13

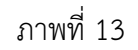

 เมื่อเข้าสู่หน้าเมนูหลักของรายงาน Analytics Report ให้คลิกที่รายงานการบริหารงบประมาณ > รายงาน ผลการเบิกจ่ายงบประมาณประจำปี > 01 รายงานผลการเบิกจ่ายรายหน่วยงาน ตามภาพที่ 14

| New<br>GFMIS<br>Thai and and and a                                                                                                    | รายงานประเภท Analytics Report                                                                                                    | รหัสผู้ใช้: M03004001190504<br>วันที่เรียกรายงาน: 06/06/2023<br>LOGOUT                                                                                      |
|----------------------------------------------------------------------------------------------------|----------------------------------------------------------------------------------------------------|----------------------------------------------------------------------------------------------------|
|                                                                                                    | เลือกรายงานที่ต้องการดู                                                                                                    |                                                                                                    |
| พิมพ์ชื่อรายงานเพื่อค้นหา                                                                                                    |                                                                                                    |                                                                                                    |
| <ul> <li>รายงานการบริหารงบ</li> <li>รายงานตามมาตรการ</li> <li>รายงานเงินกู้</li> <li>รายงานเงินกู้</li> <li>รายงานรายได้</li> <li>รายงานมูลค่าการจัดขึ้</li> <li>รายงานเบิกแทนกัน</li> <li>รายงานของ อปท.</li> <li>รายงานบริหารงบประ</li> <li>รายงานนิสำหรับกรรมา</li> <li>รายงานบัญชีและการเ</li> </ul> | ประมาณ<br>ของนโยบายรัฐบาล<br>ของนโยบายรัฐบาล<br>อจัดจ้าง<br>อจัดจ้าง<br>มาณ (สำหรับสำนักงบประมาณ)<br>ธิการ<br>งิน (ปังปม.2548 - 2565 มีค.) | <u>ะจำบี</u><br>เจ่ายรายเดือน)<br>ประมาณประจำปี+งบประมาณรายจ่ายเพิ่มเติม)<br>บประมาณประจำปี+งบประมาณรายจ่ายเพิ่มเติม)<br><mark>ะจำบีและเงินเหลื่อมปี</mark> |
| 🖝 อื่นๆ                                                                                                    | <u></u>                                                                                                    |                                                                                                    |

ภาพที่ 14

14. จะเข้าสู่รายงาน A - 01 รายงานผลการเบิกจ่ายรายหน่วยงาน ตามภาพที่ 15

|                                        |                                                                                                    |   | A01 รายงานผลการเบิก<br><sub>ช้อมูล ณ วันที่: 28 มิถุ</sub> | จ่ายรายหน่ว<br><sup>นายน 2566</sup>   | ยงาน                  |                                |                                       |                  |
|----------------------------------------|----------------------------------------------------------------------------------------------------|---|------------------------------------------------------------|---------------------------------------|-----------------------|--------------------------------|---------------------------------------|------------------|
| Available fields (268) for:            | - Layout                                                                                                    |   |                                                            |                                       | 10 0-                 |                                |                                       | View As: 🔝 h 🗠   |
| งบประจาป (ไม่ร่วมเพิ่มเตมกลาง<br>ถึง   | Rows 😡                                                                                                    |   | ✓ 1 Filter                                                 |                                       |                       |                                |                                       | Rows: 32 Cols: 4 |
| Sigd May 1                             | กระบรวง                                                                                                    | * | 🗙 🥒 ป้อมประมาณ includes 2566                               |                                       |                       |                                |                                       | 0 ×              |
| view V                                 | Drop Level Here                                                                                                    |   | กระหรวง                                                    | งบา หลังโอน/ปป. ทั้ง<br>สิ้น (สำหนาท) | PO ทั้งสิ้น (ด้านบาท) | เบ็กจ่ายทั้งสิ้น (ล้าน<br>มาพ) | %เป็กจ่ายต่องบา หลัง<br>โอน/ปป สัมสิน |                  |
| ~ ปิงบประมาณ                           | Columns 🖨                                                                                                    |   | Grand Total                                                | 3 185 000 00                          | 149,606,03            | 2 391 601 16                   | 75.09                                 |                  |
| 😔 ปังบประมาณ —                         | Devision                                                                                                    |   | สำนักนายกรัฐมนตรี                                          | 32,186,33                             | 3.840.03              | 20.571.92                      | 63.92                                 |                  |
| ะปรั้งหรืออุราวณ                       | Drop Level Here                                                                                                    |   | กระทรวงกลาโหม                                              | 194,498,73                            | 12,727,92             | 118,980,19                     | 61.17                                 |                  |
|                                        | and the second second sec |   | กระทรวงการคลัง                                             | 285,154.72                            | 1,828.26              | 262,647,58                     | 92.11                                 |                  |
|                                        | Measures 🖶                                                                                                    |   | กระทรวงการต่างประเทศ                                       | 7,556.49                              | 214.78                | 6,227.57                       | 82.41                                 |                  |
| 🧼 รหละเดอน/ประมาณ (                    | งบา หลังโอน/ปป. ทั้งสิ้น                                                                                                    | ~ | กระทรวงการท่องเพียวและกีฬา                                 | 5,295.53                              | 548.22                | 3,209.37                       | 60.61                                 |                  |
| (i) (i) (i) (i) (i) (i) (ii) (ii) (ii) | PO ทั้งสิ้น                                                                                                    | ~ | กระทรวงการพัฒนาสังคมและความมั่นค                           | 24,616.91                             | 211.14                | 18,959.97                      | 77.02                                 |                  |
| ~ เดือนตามปังบประมาณ                   | เน็กจ่ายทั้งสิ้น                                                                                                    | ~ | กระทรวงเกษตรและสหกรณ์                                      | 128,133.56                            | 15,283.08             | 90,365.86                      | 70.52                                 |                  |
| 🝚 รหัสเดือนตามปังบุประมา               | ອີບນີ້ຄວ່າຍຮ່ວມນາ ແລ້ງໂວນ/ປ                                                                                                    | ~ | กระทรวงคมนาคม                                              | 180,312.92                            | 41,921.62             | 118,260.79                     | 65.59                                 |                  |
| 🍚 เดือนตามปังบุประมาณ                  |                                                                                                    |   | กระทรวงหรีพยากรธรรมชาติ และสังแว                           | 30,453.90                             | 4,930.97              | 18,392.81                      | 60.40                                 |                  |
|                                        | Drop Measure Here                                                                                                    |   | กระทรวงดิจิทัลเพื่อเศรษฐกิจและสังคม                        | 6,786.21                              | 984.39                | 4,655.41                       | 68.60                                 |                  |
| ~ หน่วยงาน                             |                                                                                                    |   | กระทรวงพลังงาน                                             | 2,700.00                              | 434.80                | 1,401.82                       | 51.92                                 |                  |
| 🍚 รหัสกระหรวง (1)                      |                                                                                                    |   | กระทรวงพาณิชย์                                             | 6,443.29                              | 762.42                | 4,375.38                       | 67.91                                 |                  |
| 😔 กระทรวง                              |                                                                                                    |   | กระทรวงมหาดไทย                                             | 325,245.86                            | 21,205.68             | 207,398.14                     | 63.77                                 |                  |
| 🍚 รหัสหน่วยงาน (1)                     |                                                                                                    |   | กระพรวงผูติธรรม                                            | 24,603.10                             | 1,772.90              | 17,394.76                      | 70.70                                 |                  |
| 😔 หน่วยงาน                             |                                                                                                    |   | กระทรวงแรงงาน                                              | 54,325.86                             | 146.69                | 41,074,72                      | 75.61                                 |                  |
|                                        |                                                                                                    |   | กระทรวงวัฒนธรรม                                            | 6,735.11                              | 993.99                | 4,162.10                       | 61.80                                 |                  |
| 🗸 กระทรวง (ที่หน่วยงานสังกัด)          | Description                                                                                                    |   | กระทรวงศึกษาธิการ                                          | 327,374.72                            | 6,012.21              | 242,022.58                     | 73.93                                 |                  |
| 😡 รหัสกระทรวง (ที่หน่วยงา              | <ul> <li>Properties</li> </ul>                                                                                                    |   | กระทรวงสำธารณสุข                                           | 152,263.89                            | 8,425.61              | 109,672.47                     | 72.03                                 |                  |
| 🍚 กระทรวง (ที่หน่วยงานสัง              | Report Options                                                                                                    |   | กระพรวงอุดสาหกรรม                                          | 4,471.91                              | 608.77                | 2,790.71                       | 62.41                                 |                  |
|                                        | thepote optionization                                                                                                    |   | กระทรวงการอุดมศึกษา วิทยาศาสตร์ วิจั                       | 124,555.85                            | 4,813.79              | 107,134.14                     | 86.01                                 |                  |
| ∼หน่วยรับงบประมาณ *                    |                                                                                                    |   | ส่วนราชการไม่สังกัดสำนักนายกรัฐมนต                         | 124,797.36                            | 6,583.35              | 85,778.35                      | 68.73                                 |                  |
|                                        |                                                                                                    |   | หน่วยงามของรัสสภา                                          | 7 730.10                              | 236.43                | 4115.15                        | 53,24                                 | •                |

ภาพที่ 15

#### 3.2 การจัดรูปแบบรายงาน

3.2.1 หน้าจอของ Analytic Report

| Available fields (268) for:<br>งบประสาปิ (ใม่รวมเพิ่มเติมกลาง<br>ปี)<br>Find: 1 View ~ | Layout<br>Rows ☺             | 🖻 🗃 🖬 🕞 🗠 🦿                                                                                                    |                                      |                                        |                       |                                |                      |
|----------------------------------------------------------------------------------------|------------------------------|----------------------------------------------------------------------------------------------------|--------------------------------------|----------------------------------------|-----------------------|--------------------------------|----------------------|
| งบบระจาบ (นารวมเพมเตมกลาง<br>ปี)<br>Find: 1 View ~                                     | Rows 😔 🧧                     | and the second second second second second second second second second second second second second second second |                                      | 4                                      | /                     | View As: 🔝                     | $\ln \gamma_{\rm c}$ |
| Find: 1 View ~                                                                         |                              | ✓ 2 Filters                                                                                                    |                                      |                                        |                       | Rows: 93                       | Cols: 4              |
| Find:                                                                                  | แผนงาน 🗸                     | 🗙 🍠 ปังบประมาณ includes 2566                                                                                     |                                      |                                        |                       |                                | 0 ×                  |
|                                                                                        | กระทรวง 🗸                    | 🗙 🥒 รพัสแผนงาน includes 11 valu                                                                                  | Jes                                  |                                        |                       |                                |                      |
| ∽ปิงบประมาณ<br>⊜ปิงบประมาณ                                                             | Drop Level Here              | แสนงาน 💠                                                                                                    | กระทรวง                              | งบฯ หลังโอน/ปป. ทั้ง<br>สิ้น (ล้านบาท) | PO ทั้งสิ้น (ล้านบาท) | เบ็กจ่ายทั้งสิ้น (ล้าน<br>บาท) | 96เปิก: ^<br>โอ      |
|                                                                                        | Columns 🝚                    | Grand Total                                                                                                    |                                      | 349,009.15                             | 10,227.35             | 308,644.23                     |                      |
| ~ ปฏิทินปึงบประมาณ                                                                     | Drop Level Here              |                                                                                                    | หน่วยงานอิสระของรัฐ                  | 0.86                                   |                       | 0.86                           |                      |
| 🍚 ใดรมาสดามปังบประมา                                                                   |                              | 3                                                                                                    | ส่วนราชการไม่สังกัดสำนักนายกรัฐมนต   | 587.50                                 | 41.03                 | 331.28                         |                      |
| 🍚 รหัสเคือน/ปังบประมาณ (                                                               | Measures II                  |                                                                                                    | กระทรวงการอุดมศึกษา วิทยาศาสตร์ วิจั | 41.82                                  | 0.41                  | 26.53                          |                      |
| 🍚 เดือน/ปังบประมาณ (1)                                                                 |                              |                                                                                                    | กระทรวงสาธารณสุข                     | 10.77                                  | 0.00                  | 6.62                           |                      |
|                                                                                        | งบาหลังโอน/ปป. ทั้งสัน 🗸 🗸   |                                                                                                    | กระทรวงศึกษาธิการ                    | 407.55                                 | 1.58                  | 225.01                         |                      |
| ~ เดือนตามปังบประมาณ                                                                   | PO ทั้งสิ้น 🗸 🗸              |                                                                                                    | กระทรวงวัฒนธรรม                      | 21.68                                  | 2.45                  | 14.37                          |                      |
| 🍚 รหัสเคือนตามปังบประมา                                                                | เบิกจ่ายทั้งสิ้น 🗸           |                                                                                                    | กระพรวงแรงงาน                        | 9.68                                   | 0.05                  | 6.75                           |                      |
| 🍚 เดือนตามปังบประมาณ                                                                   | 96เบิกจ่ายต่องบฯ หลังโอน/ป 🗸 | แผนงานบูรณาการขับเคลื่อนการแก้ไขบี                                                                               | กระทรวงยุติธรรม                      | 48.11                                  | 1.03                  | 24.96                          |                      |
|                                                                                        | Drop Measure Here            |                                                                                                    | กระทรวงมหาดไทย                       | 2,450.34                               | 881.98                | 1,254.84                       |                      |
| < หนวยงาน                                                                              |                              |                                                                                                    | กระพรวงคมนาคม                        | 263.37                                 | 53.67                 | 206.83                         |                      |
| 😔 รหัสกระทรวง (1)                                                                      |                              |                                                                                                    | กระพรวงเกษตรและสหกรณ์                | 81.54                                  | 1.36                  | 59.45                          |                      |
| 😔 กระทรวง                                                                              |                              |                                                                                                    | กระทรวงการพัฒนาสังคมและความมันค      | 177.33                                 | 0.90                  | 111.52                         |                      |
| 🍚 รหัสหน่วยงาน (1)                                                                     |                              |                                                                                                    | กระทรวงการต่างประเทศ                 | 16.22                                  | 0.11                  | 9.53                           |                      |
| 🍚 หน่วยงาน                                                                             |                              |                                                                                                    | กระทรวงกลาโหม                        | 621.97                                 | 117.55                | 87.27                          |                      |

## ภาพที่ 16

จากภาพที่ 16 รายงาน Analytic Report ประกอบไปด้วยทั้งหมด 4 ส่วน คือ

ส่วนที่ 1 ส่วนรายการที่สามารถเลือกได้ (List Available Fields) เป็นส่วนที่แสดงรายการ Dimension และ Measure ทั้งหมดในรายงาน โดยผู้ใช้งานสามารถเลือกแสดง นำออก และจัดเรียง Dimension และ Measure ในรายงานได้อย่างอิสระ

ส่วนที่ 2 ส่วนของเลย์เอาท์ (Layout Panel) เป็นส่วนที่ผู้ใช้งานสามารถเลือกแสดงมุมมองของข้อมูล ในรายงานได้ ด้วยการเพิ่มข้อมูลประเภท Dimension มาวางในส่วนของ Row หรือ Columns และเพิ่มข้อมูล ประเภท Measure มาวางในส่วน Measure

ส่วนที่ 3 รายงานในรูปแบบตารางหรือกราฟ เป็นส่วนแสดงข้อมูลที่ถูกดึงมาจากฐานข้อมูล โดยแสดงในรูปแบบตารางหรือกราฟตามลักษณะที่กำหนดไว้ในส่วนของเลย์เอาท์ ข้อมูลที่แสดง จะประกอบด้วยชื่อของรายงาน Filter ที่ใช้จำนวน Rows (แถว) จำนวน Column (คอลัมน์) ส่วนที่ 4 แถบเมนู เป็นแถบเครื่องมือจัดการกับรายงาน โดยแสดงเป็นสัญลักษณ์ ดังนี้

| สัญลักษณ์ | ชื่อเครื่องมือ         | หน้าที่                                         |
|-----------|------------------------|-------------------------------------------------|
| Đ         | Create a new report    | สร้างรายงานใหม่                                 |
|           | Open existing report   | เปิดรายงานที่บันทึกไว้                          |
|           | Save current report    | บันทึกรายงานในหน้าปัจจุบัน                      |
| 50        | Save current report as | บันทึกรายงานใหม่เข้าสู่โฟลเดอร์ของ<br>ผู้ใช้งาน |
| 5         | Undo                   | ย้อนกลับการแก้ไขรายงาน                          |

| สัญลักษณ์ | ชื่อเครื่องมือ                                                 | หน้าที่                                   |
|-----------|----------------------------------------------------------------|-------------------------------------------|
| t         | Redo                                                           | ทำซ้ำการแก้ไขรายงานเดิม                   |
|           | Hide list of available fields /<br>Add more fields onto report | ซ่อน/แสดงส่วนของรายการที่เลือกได้         |
| ī         | Hide layout panel /<br>Rearrange fields on the report          | ซ่อน/แสดงส่วนของเลย์เอาท์                 |
| Y         | Hide filters / Show all filters in use and add new filters     | ซ่อน/แสดง Filters                         |
| 10        | Disable/Enable auto refresh                                    | ระงับ/อนุญาตการโหลดข้อมูล                 |
| 0~        | More actions and options                                       | เครื่องมือเพิ่มเติม                       |
| View As:  | Switch to table/chart format                                   | สลับการแสดงผลรายงานในรูปแบบ<br>ตาราง/กราฟ |

#### ตารางที่ 3

#### 3.2.2 ข้อมูลที่แสดงในรายงาน Analytic Report

#### Dimension (มุมมอง)

เป็นมิติที่ใช้ในการเรียกดูข้อมูล โดยคอลัมน์ของ Dimension จะอยู่ทางด้านซ้าย ของรายงานเสมอหรือเป็นคอลัมน์เริ่มต้น Dimension ในรายงานนั้นมีได้หลายตัว สามารถเป็นได้ ทั้งตัวอักษรหรือตัวเลข

#### 

เป็นจำนวนที่แสดงผลตาม Dimension ที่เรียกดู โดยคอลัมน์ของ Measure จะแสดงต่อไปทางด้านขวาของ Dimension ตามจำนวนของ Measure โดยข้อมูล จะเป็นตัวเลขในรูปแบบค่าบวก ค่าลบ ทศนิยม และค่าเปอร์เซ็นต์ และจะไม่มีตัวอักษรแสดง ในส่วนนี้

#### 3.2.3 รูปแบบการแสดงรายการในส่วนต่าง ๆ ของรายงาน Analytic Report

1) Dimension และ Measure ในส่วนของรายการที่สามารถเลือกได้จะแสดง Dimension และ Measure ทั้งหมดของรายงาน โดยด้านบนสุดจะบอกจำนวนของ Dimension และ Measure ที่ผู้ใช้งานสามารถ เลือกใช้ในประเภทรายงานนั้น ๆ ได้ในรูปแบบข้อความ "Available Fields (จำนวน Dimension และ Measure ทั้งหมด) for : (ประเภทของรายงาน)" ถัดมาด้านล่างจะเป็นรายการ Dimension และ Measure ทั้งหมดที่ผู้ใช้งาน สามารถเลือกได้ซึ่งระบบได้จัดหมวดหมู่เอาไว้แล้ว โดยจะมีสัญลักษณ์อยู่ด้านหน้าเพื่อแยกระหว่าง Dimension กับ Measure ตามภาพที่ 17

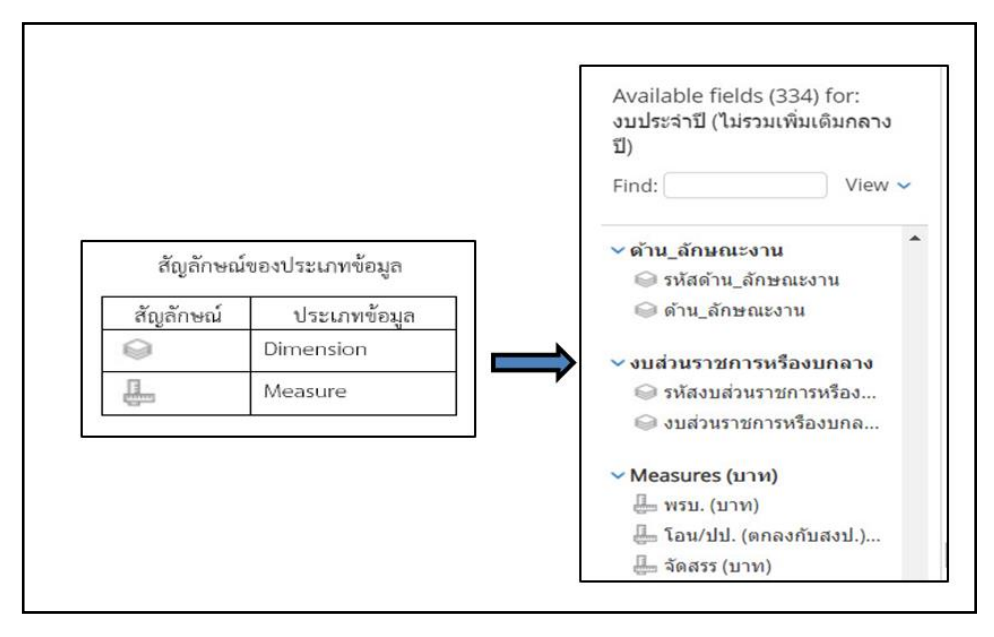

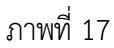

2) Dimension และ Measure ในส่วนเลย์เอาท์จะแสดง Dimension และ Measure ที่ผู้ใช้งานเพิ่มจากส่วนของรายการที่สามารถเลือกได้ เพื่อให้แสดงผลในส่วนของรายงาน โดย Dimension จะอยู่ในหัวข้อ Rows กับ Columns ส่วน Measure จะอยู่ในหัวข้อ Measure และมีสัญลักษณ์กำกับ อยู่ด้านหลังหัวข้อด้วย ตามภาพที่ 18

| Kows 🔝                                                                                                    |             |
|----------------------------------------------------------------------------------------------------|-------------|
| ชื่อกระทรวง                                                                                                    | ~           |
| Drop Level Here                                                                                                    |             |
|                                                                                                    |             |
| Columns 🎯                                                                                                    |             |
| Columns 🥥<br>Drop Level Here                                                                                                    |             |
| Columns 🍚<br>Drop Level Here<br>Measures 攝<br>งบฯ หลังโอน/ปป. ทั้งสิ้น (ล้า                                                        | ~           |
| Columns 🍚<br>Drop Level Here<br>Measures 🖶<br>งบฯ หลังโอน/ปป. ทั้งสิ้น (ล้า<br>PO ทั้งสิ้น (ล้านบาท)                               | ~           |
| Columns 🍚<br>Drop Level Here<br>Measures 📇<br>งบฯ หลังโอน/ปป. ทั้งสิ้น (ล้า<br>PO ทั้งสิ้น (ล้านบาท)<br>เบิกจ่ายทั้งสิ้น (ล้านบาท) | ><br>><br>> |

ภาพที่ 18

 Dimension และ Measure ในส่วนของรายงาน Dimension จะมีหัวคอลัมน์เป็นสีเหลือง ส่วน Measure จะมีหัวคอลัมภ์เป็นสีฟ้า โดยลำดับข้อมูลที่แสดงในรายงานจะเรียงลำดับตามที่จัดไว้ในส่วนของ เลย์เอาท์ ตามภาพที่ 19

|                | Dimension                                 |                        | Measure                                |                       |                                |                                         |  |  |
|----------------|-------------------------------------------|------------------------|----------------------------------------|-----------------------|--------------------------------|-----------------------------------------|--|--|
| กระทรวง        | • หน่วยงาน •                              | รายจ่ายประจำ/<br>ลงทุน | งบา หลังโอน/ปป. ทั้ง<br>สิ้น (ล้านบาท) | PO ทั้งสิ้น (ล้านบาท) | เป็กจ่ายทั้งสิ้น (ล้าน<br>มาท) | %เบ็กจ่ายต่องบฯ หลัง<br>โอน/ปป.หั้งสิ้น |  |  |
| Grand Total    |                                           |                        | 285,154.72                             | 633.16                | 14,313.70                      | 5.02                                    |  |  |
|                | ส่วนักงาวมาได้ถูกสารประวงการกลัง          | รายจ่ายประจำ           | 582.95                                 | 173.73                | 21.04                          | 3.61                                    |  |  |
|                | a fund full all and the vis soft is place | รายจ่ายลงทุน           | 676.08                                 |                       |                                |                                         |  |  |
|                | อกและเวรีองรั                             | รายจ่ายประจำ           | 913.97                                 | 79.37                 | 75.56                          | 8.2                                     |  |  |
|                | 113111111111111111111111111111111111111   | รายจ่ายลงทุน           | 2,871.89                               | 22.28                 | 2,593.21                       | 90.30                                   |  |  |
|                | กระวัณฑ์กลาง                              | รายจ่ายประจำ           | 1,203.93                               | 3.15                  | 84.35                          | 7.01                                    |  |  |
|                | กรมปญชกลาง                                | รายจ่ายลงทุน           | 325.84                                 | 0.31                  | -                              |                                         |  |  |
|                | กระเสลกากร                                | รายจ่ายประจำ           | 2,579.20                               | 288.69                | 185.04                         | 7.17                                    |  |  |
|                | 1131146011113                             | รายจ่ายลงทุน           | 1,018.96                               | 5.87                  | 2.81                           | 0.28                                    |  |  |
|                | กระสรรมสามิก                              | รายจ่ายประจำ           | 1,871.19                               | 4.00                  | 132.92                         | 7.10                                    |  |  |
| กระทรวงการคลัง | 1121012210011110                          | รายจ่ายลงทุน           | 333.41                                 | 0.34                  | -                              |                                         |  |  |
|                | 001000000                                 | รายจ่ายประจำ           | 8,669.46                               | 5.11                  | 677.74                         | 7.82                                    |  |  |
|                | 112002214 1112                            | รายจ่ายลงทุน           | 573.58                                 | 32.69                 | -                              |                                         |  |  |
|                | สำนักงานออเหอสมเกรณโยนายศัสวิศาหลือ       | รายจ่ายประจำ           | 111.06                                 | 1.49                  | 6.42                           | 5.78                                    |  |  |
|                | a runo runcenssan isa con losgita runa    | รายจ่ายลงทุน           | 6.10                                   | -                     | -                              |                                         |  |  |
|                | สำนักงานแจ้นารหนี้สาธารณะ                 | รายจ่ายประจำ           | 261,874.27                             | 13.40                 | 9,211.66                       | 3.52                                    |  |  |
|                | er runne r d b s in r s in der r b r s de | รายจ่ายลงทุน           | 34.57                                  | -                     | -                              |                                         |  |  |
|                | สำนักงามแสรษฐกิจการคลัง                   | รายจ่ายประจำ           | 218.79                                 | 2.73                  | 41.49                          | 18.96                                   |  |  |
|                | a fund fuels bighter (1986)               | รายจ่ายลงทุน           | 709.46                                 | -                     | 701.44                         | 98.87                                   |  |  |
|                | สำนักงานความร่วมมือพัฒนาเศรษฐกิจกับ       | รายจ่ายลงทน            | 580.00                                 |                       | 580.00                         | 100.00                                  |  |  |

ภาพที่ 19

## 3.2.4 การเพิ่มและการลด Dimension

 การเพิ่ม Dimension เข้าในส่วน Rows ซึ่งในส่วน Rows ของรายงานเป็นหัวข้อสำหรับเพิ่มมุมมอง เปรียบเทียบ Measure ในแต่ละแถว เหมาะกับรายงานที่มี Measure จำนวนมาก ซึ่งสามารถเพิ่ม Dimension เข้าสู่หัวข้อ Rows ได้ ดังนี้

<u>วิธีที่ 1</u> กดค้างที่ Dimension ที่ต้องการในส่วนของรายการที่สามารถเลือกได้ ลากไปยังส่วน ของเลย์เอาท์ โดยจัดลำดับของ Dimension นั้นได้อย่างอิสระ ตามภาพที่ 20

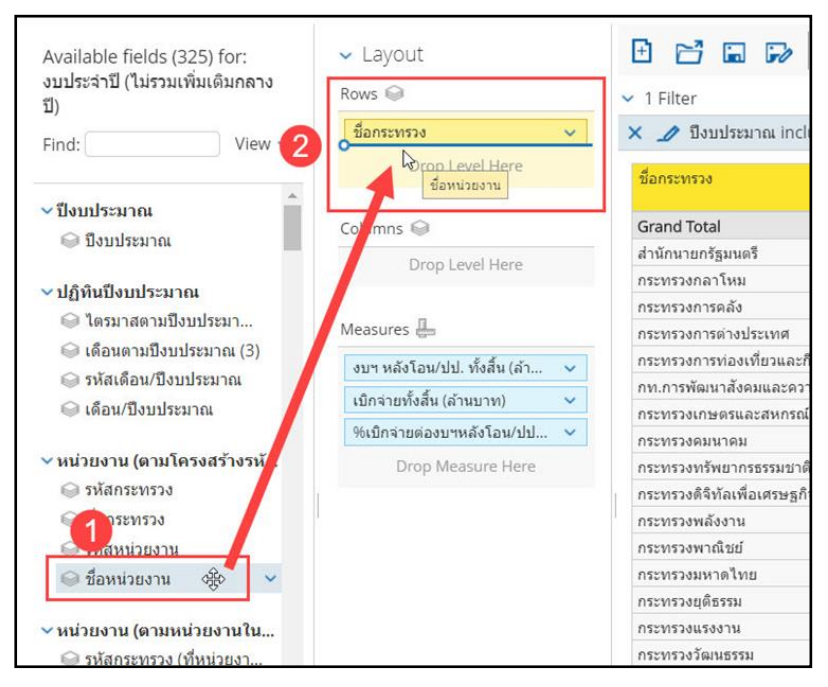

ภาพที่ 20

<u>วิธีที่ 2</u> กดค้างที่ Dimension ที่ต้องการในส่วนของรายการที่สามารถเลือกได้ ลากไปยังส่วน ของรายงาน โดยจัดลำดับของ Dimension นั้นได้อย่างอิสระ ตามภาพที่ 21

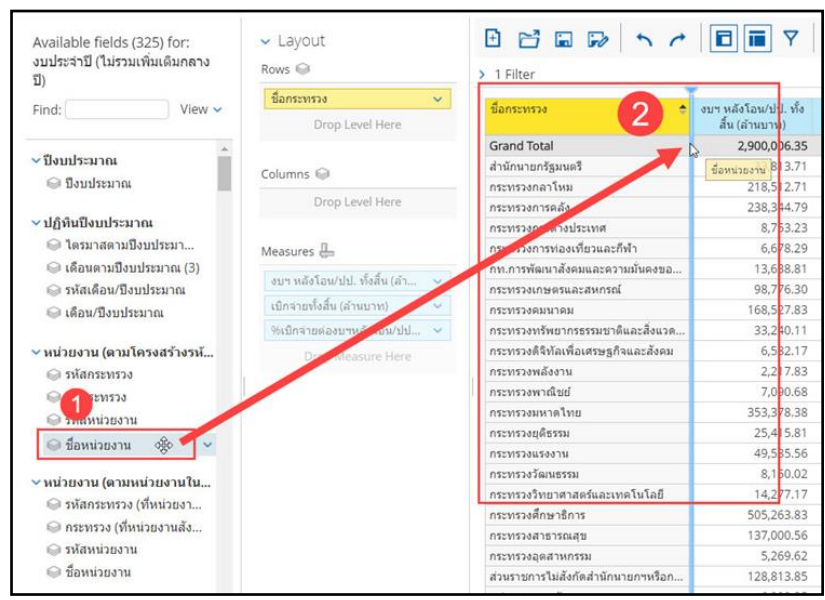

ภาพที่ 21

<u>วิธีที่ 3</u> คลิกที่รูปลูกศรลงสีฟ้าด้านหลัง Dimension ที่ต้องการในส่วนรายการที่สามารถเลือกได้

เลือก Add To Report ตามภาพที่ 22

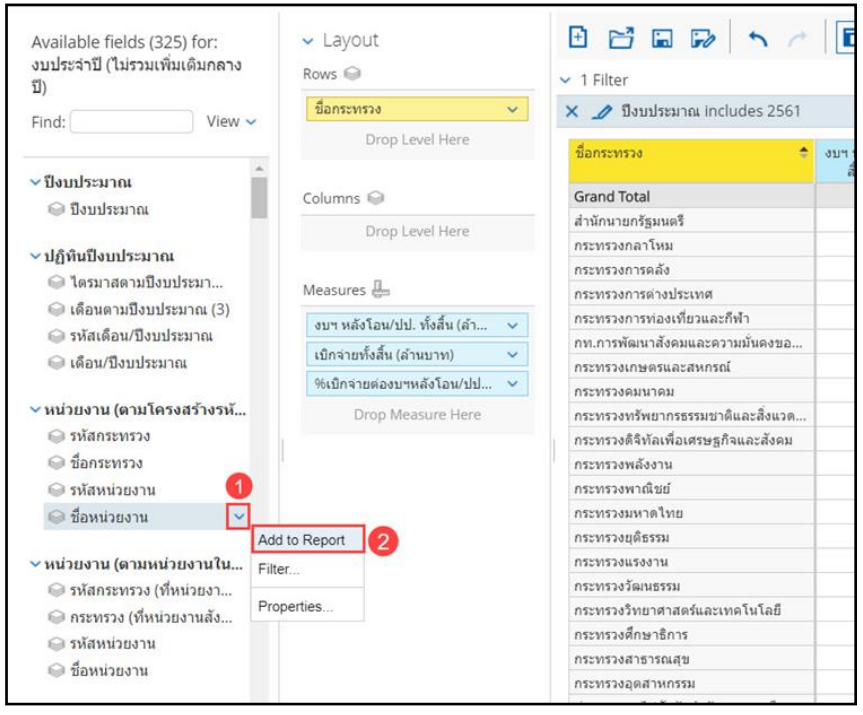

ภาพที่ 22

Dimension ที่ต้องการในส่วนรายการที่สามารถเลือกได้ จะถูกเพิ่มเข้าในรายงานโดยอยู่ในลำดับท้ายสุด ต่อจาก Dimension ที่มีอยู่แล้ว ตามภาพที่ 23

| ✓ Layout                     |                        |                                       |                                        |                               |                                        |
|------------------------------|------------------------|---------------------------------------|----------------------------------------|-------------------------------|----------------------------------------|
| Rows 😡                       | ✓ 1 Filter             | A                                     | 01 - รายงานการเปิกจ่า                  | ายรายหน่วยงาน                 |                                        |
| ชื่อกระทรวง 👻                | 🗙 🥒 ป้อนประมาณ include | es 2561                               |                                        |                               |                                        |
| ชื่อหน่วยงาน 🗸               | ชื่อกระทรวง            | ≑ ขึ้อหน่วยงาน ≑                      | งบฯ หลังโอน/ปป. ทั้ง<br>สิ้น (ล้านบาท) | เบิกจายทั้งสิ้น (ล้าน<br>บาท) | %เบิกจ่ายต่องบาหลัง<br>โอน/ปป.ทั้งสิ้น |
|                              | Grand Total            |                                       | 2,900,006.35                           | 2,667,056.45                  | 91.97                                  |
| Columns 🗐                    |                        | สนง.ปลัดสำนักนายกรัฐมนตรี             | 1,530.24                               | 974.65                        | 63.69                                  |
|                              |                        | กรมประชาสัมพันธ์                      | 2,539.70                               | 1,965.45                      | 77.39                                  |
| Drop Level Here              |                        | สนง.คณะกรรมการคุ้มครองผู้บริโภค       | 205.10                                 | 185.36                        | 90.38                                  |
|                              |                        | สำนักเลขาธิการนายกรัฐมนตรี            | 4,200.14                               | 2,742.11                      | 65.29                                  |
| Measures 🚛                   |                        | ส่านักเลขาธิการคณะรัฐมนตรี            | 921.59                                 | 865.42                        | 93.91                                  |
| มเหมสังร้อน/ปป มั้งสิ้น (ส่ว |                        | ส่านักข่าวกรองแห่งชาติ                | 735.88                                 | 534.78                        | 72.67                                  |
| 301 Mill (11 )               |                        | สำนักงบประมาณ                         | 1,213.20                               | 593.64                        | 48.93                                  |
| เอกจายทั้งสิน (ล่านบาท) 🔍    |                        | สนง.สภาความมั่นคงแห่งชาติ             | 304.88                                 | 275.67                        | 90.42                                  |
| 96เปิกจ่ายต่องบาหลังโอน/ปป 🗸 |                        | สนง.คณะกรรมการกฤษฎีกา                 | 574.36                                 | 524.13                        | 91.25                                  |
| Drop Measure Here            |                        | สนง.คณะกรรมการข้าราชการพลเรือน        | 2,212.81                               | 2,074.60                      | 93.75                                  |
|                              |                        | สนง.สภาพัดนาการเศรษฐกิจและสังคม       | 571.34                                 | 418.07                        | 73.17                                  |
|                              | ส่วนักมวยกรัฐมากรั     | สนง.รับรองมาตรฐานและประเมินคุณภา      | 400.00                                 | 400.00                        | 100.00                                 |
|                              | a faile intradients    | กองอำนวยการรักษาความมั่นคงภายในร      | 10,049.51                              | 8,771.55                      | 87.28                                  |
|                              |                        | สนง.คณะกรรมการพัฒนาระบบราชการ         | 311.09                                 | 280.38                        | 90.13                                  |
|                              |                        | องค์การบริหารการพัฒนาพื้นที่พิเศษเพื่ | 433.47                                 | 433,47                        | 100.00                                 |
|                              |                        | สนง.ส่งเสริมการจัดประชุมและนิทรรศก    | 958.47                                 | 958.47                        | 100.00                                 |
|                              |                        | สนง.บริหารและพัฒนาองค์ความรู้ (องค์   | 664.12                                 | 664.09                        | 99.99                                  |
|                              |                        | สำนักงานคณะกรรมการสุขภาพแห่งชาติ      | 222.97                                 | 222.97                        | 100.00                                 |
|                              |                        | สถาบันบริหารจัดการธนาคารที่ดิน (องค์  | 42.35                                  | 42.35                         | 100.00                                 |
|                              |                        | สถาบันคุณวุฒิวิชาชีพ(องค์การมหาชน)    | 317.83                                 | 317.83                        | 100.00                                 |
|                              |                        | สำนักงานพัฒนาพิงคนคร(องค์การมหา       | 287.17                                 | 287.17                        | 100.00                                 |

2) การเพิ่ม Dimension เข้าในส่วน Columns โดย Columns ของรายงานเป็นหัวข้อสำหรับ เพิ่มมุมมองเปรียบเทียบ Measure ในแต่ละ Columns โดย Dimension ในหัวข้อ Columns นั้นจะเป็น Columns อยู่ด้านบนสุดของตาราง เหมาะกับรายงานที่เรียกดู Measure จำนวนไม่มาก โดย Dimension ที่เหมาะ จะเพิ่มเข้าหัวข้อ Columns นั้นมีไม่มาก เช่น รายจ่ายประจำ/ลงทุน ปีงบประมาณ เป็นต้น สามารถเพิ่ม Dimension เข้าสู่หัวข้อ Columns ได้โดยกดค้างที่ Dimension ที่ต้องการในส่วนรายการที่สามารถเลือกได้ แล้วลากไปยังส่วนของเลย์เอาท์ โดยเลือกหัวข้อและลำดับของ Dimension นั้นได้อย่างอิสระ ตามภาพที่ 24

| Available fields (325) for:<br>งบประจำปี (ไม่รวมเพิ่มเดิมกลาง<br>ปี) | ✓ Layout<br>Rows ☺                           | → 1 Filter                          | Y                              | 10 0                     |
|----------------------------------------------------------------------|----------------------------------------------|-------------------------------------|--------------------------------|--------------------------|
| Find: View ~                                                         | ชื่ <del>อกระทรวง ~</del><br>Drop Level Here | ชื่อกระทรวง 🔶                       | เบิกจ่ายทั้งสิ้น (ล้าน<br>บาท) | งบฯ หลังโอ<br>สิ้น (ล้าน |
|                                                                      | 2                                            | Grand Total                         | 2,667,056.45                   | 2,90                     |
| <ul> <li>■ปังบประมาณ</li> </ul>                                      | Columna                                      | สำนักนายกรัฐมนตรี                   | 28,401.77                      | 3                        |
| 🍚 ปึงบประมาณ                                                         | Columns 📦                                    | กระทรวงกลาโหม                       | 180,448.03                     | 21                       |
| 1                                                                    | Drop Level Here                              | กระทรวงการคลัง                      | 236,677.81                     | 23                       |
| ✓ ปฏิทินปึงระมาณ<br>^                                                | ใครมาสตามปังบประมาณ (1)                      | กระทรวงการต่างประเทศ                | 8,051.04                       |                          |
| 🥯 ใดรมาสตามปึงบประมาទั? 🗸                                            | Measures 🛄                                   | กระทรวงการท่องเที่ยวและกีฬา         | 5,045.08                       |                          |
| 🍚 เดือนตามปึงบประมาณ (3)                                             |                                              | กท.การพัฒนาสังคมและความมั่นคงขอ     | 12,776.86                      | 1                        |
| 🍚 รหัสเดือน/ปึงบประมาณ                                               | เบกจายทงสน (ลานบาท) 🔍                        | กระทรวงเกษตรและสหกรณ์               | 84,311.46                      | 9                        |
| 🍚 เดือน/ปึงบประมาณ                                                   | งบฯ หลังโอน/ปป. ทั้งสิ้น (ล้า 🗸              | กระทรวงคมนาคม                       | 133,062.86                     | 16                       |
|                                                                      | %เบิกจ่ายต่องบฯหลังโอน/ปป 🗸                  | กระทรวงทรัพยากรธรรมชาติและสิ่งแวด   | 26,601.99                      | 3                        |
| 🗸 หน่วยงาน (ตามโครงสร้างรห้                                          | Drop Measure Here                            | กระทรวงดิจิทัลเพื่อเศรษฐกิจและสังคม | 5,565.49                       |                          |
| 😡 รหัสกระทรวง                                                        |                                              | กระทรวงพลังงาน                      | 2,055.38                       |                          |
| 📦 ชื่อกระทรวง                                                        |                                              | กระทรวงพาณิชย์                      | 6,108.50                       |                          |
| 🔾 รหัสหม่วยงาม                                                       |                                              | กระทรวงมหาดไทย                      | 327,685.26                     | 35                       |
|                                                                      |                                              | กระทรวงยุติธรรม                     | 22,983.69                      | 2                        |
| 🧼 บอทนวอง เน                                                         |                                              | กระทรวงแรงงาน                       | 49,262.10                      | 4                        |
|                                                                      |                                              |                                     |                                |                          |

## ภาพที่ 24

Dimension ที่ต้องการในส่วนรายการที่สามารถเลือกได้ จะถูกเพิ่มเข้ามาในหัวข้อ Columns โดยแสดงอยู่ ด้านบนสุดของตาราง ตามภาพที่ 25

| ✓ Layout                       |                                     |                                        | 10 0-                          |                                        |                                        |                                |  |  |
|--------------------------------|-------------------------------------|----------------------------------------|--------------------------------|----------------------------------------|----------------------------------------|--------------------------------|--|--|
| Rows 🎯                         | <ul> <li>1 Filter</li> </ul>        |                                        | A01 - 5                        | ายงานการเบิกจ่ายราย                    | ยหน่วยงาน                              |                                |  |  |
| ชื่อกระทรวง 🗸                  | 🗙 🥒 ปีงบประมาณ includes 2561        |                                        |                                |                                        |                                        |                                |  |  |
| Drop Level Here                |                                     | ใตรมาสตามปังบประมาณ                    | u                              |                                        |                                        |                                |  |  |
|                                |                                     |                                        | ใดรมาสที่ 1                    |                                        |                                        | ใดรมาสที่ 2                    |  |  |
| Columns 🍚                      | ชื่อกระทรวง                         | งบฯ หลังโอน/ปป. ทั้ง<br>สิ้น (ล้านบาท) | เบ็กจ่ายทั้งสิ้น (ล้าน<br>บาท) | %เป็กจ่ายต่องบฯหลัง<br>โอน/ปป.ทั้งสิ้น | งบฯ หลังโอน/ปป. ทั้ง<br>สิ้น (ล้านบาท) | เป็กจ่ายทั้งสิ้น (ล้าน<br>บาท) |  |  |
| โตรมาสตามปังบประมาณ 🗸          | Grand Total                         | 2,896,523.21                           | 897,850.98                     | 31.00                                  | 4,025.22                               | 572,869.2                      |  |  |
| Drop Level Here                | สำนักนายกรัฐมนตรี                   | 32,648.06                              | 11,200.68                      | 34.31                                  | -23.18                                 | 7,318.1                        |  |  |
|                                | กระทรวงกลาโหม                       | 219,098.93                             | 41,668.47                      | 19.02                                  | 812.33                                 | 44,330.9                       |  |  |
| Measures                       | กระทรวงการคลัง                      | 238,233.84                             | 86,201.32                      | 36.18                                  | 7.20                                   | 49,342.9                       |  |  |
|                                | กระทรวงการต่างประเทศ                | 8,751.12                               | 2,635.92                       | 30.12                                  | 0.86                                   | 1,616.0                        |  |  |
| งบฯ หลังโอน/ปป. ทั้งสิ้น (ลำ 💙 | กระทรวงการท่องเพี่ยวและก็พ้า        | 6,521.89                               | 1,001.78                       | 15.36                                  | 29.68                                  | 1,185.3                        |  |  |
| เบิกจ่ายทั้งสิ้น (ล้านบาท) 🛛 🗸 | กท.การพัฒนาสังคมและความมั่นคงขอ     | 13,560.18                              | 3,672.87                       | 27.09                                  | 29.29                                  | 3,749.1                        |  |  |
| %เบิกจ่ายต่องบฯหลังโอน/ปป 🗸    | กระทรวงเกษตรและสหกรณ์               | 99,826.48                              | 16,564.40                      | 16.59                                  | 12.10                                  | 22,774.4                       |  |  |
| Dron Measure Here              | กระทรวงคมมาคม                       | 168,763.35                             | 26,346.18                      | 15.61                                  | 1.87                                   | 43,029.1                       |  |  |
| brop mediate riste             | กระทรวงทรัพยากรธรรมชาติและสิ่งแวต   | 33,631.03                              | 4,234.84                       | 12.59                                  | -23.53                                 | 6,557.6                        |  |  |
|                                | กระทรวงดิจิทัลเพื่อเศรษฐกิจและสังคม | 6,568.15                               | 2,015.33                       | 30.68                                  | 0.51                                   | 1,865.6                        |  |  |
|                                | กระทรวงพลังงาน                      | 2,218.77                               | 411.09                         | 18.53                                  | 0.82                                   | 593.4                          |  |  |
|                                | กระทรวงพาณิชย์                      | 7,059.06                               | 2,171.27                       | 30.76                                  | 6.19                                   | 1,134.8                        |  |  |
|                                | กระทรวงมหาดไทย                      | 354,143.24                             | 147,928.79                     | 41.77                                  | 30.34                                  | 40,453.4                       |  |  |
|                                | กระทรวงยุติธรรม                     | 24.392.75                              | 5,147,04                       | 21,10                                  | 55.93                                  | 5.857.1                        |  |  |

3) การลด Dimension ในส่วนของการลบ Dimension ที่ไม่ต้องการให้แสดงผลบนรายงาน มีอยู่ 3 วิธี คือ

<u>วิธีที่ 1</u> คลิกค้างที่หัวคอลัมน์ของ Dimension ที่ไม่ต้องการในส่วนของรายงานลากลงไปที่รูป ถังขยะด้านล่าง ตามภาพที่ 26

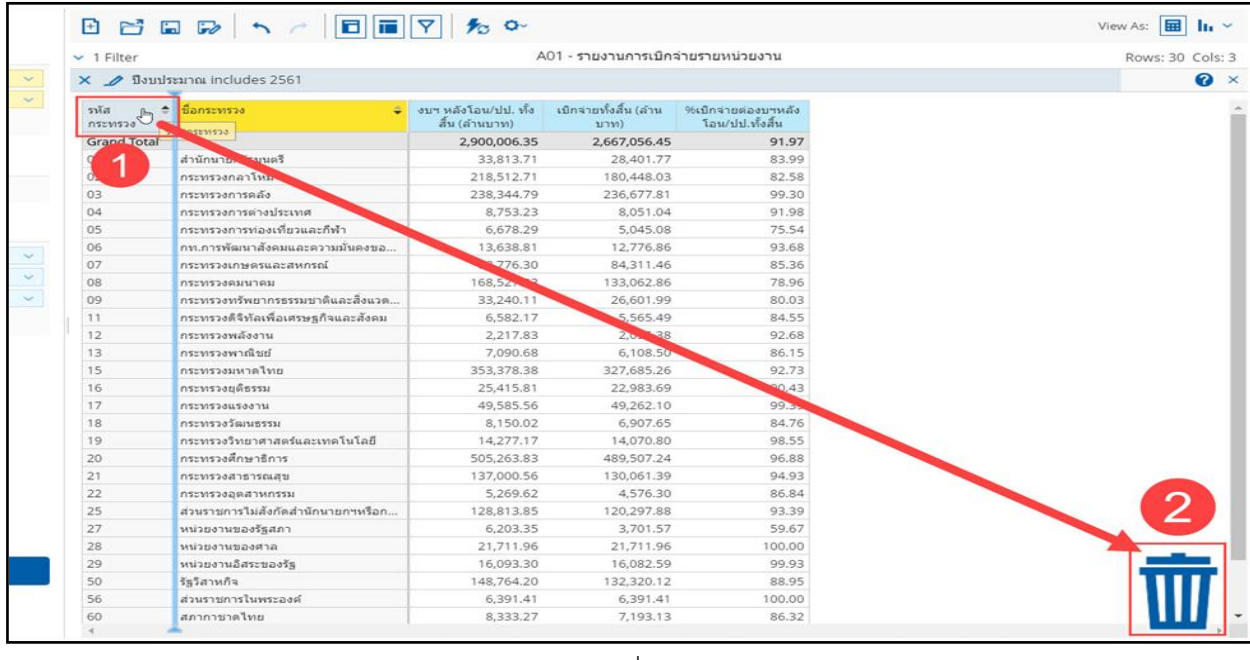

ภาพที่ 26

<u>วิธีที่ 2</u> คลิกขวาที่หัวคอลัมน์ของ Dimension ที่ไม่ต้องการในส่วนของรายงาน

เลือก Remove from report ตามภาพที่ 27

|   | Ð 🗗             |                                               |               | Y 10 0-                                |
|---|-----------------|-----------------------------------------------|---------------|----------------------------------------|
|   | ✓ 1 Filter      |                                               |               |                                        |
| ~ | ×1 ปีง:         | บประมาณ includes 2561                         | Ę.            |                                        |
| > | รหัส<br>กระทรวง | <ul> <li>ชื่อกระทรวง</li> <li>Edit</li> </ul> | ÷             | งบฯ หลังโอน/ปป. ทั้ง<br>สิ้น (ล้านบาท) |
|   | Grand Tot       | AL- 01-                                       |               | 2,900,006.3                            |
|   | 01              | Also Show                                     | *             | 33,813.7                               |
|   | 02              | Show Properties                               | F             | 218,512.7                              |
|   | 03              | Hyperlink                                     |               | 238,344.7                              |
|   | 04              | rijpenink                                     |               | 8,753.2                                |
|   | 05              | Filter                                        | ะกีฬา         | 6,678.2                                |
|   | 06              | Top 10, etc                                   | วามมั่นคงขอ   | 13,638.8                               |
| ~ | 07              |                                               | ณ์            | 98,776.3                               |
| ~ | 08              | ✓ Sort A→Z                                    |               | 168,527.8                              |
| ~ | 09              | Sort Z→A                                      | າທີແລະສິ່งແວດ | 33,240.1                               |
|   | 11              | Show Subtotals                                | กิจและสังคม   | 6,582.1                                |
|   | 12              | Chow Cabiotais                                |               | 2,217.8                                |
|   | 13              | Tell me about                                 |               | 7,090.6                                |
|   | 15 2            | Remove from Report                            | շիտ           | 353,378.3                              |
|   | 16              | กระพรวงยุติธรรม                               |               | 25,415.8                               |
|   | 17              | กระทรวงแรงงาน                                 |               | 49,585,5                               |

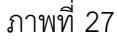

<u>วิธีที่ 3</u> คลิกที่รูปลูกศรลงสีฟ้าด้านหลัง Dimension ที่ไม่ต้องการในส่วนของเลย์เอาท์ เลือก

Remove from report ตามภาพที่ 28

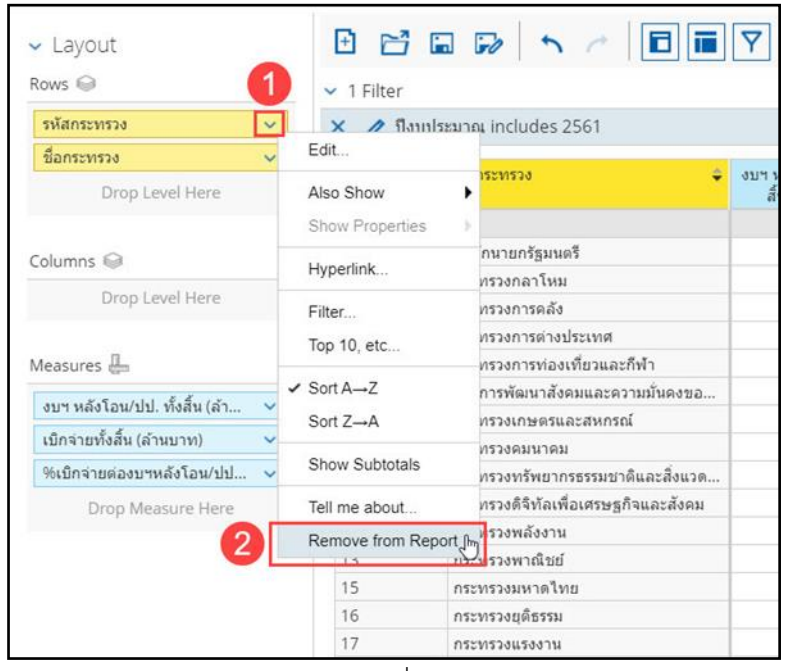

ภาพที่ 28

- 3.2.5 วิธีการเพิ่มและลด Measure
  - 1) การเพิ่ม Measure

<u>วิธีที่ 1</u> กดค้างที่ Measure ที่ต้องการในส่วนของรายการที่สามารถเลือกได้ แล้วลากไปยังส่วน ของเลย์เอาท์ โดยเลือกลำดับของ Measure นั้นได้อย่างอิสระ ตามภาพที่ 29

| Available fields (333) for:<br>งบประจำปี (ไม่รวมเพิ่มเดิมกลาง<br>ซีเ | ✓ Layout<br>Rows ♀              | 🛨 📑 🖬 🎜                   |
|----------------------------------------------------------------------|---------------------------------|---------------------------|
| Sin de Minure                                                        | ชื่อกระทรวง 🗸                   | 🗙 🥒 ปึงบประมาณ inc        |
| Find:                                                                | Drop Level Here                 | สืออุรามสอง               |
| ∽ Measures (ล้านบาท) 🔶                                               |                                 | 1001102/1030              |
| 📇 พรบ. (ล้านบาท)                                                     | Columns 📦                       | Grand Total               |
| 🚇 โอน/ปป. (ตกลงกับ สงป                                               | Drop Level Here                 | งบกลาง                    |
| 🖳 จัดสรร (ล้านบาท)                                                   | Drop Lever here                 | กองทุนและเงินทุนหมุนเวีย  |
| 💷 โอน/ปป. (อำนาจ สรก.) (                                             | -                               | จังหวัด                   |
| 🕂 งบา หลังโอบ/ปป                                                     | Measures 🔤                      | สภากาชาดไทย               |
|                                                                      | งบฯ หลังโอน/ปป. ทั้งสิ้น (ล้า 🗸 | ส่วนราชการในพระองค์       |
|                                                                      | เมือล่ายทั้งสิ้น (ล้านบาท) 🗸    | รัฐวิสาหกิจ               |
| สุขสารรถยาง 18 (พ. เม.ม. หลุสุข                                      |                                 | หน่วยงานอิสระของรัฐ       |
| 📇 จดสรรเห สรก.อนเบกแท                                                | %เบกจายดองบฯหลงเอน/บบ 🗸         | หน่วยงานของศาล            |
| 🖶 รับจัดสรรเพื่อเบิกแทน ส                                            | Drop Measure Here               | หน่วยงานของรัฐสภา         |
| 🖶 แผนการใช้จ่ายเงินดันปี (                                           | จัดสรรถือจ่าย (ลำนบาท)          | ส่วนราชการไม่สังกัดสำนักห |
| 🚇 แผนการใช้จ่ายเงินที่ปรับ                                           |                                 | กระทรวงอุดสาหกรรม         |
| 🖶 แผนการใช้จ่ายเงินที่ปรับ                                           | 2                               | กระทรวงสาธารณสุข          |
| 🖶 สำรองเงินทั้งสิ้น (ล้านบา                                          |                                 | กระทรวงศึกษาธิการ         |
| 🕮 สำรองเงินเอง (ล้านบาท)                                             |                                 | กระทรวงวิทยาศาสตร์และเ    |
| 1 หม่ายงามอื่นส่วรองเงินแ                                            |                                 | กระทรวงวัฒนธรรม           |
|                                                                      |                                 | กระทรวงแรงงาน             |
| แกก พารการการการการการการการการการการการการกา                        |                                 | DENNED MIDEEEN            |

ภาพที่ 29

<u>วิธีที่ 2</u> กดค้างที่ Measure ที่ต้องการในส่วนของรายการที่สามารถเลือกได้ ลากไปยังส่วนของ รายงาน ซึ่งระบบจะรู้ว่าข้อมูลที่เราเลือกเป็น Measure ทำให้ข้อมูลนั้นถูกจำกัดพื้นที่ในการวางข้อมูลโดยอัตโนมัติ แต่สามารถเลือกลำดับของ Measure ได้อย่างอิสระ ตามภาพที่ 30

| งบประจาปี (ไม่รวมเพิ่มเดิมกลาง<br>ปี) | Rows 😡                       | > 1 Filter                         |                                        | A01 - 5                       | ายงานการเมิกจ่ายราย                    | หน่วยงาน                                |
|---------------------------------------|------------------------------|------------------------------------|----------------------------------------|-------------------------------|----------------------------------------|-----------------------------------------|
| Find: View ~                          | ปีอกระทรวง 🗸                 | ชื่อกระทรวง 👙                      | งบฯ หลังโอน/ปป. ทั้ง<br>สิ้น (ล้านบาท) | เบิกจ่ายทั้งสิ้น (สำน<br>บาท) | %เบ็กจ่ายต่องบาทอิ่ง<br>โอน/ปป นั้นนี้ | 2                                       |
| Measures (ล้านบาท) ^ *                |                              | Grand Total                        | 2,900,006.35                           | 2,667,056 45                  | 91.97                                  | รั                                      |
| 🕮 พรม. (ล้านบาท)                      | Columns 🗐                    | งมกลาง                             | 415,796,30                             | 381,598.05                    | 91.78                                  | Children Andrew Children and Antolderal |
| 1 โอน/ปป (คอองกัน สมไ                 |                              | กองทุนและเงินทุนหมุนเวียน          | 103,943.70                             | 183,937.57                    | 100.00                                 |                                         |
|                                       | Drop Level Here              | จังหวัด                            | 29,437.63                              | 19,661.47                     | 66.79                                  |                                         |
| 🖶 จดสรร (ลานบาท)                      |                              | สภากวามชาติพืช                     | 8,333.27                               | 7,193.13                      | 86.32                                  |                                         |
| 📇 เอน/ปป. (อำนาจ สรก.) (              | Measures                     | ส่วนราชการในพระองค์                | 6,391.41                               | 6,391.41                      | 100.00                                 |                                         |
| 🖶 งบา หลังโอน/                        | 14                           | รัฐวิสาหกิจ                        | 148,764.20                             | 132,320.12                    | 88.95                                  |                                         |
| 🖶 งบฯ ถือจ่าย (สำนงาท)                | สมขางสม/ปป. ทั้งสัน (ลำ ∨    | หน่วยงานอิสระของรัฐ                | 16,093.30                              | 16,082.59                     | 99.93                                  |                                         |
| 🖶 จัดสรรถือจ่าย (ล้านบาว฿์ 🚩          | เบ็กจ่ายทั้งสิ้น (ล้านบาท) 🔍 | หน่วยงามของศาล                     | 21,711.96                              | 21,711.96                     | 100.00                                 |                                         |
| 📇 จัดสรรให้ สรก.อื่นเบิกแท            | %เป็กจ่ายต่องบาหลังโอน/ปป 🗸  | หน่วยงานของรัฐสภา                  | 6,203.35                               | 3,701.57                      | 59.67                                  |                                         |
| 🕮 รับจัดสรรเพื่อเบิกแทน ส             | Drop Measure Here            | ส่วนราชการใม่สังกัดสำนักนายกฯหรือก | 128,813.85                             | 120,297.88                    | 93.39                                  |                                         |
| <br>                                  |                              | กระทรวงอุดสาหกรรม                  | 5,269.62                               | 4,576.30                      | 86.84                                  |                                         |
|                                       |                              | กระทรวงสาธารณสุข                   | 137,000.56                             | 130,061.39                    | 94.93                                  |                                         |
| และแก่ กระบร เป็นงันที่บริบ           |                              | กระทรวงศึกษาธิการ                  | 505,263.83                             | 489,507.24                    | 96.88                                  |                                         |
| 📇 แผนการเขลายเงินทับรับ               |                              | กระทรวงวิทยาศาสตร์และเทคโนโลยี     | 14,277.17                              | 14,070.80                     | 98.55                                  |                                         |
| 📇 สารองเงินทั้งสิ้น (ล้านบา           |                              | กระทรวงวัฒนธรรม                    | 8,150.02                               | 6,907.65                      | 84.76                                  |                                         |
| 🖶 สำรองเงินเอง (ล้านบาท)              |                              | กระทรวงแรงงาน                      | 49,585.56                              | 49,262.10                     | 99.35                                  |                                         |
| 📇 หน่วยงานอื่นสำรองเงินแ 📰            |                              | กระพรวมเด็ตรรม                     | 25.415.81                              | 22 983 69                     | 90.43                                  |                                         |

ภาพที่ 30

<u>วิธีที่ 3</u> คลิกที่รูปลูกศรลงสีฟ้าด้านหลัง Measure ที่ต้องการในส่วนรายการที่สามารถเลือกได้

เลือก Add To Report ตามภาพที่ 31

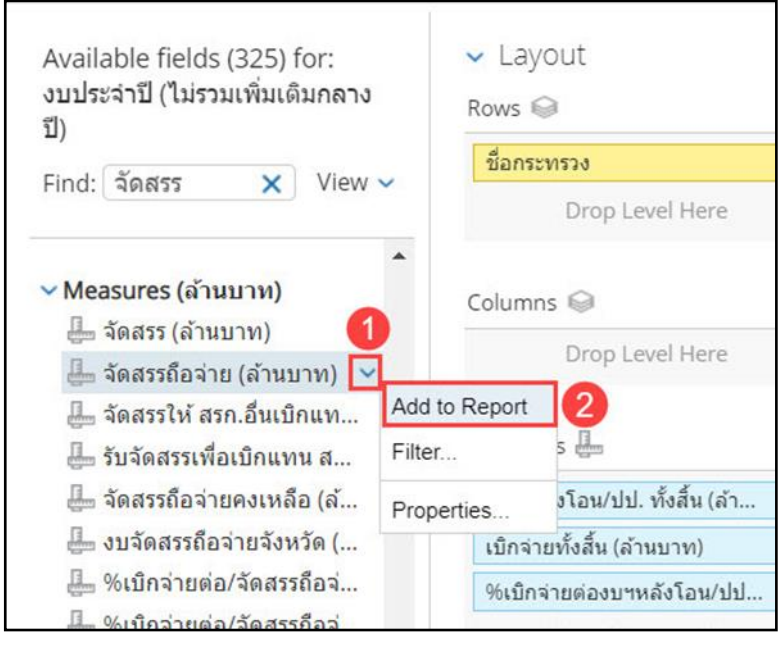

ภาพที่ 31

Measure ที่ต้องการในส่วนรายการที่สามารถเลือกได้จะถูกเพิ่มเข้าไปในรายงาน โดยอยู่ในลำดับท้ายสุดต่อจาก Measure ที่มีอยู่แล้วตามภาพที่ 32

| Available fields (333) for:           | ✓ Layout                        |                                    |                                       | 10 0-                         |                                        |                             |
|---------------------------------------|---------------------------------|------------------------------------|---------------------------------------|-------------------------------|----------------------------------------|-----------------------------|
| งบประจำปี (ไม่รวมเพิ่มเดิมกลาง<br>ปี) | Rows 🍚                          | ✓ 1 Filter                         |                                       | A01 - 5                       | ายงานการเบิกจ่ายราย                    | บหน่วยงาน                   |
| =/                                    | ขื่อกระทรวง 🗸                   | 🗙 🥒 ปีงบประมาณ includes 2561       |                                       |                               |                                        |                             |
| Find:                                 | Drop Level Here                 | -                                  | ×                                     | A . 54                        |                                        |                             |
| Measures (ล้านบาท) ^                  |                                 | ชื่อกระทรวง 🗘                      | งบฯ หลังโอน/ปป. ทัง<br>สิ้น (ล้านบาท) | เบ็กจ่ายทั้งสิน (ล้าน<br>บาท) | %เบิกจ่ายต่องบฯหลัง<br>โอน/ปป.ทั้งสิ้น | จัดสรรถือจ่าย (ล้าน<br>บาท) |
| 🖶 พรบ. (ล้านบาท)                      | Columns 🝚                       | Grand Total                        | 2,900,006.35                          | 2,667,056.45                  | 91.97                                  | 2,899,893.80                |
| 🖶 โอน/ปป. (ตกลงกับ สงป                | Drop Level Here                 | งบกลาง                             | 415,796.30                            | 381,598.05                    | 91.78                                  | 415,796.30                  |
| 🕮 จัดสรร (ล้านบาท)                    | Drop Level Here                 | กองทุนและเงินทุนหมุนเวียน          | 183,943.70                            | 183,937.57                    | 100.00                                 | 183,937.57                  |
| 🖵 โอน/ปป (อำนาจ สรก.) (               |                                 | จังหวัด                            | 29,437.63                             | 19,661.47                     | 66.79                                  | 29,433.10                   |
| 💷 เบล แล้งโอน/ปป น้ำสืบ               | Measures 🖶                      | สภากาชาดไทย                        | 8,333.27                              | 7,193.13                      | 86.32                                  | 8,333.27                    |
|                                       | งบฯ หลังโลน/ปป. ทั้งสิ้น (ล้า 🗸 | ส่วนราชการในพระองค์                | 6,391.41                              | 6,391.41                      | 100.00                                 | 6,391.41                    |
| 🥶 งบา ถอจาย (ลานบาท)                  | Andrew T. Su ( Surgery)         | รัฐวิสาหกิจ                        | 148,764.20                            | 132,320.12                    | 88.95                                  | 148,742.13                  |
| 🖶 จัดสรรถือจ่าย (ล้านบาท)             | เบกจายทงสน (ลานบาท) 🔍           | หน่วยงานอิสระของรัฐ                | 16,093.30                             | 16,082.59                     | 99.93                                  | 16,093.30                   |
| 📇 จัดสรรให้ สรก.อื่นเบิกแท            | %เบิกจ่ายต่องบฯหลังโอน/ปป 🗸     | หน่วยงานของศาล                     | 21,711.96                             | 21,711.96                     | 100.00                                 | 21,711.96                   |
| 🖶 รับจัดสรรเพื่อเบิกแทน ส             | จัดสรรถือจ่าย (ล้านบาท) 🛛 🗸     | หน่วยงานของรัฐสภา                  | 6,203.35                              | 3,701.57                      | 59.67                                  | 6,203.35                    |
| 🖶 แผนการใช้จ่ายเงินดันปี (            | Drop Measure Here               | ส่วนราชการไม่สังกัดสำนักนายกฯหรือก | 128,813.85                            | 120,297.88                    | 93.39                                  | 128,813.85                  |
| 📇 แผนการใช้จ่ายเงินที่ปรับ            |                                 | กระทรวงอุตสาหกรรม                  | 5,269.62                              | 4,576.30                      | 86.84                                  | 5,269.62                    |
| 🕮 แผนการใช้จ่ายเงินที่ปรับ            |                                 | กระทรวงสาธารณสุข                   | 137,000.56                            | 130,061.39                    | 94.93                                  | 136,986.30                  |
| 🕮 สำรองเงินทั้งสิ้น (อำนุบา           |                                 | กระทรวงศึกษาธิการ                  | 505,263.83                            | 489,507.24                    | 96.88                                  | 505,257.43                  |
| 💷 สำรองเวินเอง (อ้านนาพ)              |                                 | กระทรวงวิทยาศาสตร์และเทคโนโลยี     | 14,277.17                             | 14,070.80                     | 98.55                                  | 14,221.03                   |
|                                       |                                 | กระทรวงวัฒนธรรม                    | 8,150.02                              | 6,907.65                      | 84.76                                  | 8,150.02                    |
| 🦛 หน่วยงานอนสารองเงนแ                 |                                 | กระทรวงแรงงาน                      | 49,585.56                             | 49,262.10                     | 99.35                                  | 49,585.56                   |
| 告 สารองเงินแทนหน่วยงาน                |                                 | OFFICE AND FEED                    | 25,415,01                             | 22.002.60                     | 00.42                                  | 25.445.04                   |

## ภาพที่ 32

 การลด Measure ในส่วนของการลบ Measure ที่ไม่ต้องการให้ปรากฏบนรายงาน มีอยู่ 3 วิธี
 <u>วิธีที่ 1</u> คลิกค้างที่หัวคอลัมน์ของ Measure ที่ไม่ต้องการในส่วนของรายงาน ลากลงไปที่รูปถังขยะ ด้านล่าง ตามภาพที่ 33

| 1 Filter                            |                                        | A01 - s                        | ายงานการเบิกจ่ายราย                     | หน่วยงาน                     | Rows: 30 C          |
|-------------------------------------|----------------------------------------|--------------------------------|-----------------------------------------|------------------------------|---------------------|
| ชื่อกระทรวง 🗢                       | งบฯ หลังโอน/ปป. ทั้ง<br>สิ้น (ล้านบาท) | เบิกจ่ายทั้งสิ้น (ล้าน<br>บาท) | 96เบิกจ่ายต่องบฯหลัง<br>โอน/ปป.ทั้งสิ้น | จัดสรรถือจาย (ล้าน<br>บาท) 🦨 |                     |
| Grand Total                         | 2,900,006.35                           | 2,667,056.45                   | 91.97                                   | 893.80 4885                  | เรถือจ่าย (ด้านบาท) |
| งบกลาง                              | 415,796.30                             | 381,598.05                     | 91.78                                   | 96.30                        |                     |
| กองทุนและเงินทุนหมุนเวียน           | 183,943.70                             | 183,937.57                     | 100.00                                  | ,937.57                      |                     |
| ฉังหวัด                             | 29,437.63                              | 19,661.47                      | 66.79                                   | 29,433.10                    |                     |
| สภากาชาดไทย                         | 8,333.27                               | 7,193.13                       | 86.32                                   | 8,333.27                     |                     |
| ส่วนราชการในพระองค์                 | 6,391.41                               | 6,391.41                       | 100.00                                  | 6,391.41                     |                     |
| รัฐวิสาหกิจ                         | 148,764.20                             | 132,320.12                     | 88.95                                   | 148,742.13                   |                     |
| หน่วยงานอิสระของรัฐ                 | 16,093.30                              | 16,082.59                      | 99.93                                   | 16,093.30                    |                     |
| หน่วยงานของศาล                      | 21,711.96                              | 21,711.96                      | 100.00                                  | 21,711.96                    |                     |
| หน่วยงานของรัฐสภา                   | 6,203.35                               | 3,701.57                       | 59.67                                   | 6,203.35                     |                     |
| ส่วนราชการใม่สังกัดสำนักนายกฯหรือก  | 128,813.85                             | 120,297.88                     | 93.39                                   | 128,813.85                   |                     |
| กระทรวงอุดสาหกรรม                   | 5,269.62                               | 4,576.30                       | 86.84                                   | 5,269.62                     |                     |
| กระทรวงสาธารณสุข                    | 137,000.56                             | 130,061.39                     | 94.93                                   | 136,986.30                   |                     |
| กระทรวงศึกษาธิการ                   | 505,263.83                             | 489,507.24                     | 96.88                                   | 505,257.43                   |                     |
| กระทรวงวิทยาศาสตร์และเทคโนโลยี      | 14,277.17                              | 14,070.80                      | 98.55                                   | 14,221.03                    |                     |
| กระทรวงวัฒนธรรม                     | 8,150.02                               | 6,907.65                       | 84.76                                   | 8,150.02                     |                     |
| กระพรวงแรงงาน                       | 49,585.56                              | 49,262.10                      | 99.35                                   | 49,585.56                    |                     |
| กระทรวงยุติธรรม                     | 25,415.81                              | 22,983.69                      | 90.43                                   | 25,415.81                    |                     |
| กระทรวงมหาดไทย                      | 353,378.38                             | 327,685.26                     | 92.73                                   | 353,375.39                   |                     |
| กระทรวงพาณิชย์                      | 7,090.68                               | 6,108.50                       | 86.15                                   | 7,090.68                     |                     |
| กระทรวงพลังงาน                      | 2,217.83                               | 2,055.38                       | 92.68                                   | 2,217.83                     |                     |
| กระทรวงดิจิทัลเพื่อเศรษฐกิจและสังคม | 6,582.17                               | 5,565.49                       | 84.55                                   | 6,582.17                     |                     |
| กระทรวงทรัพยากรธรรมชาติและสิ่งแวด   | 33,240.11                              | 26,601.99                      | 80.03                                   | 33,240.11                    |                     |
| กระทรวงคมนาคม                       | 168,527.83                             | 133,062.86                     | 78.96                                   | 168,527.83                   | 2                   |
| กระทรวงเกษตรและสหกรณ์               | 98,776.30                              | 84,311.46                      | 85.36                                   | 98,776.30                    |                     |
| กท.การพัฒนาสังคมและความมั่นคงขอ     | 13,638.81                              | 12,776.86                      | 93.68                                   | 13,638.81                    |                     |
| กระทรวงการท่องเพี่ยวและก็พ้า        | 6,678.29                               | 5,045.08                       | 75.54                                   | 6,678.29                     | 1111                |
| กระทรวงการต่างประเทศ                | 8,753.23                               | 8,051.04                       | 91.98                                   | 8,753.23                     |                     |
| กระทรวงการคลัง                      | 238,344.79                             | 236,677,81                     | 99.30                                   | 238.344.79                   |                     |

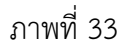

<u>วิธีที่ 2</u> คลิกขวาที่หัวคอลัมน์ของ Measure ที่ไม่ต้องการในส่วนของรายงาน เลือก Remove

from report ตามภาพที่ 34

| 1 Filter                            |                                        | A01 - 5                        | ายงานการเบิกจ่ายราย                    | หน่วยงาน                    |                                  |  |
|-------------------------------------|----------------------------------------|--------------------------------|----------------------------------------|-----------------------------|----------------------------------|--|
| × 🥒 ปีงบประมาณ includes 2561        |                                        |                                |                                        |                             |                                  |  |
| ชื่อกระทรวง 🇢                       | งบฯ หลังโอน/ปป. ทั้ง<br>สิ้น (ล้านบาท) | เบิกจ่ายทั้งสิ้น (ล้าน<br>บาท) | %เบ็กจ่ายต่องบฯหลัง<br>โอน/ปป.ทั้งสิ้น | จัดสรรถือจ่าย (ล้าน<br>บาท) |                                  |  |
| Grand Total                         | 2,900,006.35                           | 2,667,056.45                   | 91.97                                  | 2,899,893.80                | Column Name and Format           |  |
| สำนักนายกรัฐมนตรี                   | 33,813.71                              | 28,401.77                      | 83.99                                  | 33,813.67                   | Conditional Formatting           |  |
| กระทรวงกลาโหม                       | 218,512.71                             | 180,448.03                     | 82.58                                  | 218,512.71                  | Liser Defined Measure            |  |
| กระทรวงการคลัง                      | 238,344.79                             | 236,677.81                     | 99.30                                  | 238,344.79                  | User Denned measure              |  |
| กระทรวงการต่างประเทศ                | 8,753.23                               | 8,051.04                       | 91.98                                  | 8,753.23                    | Greater/Less Than, Equal To, et  |  |
| กระทรวงการท่องเที่ยวและก็ฟ้า        | 6,678.29                               | 5,045.08                       | 75.54                                  | 6,678.29                    | Top 10, etc                      |  |
| กท.การพัฒนาสังคมและความมั่นคงขอ     | 13,638.81                              | 12,776.86                      | 93.68                                  | 13,638.81                   |                                  |  |
| กระทรวงเกษตรและสหกรณ์               | 98,776.30                              | 84,311.46                      | 85.36                                  | 98,776.30                   | Sort Values Low→High             |  |
| กระทรวงคมนาคม                       | 168,527.83                             | 133,062.86                     | 78.96                                  | 168,527.83                  | Sort Values High→Low             |  |
| กระทรวงทรัพยากรธรรมชาติและสิ่งแวด   | 33,240.11                              | 26,601.99                      | 80.03                                  | 33,240.11                   | Subtotals (Sums Averages etc     |  |
| กระทรวงดิจิทัลเพื่อเศรษฐกิจและสังคม | 6,582.17                               | 5,565.49                       | 84.55                                  | 6,582.17                    | Subtotals (Sullis, Averages, etc |  |
| กระทรวงพลังงาน                      | 2,217.83                               | 2,055.38                       | 92.68                                  | 2,217.83                    | Tell me about                    |  |
| กระทรวงพาณิชย์                      | 7,090.68                               | 6,108.50                       | 86.15                                  | 7,090.68                    | Hide from Chart                  |  |
| กระทรวงมหาดไทย                      | 353,378.38                             | 327,685.26                     | 92.73                                  | 353,375.39                  | Swap Chart Measure               |  |
| กระทรวงยุติธรรม                     | 25,415.81                              | 22,983.69                      | 90.43                                  | 25,4 21                     | Permana from Penart              |  |
| กระทรวงแรงงาน                       | 49,585.56                              | 49,262.10                      | 99.35                                  | 49, 6                       | Remove from Report               |  |
| กระทรวงวัฒนธรรม                     | 8,150.02                               | 6,907.65                       | 84.76                                  | 8,150.02                    |                                  |  |

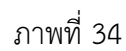

<u>วิธีที่ 3 </u>คลิกที่รูปลูกศรลงสีฟ้าด้านหลัง Measure ที่ไม่ต้องการในส่วนของเลย์เอาท์ เลือก

## Remove from report ตามภาพที่ 35

| Layout                          | 🗄 🔂 🖬 🗫 🔨 🧖                        |  |  |  |  |  |
|---------------------------------|------------------------------------|--|--|--|--|--|
| ws 📦                            | ✓ 1 Filter                         |  |  |  |  |  |
| ชื่อกระทรวง 🗸                   | 🗙 🥒 ปังบประมาณ includes 2561       |  |  |  |  |  |
| Drop Level Here                 | ชื่อกระทรวง 🗢                      |  |  |  |  |  |
| olumns 📾                        | Grand Total                        |  |  |  |  |  |
| Dana Laval Have                 | ส่านักนายกรัฐมนตรี                 |  |  |  |  |  |
| Drop Level Here                 | กระทรวงกลาโหม                      |  |  |  |  |  |
|                                 | กระทรวงการคลัง                     |  |  |  |  |  |
| easures 🔚                       | กระทรวงการต่างประเทศ               |  |  |  |  |  |
| งบฯ หลังโอน/ปป. ทั้งสิ้น (ล้า 🗸 | กระทรวงการท่องเที่ยวและก็พ้า       |  |  |  |  |  |
| เบิกจ่ายทั้งสิ้น (ล้านบาท) 🛛 🛩  | กท.การพัฒนาสังคมและความมั่นคงขอ    |  |  |  |  |  |
| 06เมือว่ายต่อมหางอังโอน/ปป      | กระทรวงเกษตรและสหกรณ์              |  |  |  |  |  |
| รังเปกิจ ไปพ่องปาหลง เอน/บบ     | กระทรวงคมนาคม                      |  |  |  |  |  |
| จดสรรถอจาย (ลานบาท) 🗸 🗸         | กระทรวงทรัพยากรธรรมชาติและสิ่งแวด  |  |  |  |  |  |
| Drop Measure Here               | Column Name and Format             |  |  |  |  |  |
|                                 | Conditional Formatting             |  |  |  |  |  |
|                                 | User Defined Measure               |  |  |  |  |  |
|                                 | Greater/Less Than, Equal To, etc   |  |  |  |  |  |
|                                 | Top 10, etc                        |  |  |  |  |  |
|                                 | Sort Values Low→High               |  |  |  |  |  |
|                                 | Sort Values High→Low               |  |  |  |  |  |
|                                 | Subtotals (Sums Averages etc.)     |  |  |  |  |  |
|                                 | Cubiciais (Curris, Averages, etc.) |  |  |  |  |  |
|                                 | Tell me about                      |  |  |  |  |  |
| Properties                      | Hide from Chart                    |  |  |  |  |  |
| Papart Options                  | Swap Chart Measure                 |  |  |  |  |  |
| 2                               | Remove from Report                 |  |  |  |  |  |
| •                               | ส่วนราชการในพระองค่                |  |  |  |  |  |
|                                 | สภากาชาดไทย                        |  |  |  |  |  |

ภาพที่ 35

| ows 🍚                          | > 1 Filter                          | > 1 Filter                             |                                |                                        |
|--------------------------------|-------------------------------------|----------------------------------------|--------------------------------|----------------------------------------|
| ชื่อกระทรวง 🗸                  | ชื่อกระทรวง 🗘                       | งบฯ หลังโอน/ปป. ทั้ง<br>สิ้น (ล้านบาท) | เบิกจ่ายทั้งสิ้น (ล้าน<br>บาท) | %เบ็กจ่ายต่องบฯหลัง<br>โอน/ปป.ทั้งสิ้น |
|                                | Grand Total                         | 2,900,006.35                           | 2,667,056.45                   | 91.97                                  |
| alumas Q                       | งบกลาง                              | 415,796.30                             | 381,598.05                     | 91.78                                  |
|                                | กองทุนและเงินทุนหมุนเวียน           | 183,943.70                             | 183,937.57                     | 100.00                                 |
| Drop Level Here                | จังหวัด                             | 29,437.63                              | 19,661.47                      | 66.79                                  |
|                                | สภากาขาดไทย                         | 8,333.27                               | 7,193.13                       | 86.32                                  |
| easures 🖳                      | ส่วนราชการในพระองค์                 | 6,391.41                               | 6,391.41                       | 100.00                                 |
|                                | รัฐวิสาหกิจ                         | 148,764.20                             | 132,320.12                     | 88.95                                  |
| งบฯ หลังไอน/ปป. ทั้งสิน (ลำ 🗸  | หน่วยงานอิสระของรัฐ                 | 16,093.30                              | 16,082.59                      | 99.93                                  |
| เบิกจ่ายทั้งสิ้น (ล้านบาท) 🛛 🗸 | หน่วยงานของศาล                      | 21,711.96                              | 21,711.96                      | 100.00                                 |
| %เบิกจ่ายต่องบฯหลังโอน/ปป 🗸    | หน่วยงานของรัฐสภา                   | 6,203.35                               | 3,701.57                       | 59.67                                  |
| Drop Measure Here              | ส่วนราชการไม่สังกัดสำนักนายกฯหรือก  | 128,813.85                             | 120,297.88                     | 93.39                                  |
|                                | กระทรวงอุดสาหกรรม                   | 5,269.62                               | 4,576.30                       | 86.84                                  |
|                                | กระทรวงสาธารณสุข                    | 137,000.56                             | 130,061.39                     | 94.93                                  |
|                                | กระทรวงศึกษาธิการ                   | 505,263.83                             | 489,507.24                     | 96.88                                  |
|                                | กระทรวงวิทยาศาสตร์และเทคโนโลยี      | 14,277.17                              | 14,070.80                      | 98.55                                  |
|                                | กระทรวงวัฒนธรรม                     | 8,150.02                               | 6,907.65                       | 84.76                                  |
|                                | กระทรวงแรงงาน                       | 49,585.56                              | 49,262.10                      | 99.35                                  |
|                                | กระทรวงยุติธรรม                     | 25,415.81                              | 22,983.69                      | 90.43                                  |
|                                | กระทรวงมหาดไทย                      | 353,378.38                             | 327,685.26                     | 92.73                                  |
|                                | กระทรวงพาณิชย์                      | 7,090.68                               | 6,108.50                       | 86.15                                  |
|                                | กระทรวงพลังงาน                      | 2,217.83                               | 2,055.38                       | 92.68                                  |
|                                | กระทรวงดิจิทัลเพื่อเศรษฐกิจและสังคม | 6,582.17                               | 5,565.49                       | 84.55                                  |
|                                | กระทรวงทรัพยากรธรรมชาติและสิ่งแวด   | 33,240.11                              | 26,601.99                      | 80.03                                  |
| Properties                     | กระทรวงคมนาคม                       | 168,527.83                             | 133,062.86                     | 78.96                                  |
| Topercies                      | กระทรวงเกษตรและสหกรณ์               | 98,776.30                              | 84,311.46                      | 85.36                                  |
| Report Options                 | กท.การพัฒนาสังคมและความมั่นคงขอ     | 13,638.81                              | 12,776.86                      | 93.68                                  |
| Report options                 | กระทรวงการท่องเที่ยวและก็พำ         | 6,678.29                               | 5,045.08                       | 75.54                                  |
|                                | กระทรวงการต่างประเทศ                | 8,753.23                               | 8,051.04                       | 91.98                                  |
|                                | กระทรวงการคลัง                      | 238,344.79                             | 236,677.81                     | 99.30                                  |

ระบบจะแสดงผลของข้อมูลเมื่อลบ Measure ที่ไม่ต้องการให้ปรากฏบนรายงาน ตามภาพที่ 36

ภาพที่ 36

3.2.6 การสลับคอลัมน์ของ Dimension ภายในส่วนของ Rows หรือ Columns ในรายงานนั้นอาจจะมี Dimension ที่ไม่ได้เรียงตามลำดับที่เราต้องการ โดยสามารถสลับคอลัมน์ของ Dimension เพื่อให้การแสดงผลของ รายงานเรียงลำดับข้อมูลตามที่ต้องการได้ ดังนี้

<u>วิธีที่ 1</u> ในส่วนของรายงาน สามารถทำได้โดยการคลิกค้างที่หัวคอลัมน์ของ Dimension ที่ต้องการ แล้วลากไปวางทางซ้ายหรือทางขวาตามตำแหน่งที่ต้องการ ตามภาพที่ 37

|     | ✓ 1 Filter             | A                                     | 01 - รายงานการเบิกจ่                   | ายรายหน่วยงาน                  |
|-----|------------------------|---------------------------------------|----------------------------------------|--------------------------------|
| ~   | 🗙 🥒 ปีงบประมาณ include | s 2561                                |                                        |                                |
| ~   | ชื่อกระทรวง            | ชื่อหน่วยงาน                          | งบฯ หลังโอน/ปป. ทั้ง<br>สิ้น (ล้านบาท) | เบ็กจ่ายทั้งสิ้น (ล้าน<br>บาท) |
|     | Grand Total            |                                       | 2,900,006.35                           | 2,667,056.45                   |
|     |                        | สนุง ปลัดสาร์คนายกรัฐมนตรี            | 1,530.24                               | 974.65                         |
|     |                        | กรมประชาพมพันธ์                       | 2,539.70                               | 1,965.45                       |
|     |                        | สนง.คณะกรรมการดุ้มครองผู้บริโภค       | 205.10                                 | 185.36                         |
|     |                        | สำนักเลขาธิการนายกรัฐมนตรี            | 4,200.14                               | 2,742.11                       |
|     |                        | สำนักเลขาธิการคณะรัฐมนตรี             | 921.59                                 | 865.42                         |
|     |                        | สำนักข่าวกรองแห่งชาติ                 | 735.88                                 | 534.78                         |
| . * |                        | สำนักงบประมาณ                         | 1,213.20                               | 593.64                         |
| ~   |                        | สนง.สภาความมั่นคงแห่งชาติ             | 304.88                                 | 275.67                         |
| ~   |                        | สนง.ดณะกรรมการกฤษฎีกา                 | 574.36                                 | 524.13                         |
|     |                        | สนง.ดณะกรรมการข้าราชการพลเรือน        | 2,212.81                               | 2,074.60                       |
|     |                        | สนง.สภาพัดนาการเศรษฐกิจและสังคม       | 571.34                                 | 418.07                         |
|     |                        | สนง.รับรองมาตรฐานและประเมินคุณภา      | 400.00                                 | 400.00                         |
|     | สานักนายกรฐมนตริ       | กองอำนวยการรักษาความมั่นคงภายในร      | 10,049.51                              | 8,771.55                       |
|     |                        | สนง.ดณะกรรมการพัฒนาระบบราชการ         | 311.09                                 | 280.38                         |
|     |                        | องค์การบริหารการพัฒนาพื้นที่พิเศษเพื่ | 433.47                                 | 433.47                         |
|     |                        | สนง.ส่งเสริมการจัดประชุมและนิทรรศก    | 958.47                                 | 958.47                         |
|     |                        | สนง.บริหารและพัฒนาองค์ความรู้ (องค์   | 664.12                                 | 664.09                         |
|     |                        | สำนักงานคณะกรรมการสุขภาพแห่งชาติ      | 222.97                                 | 222.97                         |
|     |                        | สถาบันบริหารจัดการธนาคารที่ดิน (องค์  | 42.35                                  | 42.35                          |

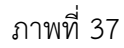

ระบบจะแสดงผลของข้อมูลเมื่อสลับคอลัมน์ของ Dimension ในส่วนของรายงานตามภาพที่ 38

| ✓ 1 Filter                            | A                  | 01 - รายงานการเบิกจ่า                  | ายรายหน่วยงาน                |
|---------------------------------------|--------------------|----------------------------------------|------------------------------|
| 🗙 🥒 ปังบประมาณ includes 2561          |                    |                                        |                              |
| ชื่อหน่วยงาน 🔶                        | ชื่อกระทรวง        | งบฯ หลังโอน/ปป. ทั้ง<br>สิ้น (ล้านบาท) | เบิกจ่ายทั้งสิ้น (ล้<br>บาท) |
| Grand Total                           |                    | 2,900,006.35                           | 2,667,056                    |
| สนง.ปลัดสำนักนายกรัฐมนดรี             | สำนักนายกรัฐมนตรี  | 1,530.24                               | 974                          |
| กรมประชาสัมพันธ์                      | ส่านักนายกรัฐมนตรี | 2,539.70                               | 1,965                        |
| สนง.คณะกรรมการคุ้มครองผู้บริโภค       | สำนักนายกรัฐมนตรี  | 205.10                                 | 18                           |
| สำนักเฉขาธิการนายกรัฐมนตรี            | สำนักนายกรัฐมนตรี  | 4,200.14                               | 2,74                         |
| สำนักเลขาธิการคณะรัฐมนตรี             | สำนักนายกรัฐมนตรี  | 921.59                                 | 86                           |
| สำนักข่าวกรองแห่งชาติ                 | ส่านักนายกรัฐมนตรี | 735.88                                 | 53                           |
| สำนักงบประมาณ                         | สำนักนายกรัฐมนตรี  | 1,213.20                               | 59                           |
| สนง.สภาความมั่นคงแห่งชาติ             | ส่านักนายกรัฐมนตรี | 304.88                                 | 27                           |
| สนง.คณะกรรมการกฤษฎีกา                 | ส่านักนายกรัฐมนตรี | 574.36                                 | 52-                          |
| สนง.คณะกรรมการข้าราชการพลเรือน        | ส่านักนายกรัฐมนตรี | 2,212.81                               | 2,07                         |
| สนง.สภาพัดนาการเศรษฐกิจและสังคม       | ส่านักนายกรัฐมนตรี | 571.34                                 | 41                           |
| สนง.รับรองมาตรฐานและประเมินคุณภา      | ส่านักนายกรัฐมนตรี | 400.00                                 | 40                           |
| กองอำนวยการรักษาดวามมั่นดงภายในร      | สำนักนายกรัฐมนตรี  | 10,049.51                              | 8,77                         |
| สนง.คณะกรรมการพัฒนาระบบราชการ         | ส่านักนายกรัฐมนตรี | 311.09                                 | 28                           |
| องค์การบริหารการพัฒนาพื้นที่พิเศษเพื่ | สำนักนายกรัฐมนตรี  | 433.47                                 | 43                           |
| สนง.ส่งเสริมการจัดประชุมและนิทรรศก    | สำนักนายกรัฐมนตรี  | 958.47                                 | 95                           |
| สนง.บริหารและพัฒนาองค์ความรู้ (องค์   | สำนักนายกรัฐมนตรี  | 664.12                                 | 66-                          |
| สำนักงานคณะกรรมการสุขภาพแห่งชาติ      | ส่านักนายกรัฐมนตรี | 222.97                                 | 222                          |

ภาพที่ 38

<u>วิธีที่ 2</u> ในส่วนของเลย์เอาท์ สามารถทำได้โดยการคลิกค้างที่ Dimension ที่ต้องการ แล้วลากขึ้นหรือลงไปวางในลำดับที่ต้องการ ตามภาพที่ 39

| ✓ Layout                       |   | • • •                 | 🕞 🦴 🖉 🖬 🏹                            | 100-                                   |                       |                                |                                         |
|--------------------------------|---|-----------------------|--------------------------------------|----------------------------------------|-----------------------|--------------------------------|-----------------------------------------|
| Rows 🤤                         |   | ✓ 1 Filter            |                                      |                                        |                       |                                |                                         |
| รหัสงาน/โครงการ 🕇              | ~ | × 🥒 ปีงบประมา         | ແ includes 2566                      |                                        |                       |                                |                                         |
| งาน/โครงการ<br>Drop Level Here | ~ | รหัสงาน/ 🗢<br>โครงการ | งาน/โครงการ 🗢                        | งบฯ หลังโอน/ปป. ทั้ง<br>สิ้น (ล้านบาท) | PO ทั้งสิ้น (ล้านบาท) | เบ็กจ่ายทั้งสิ้น (ล้าน<br>บาท) | %เบ็กจ่ายต่องบฯ หลัง<br>โอน/ปป.ทั้งสิ้น |
|                                |   | Grand Total           |                                      | 3,185,000.00                           | 124,870.87            | 2,833,062.89                   | 88.95                                   |
| Columns 🎯                      |   | 0100101001200         | โครงการเสริมสร้างความมั่นคงในการเทิ  | 102.76                                 | 39.46                 | 47.56                          | 46.28                                   |
| Dron Level Here                |   | 0100114000700         | รายการค่าใช้จ่ายบุคลากรภาครัฐ พัฒนา  | 241.70                                 | -                     | 220.95                         | 91.41                                   |
| Drop sever mere                |   | 0100137001000         | โครงการเพิ่มประสิทธิภาพการบริหารจัด  | 154.88                                 | 1.01                  | 4.17                           | 2.69                                    |
|                                |   | 0100137001600         | โครงการส่งเสริมการกระจายอำนาจและเ    | 8.73                                   | 0.57                  | 7.12                           | 81.54                                   |
| Measures 🏭                     |   | 0100141001500         | โครงการสนับสนุนองค์กรของผู้บริโภคใ   | 6.66                                   | 3.55                  | 2.77                           | 41.53                                   |
| งบา หลังโอน/ปป. ทั้งสิ้น       | ~ | 0100154001300         | โครงการขับเคลื่อนการมีส่วนร่วมในการ  | 3.06                                   | -                     | 0.10                           | 3.38                                    |
| PO ทั้งสิ้น                    | ~ | 0100154001700         | โครงการพัฒนาการให้บริการประชาชนแ     | 136.16                                 | 21.96                 | 80.91                          | 59.42                                   |
| เบิกว่ายทั้งสิ้น               | ~ | 0100158001400         | โครงการส่งเสริมการเปิดเผยข้อมูลข่าวส | 11.89                                  | 2.74                  | 7.05                           | 59.30                                   |
| สมมือว่าแก่วามขามสัมโรม/ป      |   | 0100159000100         | การพัฒนาดิดตามและประเมินผลการปฏิ     | 126.20                                 | 1.00                  | 79.52                          | 63.01                                   |
|                                | - | 0100204000900         | โครงการเสริมสร้างความเข้าใจและประส   | 11.71                                  | 0.50                  | 8.95                           | 76.41                                   |
| Drop Measure Here              |   | 0100214000100         | รายการค่าใช้จ่ายบุคลากรภาครัฐ พัฒนา  | 990.01                                 |                       | 903.80                         | 91.29                                   |
|                                |   | 0100229000600         | โครงการข้อมูลข่าวสารนโยบายและแผน     | 982.36                                 | 128.26                | 533.68                         | 54.33                                   |
|                                |   | 0100235000200         | ข้อมูลข่าวสารยุทธศาสตร์ชาดิและนโยบ   | 471.95                                 | 73.92                 | 348.18                         | 73.77                                   |
|                                |   | 01000000000000        | Second and Second and Second         |                                        | 0.01                  | 2.04                           | 02.01                                   |

ภาพที่ 39

ระบบจะแสดงผลของข้อมูลเมื่อสลับคอลัมน์ของ Dimension ในส่วนของเลย์เอาท์ตามภาพที่ 40

| ✓ Layout                             | 🗄 🖆 🖬 🅪 🥆 🧷                          |                       | <b>∱</b> ⊙ <b>○</b> -                  |                       |                                |                                         |
|--------------------------------------|--------------------------------------|-----------------------|----------------------------------------|-----------------------|--------------------------------|-----------------------------------------|
| Rows 🤤                               | ✓ 1 Filter                           |                       |                                        |                       |                                |                                         |
| งาน/โครงการ 🗸                        | 🗙 🥒 ปังบประมาณ includes 2566         |                       |                                        |                       |                                |                                         |
| รหัสงาน/โครงการ 🗸<br>Drop Level Here | งาน/โครงการ 🄶                        | รหัสงาน/ 🗢<br>โครงการ | งบฯ หลังโอน/ปป. ทั้ง<br>สิ้น (ล้านบาท) | PO ทั้งสิ้น (ล้านบาท) | เบ็กจ่ายทั้งสิ้น (ล้าน<br>บาท) | %เบ็กจ่ายต่องบฯ หลัง<br>โอน/ปป.ทั้งสิ้น |
|                                      | Grand Total                          |                       | 3,185,000.00                           | 124,870.87            | 2,833,062.89                   | 88.95                                   |
| Columns 📦                            | โครงการเสริมสร้างความมั่นคงในการเทิ  | 0100101001200         | 102.76                                 | 39.46                 | 47.56                          | 46.28                                   |
| Drop Level Here                      | รายการค่าใช้จ่ายบุคลากรภาครัฐ พัฒนา  | 0100114000700         | 241.70                                 | -                     | 220.95                         | 91.41                                   |
| biop ceremere                        | โครงการเพิ่มประสิทธิภาพการบริหารจัด  | 0100137001000         | 154.88                                 | 1.01                  | 4.17                           | 2.69                                    |
|                                      | โครงการส่งเสริมการกระจายอำนาจและ     | 0100137001600         | 8.73                                   | 0.57                  | 7.12                           | 81.54                                   |
| Measures dem                         | โครงการสนับสนุนองค์กรของผู้บริโภคใ   | 0100141001500         | 6.66                                   | 3.55                  | 2.77                           | 41.53                                   |
| งบา หลังโอน/ปป. ทั้งสิ้น 🗸 🗸         | โครงการขับเคลื่อนการมีส่วนร่วมในการ  | 0100154001300         | 3.06                                   | -                     | 0.10                           | 3.38                                    |
| РО ทั้งสิ้น 🗸 🗸                      | โครงการพัฒนาการให้บริการประชาชนแ     | 0100154001700         | 136.16                                 | 21.96                 | 80.91                          | 59.42                                   |
| เบิกจ่ายทั้งสิ้น 🗸                   | โครงการส่งเสริมการเปิดเผยข้อมูลข่าวส | 0100158001400         | 11.89                                  | 2.74                  | 7.05                           | 59.30                                   |
| %ถบืดว่ายต่องบานหลังโอบ/ป            | การพัฒนาติดตามและประเมินผลการปฏิ     | 0100159000100         | 126.20                                 | 1.00                  | 79.52                          | 63.01                                   |
|                                      | โครงการเสริมสร้างความเข้าใจและประส   | 0100204000900         | 11.71                                  | 0.50                  | 8.95                           | 76.41                                   |
| Drop Measure Here                    | รายการอ่าให้อ่ายนออากรถาอรัร พัฒนา   | 010021/000100         | 000.01                                 | -                     | 003 80                         | 01.70                                   |

ภาพที่ 40

3.2.7 การสลับคอลัมน์ของ Measure เพื่อให้การแสดงผลของรายงานเรียงลำดับข้อมูลตามที่ต้องการได้ดังนี้ <u>วิธีที่ 1</u> ในส่วนของรายงาน สามารถทำได้โดยการคลิกค้างที่หัวคอลัมน์ของ Measure ที่ต้องการ แล้วลากไปวางทางซ้ายหรือทางขวาตามตำแหน่งที่ต้องการ ตามภาพที่ 41

|                                     |                                        | A01 - รา                                        | ยงานการเบกจายรา                        |
|-------------------------------------|----------------------------------------|-------------------------------------------------|----------------------------------------|
| < 🥒 ปิงบประมาณ includes 2561        |                                        |                                                 |                                        |
| ชื่อกระทรวง 🗢                       | งบฯ หลังโอน/ปป. ทั้ง<br>สิ้น (ล้านบาท) | เบ็กจ่ายทั้งสิ้น (ล้าน<br>( <sup>ไม</sup> าบาท) | %เบิกจ่ายต่องบฯหลัง<br>โอน/ปป.ทั้งสิ้น |
| Grand Total                         | 2,900,006.35                           | 2, เบิกสายพังสัน (                              | ล้านบาท) 91.97                         |
| ส่านักนายกรัฐมนตรี                  |                                        | 28,401.77                                       | 83.99                                  |
| กระทรวงกลาโหม                       | 218,512.71                             | 180,448.03                                      | 82.58                                  |
| กระทรวงการคลัง                      | 238,344.79                             | 236,677.81                                      | 99.30                                  |
| กระทรวงการต่างประเทศ                | 8,753.23                               | 8,051.04                                        | 91.98                                  |
| กระทรวงการท่องเที่ยวและกีฬา         | 6,678.29                               | 5,045.08                                        | 75.54                                  |
| กท.การพัฒนาสังคมและความมั่นคงขอ     | 13,638.81                              | 12,776.86                                       | 93.68                                  |
| กระทรวงเกษตรและสหกรณ์               | 98,776.30                              | 84,311.46                                       | 85.36                                  |
| กระทรวงคมนาคม                       | 168,527.83                             | 133,062.86                                      | 78.96                                  |
| กระทรวงทรัพยากรธรรมชาติและสิ่งแวด   | 33,240.11                              | 26,601.99                                       | 80.03                                  |
| กระทรวงดิจิทัลเพื่อเศรษฐกิจและสังคม | 6,582.17                               | 5,565.49                                        | 84.55                                  |
| กระทรวงพลังงาน                      | 2,217.83                               | 2.055.38                                        | 92.68                                  |

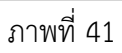

ระบบจะแสดงผลของข้อมูลเมื่อสลับคอลัมน์ของ Measure ในส่วนของรายงานตามภาพที่ 42

| •                                   |                                | 10 0-                                  |                                        |
|-------------------------------------|--------------------------------|----------------------------------------|----------------------------------------|
| 1 Filter                            |                                | A01 - 5                                | ายงานการเบิกจ่ายรายห                   |
| 🗙 🍠 ปึงบประมาณ includes 2561        |                                |                                        |                                        |
| ชื่อกระทรวง 🔶                       | เบิกจ่ายทั้งสิ้น (ล้าน<br>บาท) | งบฯ หลังโอน/ปป. ทั้ง<br>สิ้น (ล้านบาท) | %เบิกจ่ายต่องบฯหลัง<br>โอน/ปป.ทั้งสิ้น |
| Grand Total                         | 2,667,056.45                   | 2,900,006.35                           | 91.97                                  |
| สำนักนายกรัฐมนตรี                   | 28,401.77                      | 33,813.71                              | 83.99                                  |
| กระทรวงกลาโหม                       | 180,448.03                     | 218,512.71                             | 82.58                                  |
| กระทรวงการคลัง                      | 236,677.81                     | 238,344.79                             | 99.30                                  |
| กระทรวงการต่างประเทศ                | 8,051.04                       | 8,753.23                               | 91.98                                  |
| กระทรวงการท่องเที่ยวและกีฬา         | 5,045.08                       | 6,678.29                               | 75.54                                  |
| กท.การพัฒนาสังคมและความมั่นคงขอ     | 12,776.86                      | 13,638.81                              | 93.68                                  |
| กระทรวงเกษตรและสหกรณ์               | 84,311.46                      | 98,776.30                              | 85.36                                  |
| กระทรวงคมนาคม                       | 133,062.86                     | 168,527.83                             | 78.96                                  |
| กระทรวงทรัพยากรธรรมชาติและสิ่งแวด   | 26,601.99                      | 33,240.11                              | 80.03                                  |
| กระทรวงดิจิทัลเพื่อเศรษฐกิจและสังคม | 5,565.49                       | 6,582.17                               | 84.55                                  |
| กระทรวงพลังงาน                      | 2,055.38                       | 2,217.83                               | 92.68                                  |
| กระทรวงพาณิชย์                      | 6,108.50                       | 7,090.68                               | 86.15                                  |
| กระทรวงมหาดไทย                      | 327,685.26                     | 353,378.38                             | 92.73                                  |
| กระทรวงยุดิธรรม                     | 22,983.69                      | 25,415.81                              | 90.43                                  |
| กระทรวงแรงงาน                       | 49,262.10                      | 49,585.56                              | 99.35                                  |

ภาพที่ 42

<u>วิธีที่ 2</u> ในส่วนของเลย์เอาท์ สามารถทำได้โดยคลิกค้างที่ Measure ที่ต้องการแล้วลากขึ้น หรือลงไปวางในลำดับที่ต้องการ ตามภาพที่ 43

| na Alina an                           |                                     |                                        |                                |                                        |  |  |  |
|---------------------------------------|-------------------------------------|----------------------------------------|--------------------------------|----------------------------------------|--|--|--|
| ws 📦                                  | > 1 Filter                          | A01 - รายงานการเบิกจ่ายรายหน           |                                |                                        |  |  |  |
| ชื่อกระทรวง 🗸                         | ชื่อกระทรวง 🔶                       | งบฯ หลังโอน/ปป. ทั้ง<br>สิ้น (ล้านบาท) | เบ็กจ่ายทั้งสิ้น (ล้าน<br>มาท) | %เบ็กจ่ายต่องบฯหลัง<br>โอน/ปป ทั้งสิ้น |  |  |  |
| brop services                         | Grand Total                         | 2,900,006.35                           | 2,667,056.45                   | 91.97                                  |  |  |  |
| human C                               | ส่านักนายกรัฐมนดรี                  | 33,813.71                              | 28,401.77                      | 83.99                                  |  |  |  |
| olumns 🦏                              | กระทรวงกลาโหม                       | 218,512.71                             | 180,448.03                     | 82.58                                  |  |  |  |
| Drop Level Here                       | กระทรวงการคลัง                      | 238,344.79                             | 236,677.81                     | 99.30                                  |  |  |  |
|                                       | กระทรวงการต่างประเทศ                | 8,753.23                               | 8,051.04                       | 91.98                                  |  |  |  |
| easures                               | กระทรวงการท่องเที่ยวและกีฬา         | 6,678.29                               | 5,045.08                       | 75.54                                  |  |  |  |
| en 8 4                                | กท.การพัฒนาสังคมและความมั่นคงขอ     | 13,638.81                              | 12,776.86                      | 93.68                                  |  |  |  |
| งบฯ หางไป ม/บบ. ทั้งสน (ลา 🗸          | กระทรวงเกษตรและสหกรณ์               | 98,776.30                              | 84,311.46                      | 85.36                                  |  |  |  |
| บิกจ่ายทั้งสิ้น (บกจายทั้งสน (ลานบาท) | กระทรวงคมนาคม                       | 168,527.83                             | 133,062.86                     | 78.96                                  |  |  |  |
| 6เบิกจ ยูต่องบฯหลังโอน/ปป 🗸           | กระทรวงทรัพยากรธรรมชาติและสิ่งแวด   | 33,240.11                              | 26,601.99                      | 80.03                                  |  |  |  |
| Drop Measure Here                     | กระทรวงดิจิทัลเพื่อเศรษฐกิจและสังคม | 6,582.17                               | 5,565.49                       | 84.55                                  |  |  |  |
| Drop measure here                     | กระทรวงพลังงาน                      | 2,217.83                               | 2,055.38                       | 92.68                                  |  |  |  |
|                                       | กระทรวงพาณิชย์                      | 7,090.68                               | 6,108.50                       | 86.15                                  |  |  |  |
|                                       | กระทรวงมหาดไทย                      | 353,378.38                             | 327,685.26                     | 92.73                                  |  |  |  |
|                                       | กระทรวงยุติธรรม                     | 25,415.81                              | 22,983.69                      | 90.43                                  |  |  |  |
|                                       | กระทรวงแรงงาน                       | 49,585.56                              | 49,262.10                      | 99.35                                  |  |  |  |

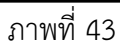

| Rows 🍚                              | ✓ 1 Filter                          |                                | A01 - 5                                | ายงานการเบิกจ่ายราย                    |
|-------------------------------------|-------------------------------------|--------------------------------|----------------------------------------|----------------------------------------|
| ขื่อกระทรวง 🗸                       | 🗙 🥒 ปีงบประมาณ includes 2561        |                                |                                        |                                        |
| Drop Level Here                     | ชื่อกระทรวง 🗢                       | เบิกจ่ายทั้งสิ้น (ล้าน<br>บาท) | งบฯ หลังโอน/ปป. ทั้ง<br>สิ้น (ล้านบาท) | %เบ็กจ่ายต่องบฯหลัง<br>โอน/ปป.ทั้งสิ้น |
| Columns 🎯                           | Grand Total                         | 2,667,056.45                   | 2,900,006.35                           | 91.97                                  |
| Drop Level Here                     | สำนักนายกรัฐมนตรี                   | 28,401.77                      | 33,813.71                              | 83.99                                  |
| Drop Level Here                     | กระทรวงกลาโหม                       | 180,448.03                     | 218,512.71                             | 82.58                                  |
| No. me                              | กระทรวงการคลัง                      | 236,677.81                     | 238,344.79                             | 99.30                                  |
| Measures 🚛                          | กระทรวงการต่างประเทศ                | 8,051.04                       | 8,753.23                               | 91.98                                  |
| เบิกจ่ายทั้งสิ้น (ล้านบาท) 🗸 🗸      | กระทรวงการท่องเที่ยวและกีฬา         | 5,045.08                       | 6,678.29                               | 75.54                                  |
| นายนสังวิณหรุ่นไม่ นั้นสิ้น (ก่อ น. | กท.การพัฒนาสังคมและความมั่นคงขอ     | 12,776.86                      | 13,638.81                              | 93.68                                  |
| งบฯ หลง เอน/บบ. ทงสน (ลา 🗸          | กระทรวงเกษตรและสหกรณ์               | 84,311.46                      | 98,776.30                              | 85.36                                  |
| %เบิกจ่ายต่องบฯหลังโอน/ปป 👻         | กระทรวงคมนาคม                       | 133,062.86                     | 168,527.83                             | 78.96                                  |
| Drop Measure Here                   | กระทรวงทรัพยากรธรรมชาติและสิ่งแวด   | 26,601.99                      | 33,240.11                              | 80.03                                  |
|                                     | กระทรวงดิจิทัลเพื่อเศรษฐกิจและสังคม | 5,565.49                       | 6,582.17                               | 84.55                                  |
|                                     | กระทรวงพลังงาน                      | 2,055.38                       | 2,217.83                               | 92.68                                  |
|                                     | กระทรวงพาณิชย์                      | 6,108.50                       | 7,090.68                               | 86.15                                  |
|                                     | กระทรวงมหาดไทย                      | 327,685.26                     | 353,378.38                             | 92.73                                  |
|                                     | กระทรวงยุติธรรม                     | 22,983.69                      | 25,415.81                              | 90.43                                  |
|                                     | กระทรวงแรงงาน                       | 49,262.10                      | 49,585.56                              | 99.35                                  |

ระบบจะแสดงผลของข้อมูลเมื่อสลับคอลัมน์ของ Measure ในส่วนของเลย์เอาท์ตามภาพที่ 44

ภาพที่ 44

3.2.8 การค้นหา Dimension และ Measure ในส่วนรายการที่สามารถเลือกได้ ในแต่ละรายงานอาจจะมี รายการ Dimension และ Measure ที่สามารถเลือกได้เป็นจำนวนมาก ทำให้ยากต่อการค้นหา Dimension หรือ Measure ที่ต้องการ สามารถค้นหา Dimension หรือ Measure ได้โดยใช้ช่อง Find ด้วยวิธีดังนี้

1) ไปที่ช่อง Find ที่อยู่ในส่วนรายการที่สามารถเลือกได้ พิมพ์ชื่อ Dimension หรือ Measure ที่ต้องการลงในช่อง

2) ระบบจะทำการเทียบตัวอักษรที่พิมพ์ลงไปกับชื่อ Dimension และ Measure ที่มีอยู่ โดยแสดงตัวเลือกที่ใกล้เคียงที่สุดตามภาพที่ 45

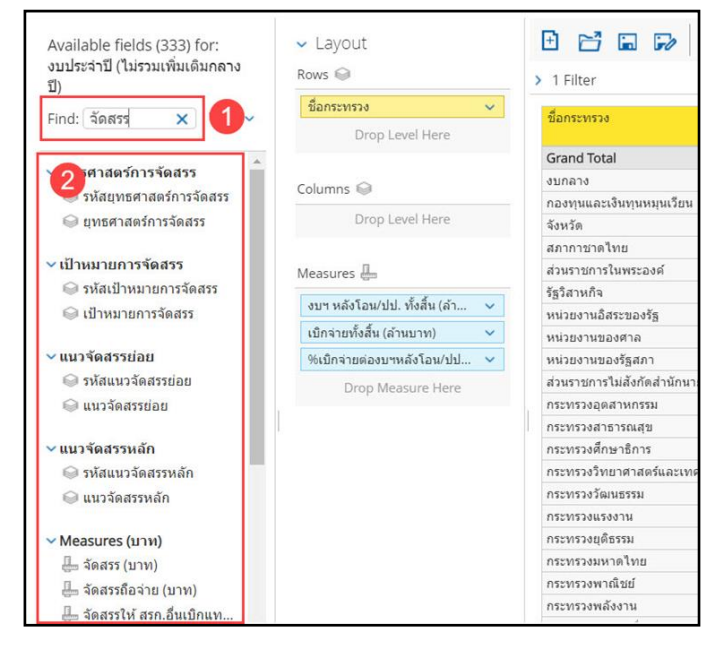

ภาพที่ 45

3.3 การเรียกรายงานผลการเบิกจ่ายจำแนกตามแผนงานบูรณาการ

ผู้ใช้งานสามารถจัดรูปแบบรายงานให้ตรงกับความต้องการโดยเลือก Dimension (มุมมอง) และ Measures (จำนวน) จากส่วนรายการที่สามารถเลือกได้ โดยจะขอยกตัวอย่างรายงานผลการเบิกจ่ายจำแนก ตามแผนงานบูรณาการในภาพรวมจะมีการจัดรูปแบบรายงาน ดังนี้

3.3.1 เลือก Dimension ที่เกี่ยวข้องมาไว้บริเวณ Layout โดยเลือก Dimension แผนงาน มาแสดงในส่วน ของ Rows บริเวณ Layout โดยต้องกรองข้อมูลเพื่อเลือกเฉพาะแผนงานที่เป็นแผนงานบูรณาการ ตัวอย่างตามภาพที่ 46

| Available fields (268) for:<br>งบประจำปี (ไม่รวมเพิ่มเดิมกลาง<br>ปี) | ✓ Layout<br>Rows ©           |   |
|----------------------------------------------------------------------|------------------------------|---|
| Find: View ~                                                         | แผนงาน<br>Drop Level Here    | ~ |
| ✓ ត័កមណះศេรษฐกิจ                                                     | Columns 🍚<br>Drop Level Here |   |
| ~ แผนงาน<br>☺ รหัสแผนงาน (*)                                         | Measures 🛄                   |   |
| 😂 แผนงาน                                                             | งบาหลังโอน/ปป.ทังสน          | ~ |
|                                                                      | PO ทั้งสิน                   | ~ |
| < ∧ กลุ่มแผนงาน                                                      | เบิกจ่ายทั้งสิ้น             | ~ |
| 😂 รหัสกลุ่มแผนงาน (1)                                                | %เบิกจ่ายต่องบฯ หลังโอน/ป    | ~ |
| 🥯 กลุ่มแผนงาน                                                        | Drop Measure Here            |   |
| ัยุทธศาสตร์การจัดสรร                                                 |                              |   |

ภาพที่ 46

ระบบจะแสดงข้อมูลตามภาพที่ 47 ซึ่งจะเห็นได้ว่าแผนงานในระบบจะแสดงมาทั้งหมด ดังนั้น ผู้ใช้งานต้อง ดำเนินการกรองแผนงานโดยเลือกเฉพาะแผนงานบูรณาการ

|                                 | A01 รายงานผลการเบิกจ่ายรายหน่วยงาน<br><sub>ข้อมูล ณ</sub> วันที่: 29 มิถุนายน 2566 |                                        |                    |                               |                                         |  |  |  |
|---------------------------------|------------------------------------------------------------------------------------|----------------------------------------|--------------------|-------------------------------|-----------------------------------------|--|--|--|
| <ul> <li>Lavout</li> </ul>      | BBBB                                                                               |                                        | 10 0-              |                               |                                         |  |  |  |
| Rows 👄                          | A Eliter                                                                           |                                        |                    |                               |                                         |  |  |  |
| แมนงาน 👻                        | 2 i Piller                                                                         | 1                                      |                    |                               |                                         |  |  |  |
| Drop Level Here                 | แลนอาน *                                                                           | งบา หลังโอน/ปป. ทั้ง<br>สิ้น (ล้านบาท) | PO ທັນສົນ (ລຳນນາທ) | เป็กจ่ายทั้งสิน (ล่าน<br>บาท) | 96เบิกจ่ายต่องบา หลั<br>โอน/ปป.ทั้งสิ้น |  |  |  |
|                                 | Grand Total                                                                        | 3,185,000.00                           | 147,650.95         | 2,410,124.98                  | 75.6                                    |  |  |  |
| Columns 🖨                       | แดนงานบุทธศาสตร์เสริมสร้างความนั้น                                                 | 12,259.77                              | 599.02             | 6,148.84                      | 50.1                                    |  |  |  |
| and the second second           | แผนงานถุทธศาสตร์รักษาความสงบภาย                                                    | 22,034.55                              | 3,869.06           | 10,724.02                     | 48.                                     |  |  |  |
| Drop Level Here                 | แคนงานถูกธศาสตร์ทัฒนาและเสริมสรำ                                                   | 430.14                                 | 15.19              | 347.54                        | 80.8                                    |  |  |  |
|                                 | แตนงานบูรณาการบัยเคลื่อนการแก้ไขบี                                                 | 6,208.92                               | 1,505.78           | 3,126.61                      | 50.                                     |  |  |  |
| Measures 🖶                      | แผนงานบุทธศาสตร์จัดการบิญหาแรงงา                                                   | 297,61                                 | 27.03              | 162.22                        | 54.5                                    |  |  |  |
| งบา หลังโอน/ปป. ทั้งสิ้น 🛛 🗸    | แลนงานบูรณาการป้องกัน ปรามปราม แ                                                   | 4,187.54                               | 191.68             | 2,659.97                      | 63.5                                    |  |  |  |
| PO ทั้งสั้น                     | แตนงานบุทธศาสตร์ป้องกันและแก้ไขปี                                                  | 19,502.50                              | 3,253.53           | 10,731.65                     | 55.0                                    |  |  |  |
| ເພື່ອວ່າຫລັ້ນສິ້ນ               | แลนงานบุทธศาสตร์พัฒนาระบบการเคริ                                                   | 16,843.78                              | 5,468.87           | 4,988.80                      | 29.                                     |  |  |  |
| A Contention and a differential | แสนงานยุทธศาสตร์พัฒนาศักยภาพการ                                                    | 55,429.42                              | 9,095.31           | 23,942.82                     | 43.2                                    |  |  |  |
| HELDHATEWADEN WAS LEDDEN.       | แสนงานธุราธศาสตร์พัฒนากลโกการบริ                                                   | 423.10                                 | 101.60             | 196.05                        | 46.                                     |  |  |  |
| Drop Measure Here               | แตนงานบุทธศาสตร์ส่งเสริมความสัมพัน                                                 | 4,043.94                               | 215.85             | 2,843.01                      | 70.                                     |  |  |  |
|                                 | แสนงานบุทธศาสตร์เพื่อสนับสนุนด้านค                                                 | 535.60                                 | 0.00               | 362.83                        | 67.                                     |  |  |  |
|                                 | แผนงานพื้นฐานด้านความมั่นคง                                                        | 33,815.57                              | 5,115.03           | 18,158.71                     | 53.7                                    |  |  |  |
|                                 | แสนงานบุคลากรภาครัฐ                                                                | 768,108.53                             | 0.01               | 608,531.06                    | 79.                                     |  |  |  |
|                                 | แสนงานถูงเธศาสตร์การเกษตรสร้างมูลด่า                                               | 81,114.57                              | 650.58             | 77,436.02                     | 95.4                                    |  |  |  |
|                                 | และบงานบูรณาการพัฒนาอุตสาหกรรมแ                                                    | 1,531.09                               | 156.64             | 857.13                        | 55.9                                    |  |  |  |
|                                 | แลนงานบรณาการสร้างรายได้จากการท่                                                   | 5,107.02                               | 1.364.05           | 2 848.25                      | 55.1                                    |  |  |  |

ภาพที่ 47

การกรองแผนงานเพื่อเลือกแผนงานบูรณาการ โดยการคลิกขวาแผนงานตามหมายเลข 1 แล้วเลือก Filter... ตามหมายเลข 2 ตัวอย่างตามภาพที่ 48

| Available fields (268) for:<br>งบประจำปี (ไม่รวมเพิ่มเดิมกดาง<br>ปี) | ✓ Layout<br>Rows ♀                                                                                                    | > 1 Filter         | 3000                  |                                        | 10 0      |
|----------------------------------------------------------------------|----------------------------------------------------------------------------------------------------|--------------------|-----------------------|----------------------------------------|-----------|
| Find: View ~                                                         | Drop Level Here                                                                                                    | Edit               |                       | งบา หลังโอน/ปป. ทั้ง<br>สิ้น (ส่วนบาท) | PO ฟ้งสิน |
| 🛱 ลักษณะเสรษรกิจ                                                     |                                                                                                    | Also Show          |                       | 3,185,000.00                           | 1         |
| - Hild and Hild gold                                                 | Columns 👄                                                                                                    | Show Properties    | สรีมสร่างความมัน      | 12,259.77                              |           |
| ~ แผนงาน                                                             |                                                                                                    | anon maperines     | กษาความสงบภาย         | 22,034.55                              |           |
| 🕀 รษัสแดนสาย (1)                                                     | Urop Level Here                                                                                                    | Hyperlink          | โดเนาและเสริมสร้า     | 430.14                                 |           |
| C manual ()                                                          | 9                                                                                                    | Elbar              | เคลื่อนการแก้ไขมั     | 6,208.92                               |           |
| - usu3 iu                                                            | Measures 📇                                                                                                    | Fillen             | ัดการปัญหาแรงงา       | 297.61                                 |           |
| * กลับแผบเงาน                                                        | ละเหมะสำนักแห่งไม่ เมื่อสืบเ 🦷                                                                                                    | Top 10, etc        | งกัน ปราบปราม แ       | 4,187.54                               |           |
| C alite fuerous (1)                                                  | and the state of the state of t | ✓ Sort A→Z         | ไองกันและแก้ไขปี      | 19,502.50                              |           |
| Swamanunus in (1)                                                    | PO Waitu 🗸                                                                                                    | Cort 7-A           | รัฒนาระบบการเตรี      | 16,843.78                              |           |
| 🤤 กลุ่มแหน่งาน                                                       | เป็กจ่ายทั้งสิน 👻                                                                                                    | 3011 2-14          | โฒนาศักยภาพการ        | 55,429.42                              |           |
|                                                                      | %เบ็กจ่ายต่องบา หลังโอน/ป 👻                                                                                                    | Show Subtotals     | โฒนากลไกการบริ        | 423.10                                 |           |
| ч цири намэн тэчмаээ                                                 | Drop Measure Here                                                                                                    | Tell manufact      | ไงเสริมความสัมพัน     | 4,043.94                               |           |
| 🤍 รพสยุทธศาสตรการจดสร                                                |                                                                                                    | ter me about       | คือสนับสนุษต้านค      | 535.60                                 |           |
| 🍚 ยุทธศาสตร์การจัดสรร                                                |                                                                                                    | Remove from Report | าวามมั่นคง            | 33,815.57                              |           |
|                                                                      |                                                                                                    | แผนงานบุคลากรภา    | គេវ័ត្ត               | 768,108.53                             |           |
|                                                                      | <ul> <li>Properties</li> </ul>                                                                                                    | แผนงานยุทธศาสต     | ร์การเกษตรสร้างมูลค่า | 81,114.57                              |           |

ภาพที่ 48

เมื่อผู้ใช้เลือก Filter... จะปรากฏหน้าจอตามภาพที่ 49 โดยค้นหาตามชื่อ ตัวอย่าง ค้นหาคำว่า "บูรณาการ" จากนั้นกด Find จะปรากฏรายชื่อแผนงานบูรณาการตามหมายเลข 2 จากนั้นกดเลือกแผนงานบูรณาการสามารถ กดดับเบิ้ลคลิกที่ชื่อนั้นๆ หรือคลิกชื่อแผนงานบูรณาการแล้วกดลูกศรเพื่อเพิ่มหรือลดแผนงานที่เลือกได้ตาม หมายเลข 3 จากนั้นคลิก OK

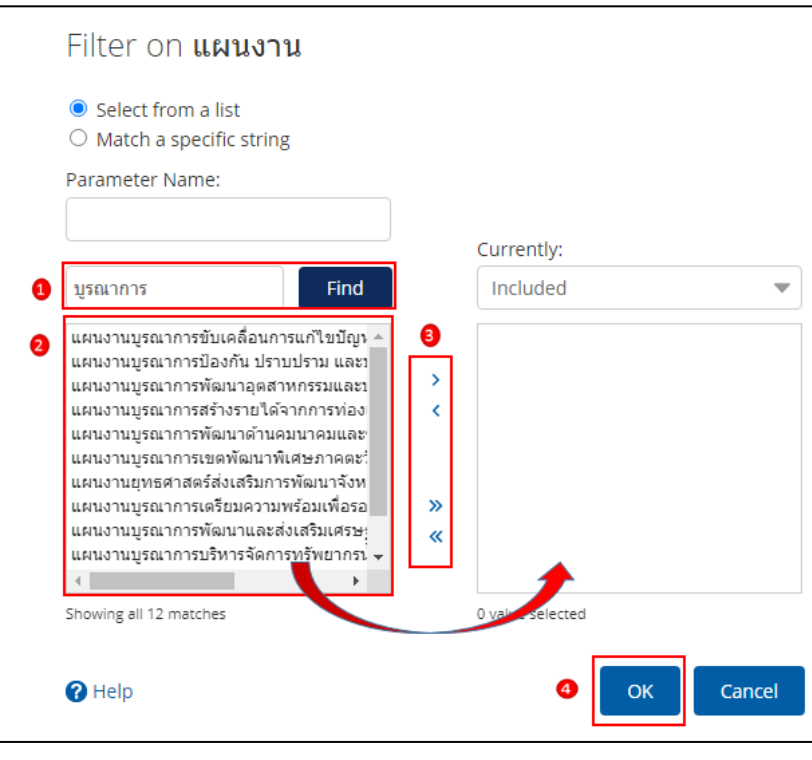

ภาพที่ 49

## เมื่อเลือกแผนงานบูรณาการทั้งหมดครบถ้วนแล้วระบบจะแสดงข้อมูลในส่วนของรายงาน ตามภาพที่ 50

| แผนงาน 🗘                                                                                 | งบฯ หลังโอน/ปป. ทั้ง<br>สิ้น (ล้านบาท) | PO ทั้งสิ้น (ล้านบาท) | เบิกจ่ายทั้งสิ้น (ล้าน<br>บาท) | %เบิกจ่ายต่องบฯ หลัง<br>โอน/ปป.ทั้งสิ้น |
|------------------------------------------------------------------------------------------|----------------------------------------|-----------------------|--------------------------------|-----------------------------------------|
| Grand Total                                                                              | 349,009.15                             | 10,227.35             | 308,644.23                     | 88.43                                   |
| แผนงานบูรณาการขับเคลื่อนการแก้ไขปัญหาจังหวัดชายแดนภาคใต้                                 | 6,208.92                               | 1,503.75              | 3, <b>1</b> 08.91              | 50.07                                   |
| แผนงานบูรณาการป้องกัน ปราบปราม และป่าบัดรักษาผู้ติดยาเสพติด                              | 4,187.54                               | 192.73                | 2,645.26                       | 63.17                                   |
| แผนงานบูรณาการพัฒนาอุตสาหกรรมและบริการแห่งอนาคด                                          | 1,531.09                               | 160.51                | 853.15                         | 55.72                                   |
| แผนงานบูรณาการสร้างรายได้จากการท่องเที่ยว                                                | 5,107.02                               | 1,374.44              | 2,837.34                       | 55.56                                   |
| แผนงานยุทธศาสตร์พัฒนาความมั่นคงทางพลังงาน                                                | 1,221.35                               | 281.96                | 461.50                         | 37.79                                   |
| แผนงานยุทธศาสตร์การวิจัยและพัฒนานวัตกรรม                                                 | 16,429.43                              | 1.48                  | 16,422.01                      | 99.95                                   |
| แผนงานบูรณาการพัฒนาและส่งเสริมเศรษฐกิจฐานราก                                             | 1,444.35                               | 189.26                | 798.80                         | 55.31                                   |
| แผนงานยุทธศาสตร์สร้างหลักประกันทางสังคม                                                  | 269,459.87                             | 25.33                 | 252,134.16                     | 93.57                                   |
| แผนงานยุทธศาสตร์เพื่อสนับสนุนต้านการสร้างการเดิบโตบนคุณภาพชีวิตที่เป็นมิตรต่อสิ่งแวดล้อม | 32,751.91                              | 5,415.71              | 22,120.14                      | 67.54                                   |
| แผนงานบูรณาการต่อด้านการทุจริตและประพฤดิมิชอบ                                            | 495.95                                 | 0.52                  | 401.65                         | 80.99                                   |
| แผนงานยุทธศาสตร์พัฒนากฎหมายและกระบวนการยุติธรรม                                          | 10,171.73                              | 1,081.67              | 6,861.30                       | 67.45                                   |

ภาพที่ 50

3.3.2 หากผู้ใช้งานต้องการเรียกดู พรบ. ในรายงานผลการเบิกจ่ายจำแนกตามแผนงานบูรณาการ สามารถเลือก Measures พรบ. เพิ่มเข้ามาในเลย์เอาท์ตัวอย่างตามภาพที่ 51

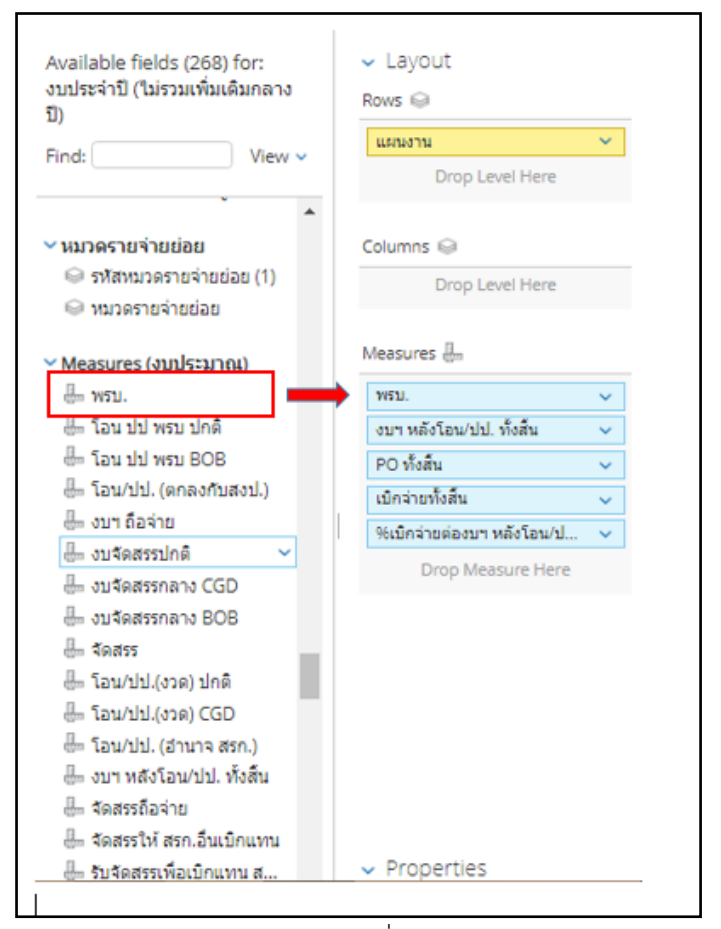

ภาพที่ 51

## ระบบจะแสดงข้อมูล พรบ.เพิ่มขึ้นมา ตามภาพที่ 52

| แผนงาน                                                                                   | พรบ.               | บฯ หลังโอน/ปป. ทั้ง<br>สิ้น (ล้านบาท) | PO ทั้งสิ้น (ล้านบาท) | เบิกจ่ายทั้งสิ้น (ล้าน<br>บาท) | %เบิกจ่ายต่องบฯ หลัง<br>โอน/ปป.ทั้งสิ้น |
|------------------------------------------------------------------------------------------|--------------------|---------------------------------------|-----------------------|--------------------------------|-----------------------------------------|
| Grand Total                                                                              | 349,024,588,100.00 | 349,009.15                            | 10,227.35             | 308,644.23                     | 88.43                                   |
| แผนงานบูรณาการขับเคลื่อนการแก้ไขบัญหาจังหวัดชายแดนภาคใต้                                 | 6,208,919,300.00   | 6,208.92                              | 1,503.75              | 3,108.91                       | 50.07                                   |
| แผนงานบูรณาการป้องกัน ปราบปราม และบำบัดรักษาผู้ติดยาเสพติด                               | 4,187,543,600.00   | 4,187.54                              | 192.73                | 2,645.26                       | 63.17                                   |
| แผนงานบูรณาการพัฒนาอุตสาหกรรมและบริการแห่งอนาคต                                          | 1,531,085,800.00   | 1,531.09                              | 160.51                | 853.15                         | 55.72                                   |
| แผนงานบูรณาการสร้างรายได้จากการท่องเที่ยว                                                | 5,107,019,300.00   | 5,107.02                              | 1,374.44              | 2,837.34                       | 55.56                                   |
| แผนงานยุทธศาสตร์พัฒนาความมั่นคงทางพลังงาน                                                | 1,221,347,100.00   | 1,221.35                              | 281.96                | 461.50                         | 37.79                                   |
| แผนงานยุทธศาสตร์การวิจัยและพัฒนานวัตกรรม                                                 | 16,429,430,000.00  | 16,429.43                             | 1.48                  | 16,422.01                      | 99.95                                   |
| แผนงานบูรณาการพัฒนาและส่งเสริมเศรษฐกิจฐานราก                                             | 1,444,350,200.00   | 1,444.35                              | 189.26                | 798.80                         | 55.31                                   |
| แผนงานยุทธศาสตร์สร้างหลักประกันทางสังคม                                                  | 269,459,682,900.00 | 269,459.87                            | 25.33                 | 252,134.16                     | 93.57                                   |
| แผนงานยุทธศาสตร์เพื่อสนับสนุนด้านการสร้างการเดิบโตบนคุณภาพชีวิตที่เป็นมิตรต่อสิ่งแวดล่อม | 32,768,495,200.00  | 32,751.91                             | 5,415.71              | 22,120.14                      | 67.54                                   |
| แผนงานบูรณาการต่อด้านการทุจริตและประพฤติมีชอบ                                            | 495,948,300.00     | 495.95                                | 0.52                  | 401.65                         | 80.99                                   |
| แผนงานยุทธศาสตร์พัฒนากฎหมายและกระบวนการยุติธรรม                                          | 10,170,766,400.00  | 10,171.73                             | 1,081.67              | 6,861.30                       | 67.45                                   |

ภาพที่ 52

3.3.3 การเปลี่ยนหน่วยของจำนวนเงิน

รายงานตั้งต้นของ MIS จะแสดงหน่วยของเงินเป็นล้านบาท กรณีผู้ใช้งานลาก Measure มาที่ Layout เพิ่มเติม ตามภาพที่ 52 รายงานจะแสดงข้อมูลในตารางโดยมีหน่วยของเงินเป็นบาท หากผู้ใช้งานต้องการ เปลี่ยนหน่วยของเงินเป็นล้านบาทสามารถดำเนินการได้ ดังนี้

1) คลิกขวาที่คอลัมน์ที่ต้องการเปลี่ยนหน่วยของเงิน และเลือกคำสั่ง Column Name and Format... ตามภาพที่ 53

| แตนงาน                                                                                   | พรบ.       | งบา หลังโอน/ปป. ทั้ง                                 | PO ทั้งสิ้น (ล้านบาท) | เบ็กจ่ายทั้งสิ้น (ล้าน | %เบ็กจ่ายต่องบา หลัง<br>โอน/ปป ชั้งสิ้น |
|------------------------------------------------------------------------------------------|------------|------------------------------------------------------|-----------------------|------------------------|-----------------------------------------|
|                                                                                          |            | Column Name and Format                               |                       | L (VI)                 | VER DD. NORD                            |
| Grand Total                                                                              | 349,024,58 | Conditional Formatting                               | 10,227.35             | 308,644.23             | 88.43                                   |
| แผนงานบูรณาการขับเคลื่อนการแก้ไขบัญหาจังหวัดข่ายแดนภาคใต้                                | 6,208,91   |                                                      | 1,503.75              | 3,108.91               | 50.07                                   |
| แผนงานบูรณาการป้องกัน ปราบปราม และปาบัดรักษาผู้ติดยาเสพดิด                               | 4,187,54   | User Defined Measure                                 | 192.73                | 2,645.26               | 63.17                                   |
| แผนงานบูรณาการพัฒนาอุดสาหกรรมและบริการแห่งอนาคด                                          | 1,531,08!  | Greater/Less Than, Equal To, etc.                    | 160.51                | 853.15                 | 55.72                                   |
| แผนงานบูรณาการสร้างรายใต้จากการท่องเที่ยว                                                | 5,107,019  | Top 10, etc                                          | 1,374.44              | 2,837.34               | 55.56                                   |
| แผนงานยุทธศาสตร์พัฒนาความมั่นคงทางพลังงาน                                                | 1,221,34   | Sort Values Low→High                                 | 281.96                | 461.50                 | 37.79                                   |
| แผนงานยุทธศาสตร์การวิจัยและพัฒนานวัตกรรม                                                 | 16,429,430 | Sort Values High→Low                                 | 1.48                  | 16,422.01              | 99.95                                   |
| แผนงานบูรณาการพัฒนาและส่งเสริมเศรษฐกิจฐานราก                                             | 1,444,35(  | - 2010 CANADA - 10 - 10 - 10 - 10 - 10 - 10 - 10 - 1 | 189.26                | 798.80                 | 55.31                                   |
| แผนงานยุทธศาสตร์สร้างหลักประกันทางสังคม                                                  | 269,459,68 | Subtotals (Sums, Averages, etc.)                     | 25.33                 | 252,134.16             | 93.57                                   |
| แผนงานยุทธศาสตร์เพื่อสนับสนุนด้านการสร้างการเดิบโตบนคุณภาพชีวิตที่เป็นมิตรต่อสิ่งแวดล้อม | 32,768,49! | Tell me about                                        | 5,415.71              | 22,120.14              | 67.54                                   |
| แผนงานบูรณาการต่อต้านการทุจริตและประพฤติมีขอบ                                            | 495,941    | Hide from Chart                                      | 0.52                  | 401.65                 | 80.99                                   |
| แผนงานยุทธศาสตร์พัฒนากฎหมายและกระบวนการยุติธรรม                                          | 10,170,764 | Swap Chart Measure                                   | 1,081.67              | 6,861.30               | 67.45                                   |
|                                                                                          |            | Remove from Report                                   |                       |                        |                                         |

ภาพที่ 53

2) จะปรากฏหน้าจอตามภาพที่ 54 ช่อง format เลือก General Number ช่อง Decimal Places เลือกทศนิยม 2 ตำแหน่ง ช่อง Units เลือก ล้านบาท และกด OK

| 2010 001011    |                |   |                   |     |       |
|----------------|----------------|---|-------------------|-----|-------|
| Display Name:  | พรบ.           |   |                   |     |       |
| Original Name: | พรบ. 🚺         |   |                   |     |       |
| Format:        | General Number | Ŧ | Decimal Places: 2 | - 2 |       |
| Units:         | ด้านบาท        | ~ |                   |     |       |
|                | บาท            |   |                   |     |       |
|                | พันบาท         |   | 3                 |     | Cance |
|                | พันด้านบาท     |   | -                 |     | cunce |

ภาพที่ 54

3) เมื่อเปลี่ยนหน่วยของเงินเป็นล้านบาทแล้ว จะมีคำว่า (ล้านบาท) แสดงหลังชื่อคอลัมน์

ตามภาพที่ 55

| แต่นอาน 🄶                                                                                | พรบ. (ล้านบาท) | บฯ หลังโอน/ปป. ทั้ง<br>สิ้น (ล้านบาท) | PO ทั้งสิ้น (ล้านบาท) | เบิกจ่ายทั้งสิ้น (ล้าน<br>บาท) | %เบิกจ่ายต่องบฯ หลัง<br>โอน/ปป.ทั้งสิ้น |
|------------------------------------------------------------------------------------------|----------------|---------------------------------------|-----------------------|--------------------------------|-----------------------------------------|
| Grand Total                                                                              | 349,024.59     | 349,009.15                            | 10,227.35             | 308,644.23                     | 88.43                                   |
| แผนงานบูรณาการขับเคลื่อนการแก้ไขปัญหาจังหวัดชายแดนภาคใต้                                 | 6,208.92       | 6,208.92                              | 1,503.75              | 3,108.91                       | 50.07                                   |
| แผนงานบูรณาการป้องกัน ปราบปราม และบำบัดรักษาผู้ติดยาเสพดิด                               | 4,187.54       | 4,187.54                              | 192.73                | 2,645.26                       | 63.17                                   |
| แผนงานบูรณาการพัฒนาอุตสาหกรรมและบริการแห่งอนาคต                                          | 1,531.09       | 1,531.09                              | 160.51                | 853.15                         | 55.72                                   |
| แผนงานบูรณาการสร้างรายได้จากการท่องเที่ยว                                                | 5,107.02       | 5,107.02                              | 1,374.44              | 2,837.34                       | 55.56                                   |
| แผนงานยุทธศาสตร์พัฒนาความมั่นคงทางพลังงาน                                                | 1,221.35       | 1,221.35                              | 281.96                | 461.50                         | 37.79                                   |
| แผนงานยุทธศาสตร์การวิจัยและพัฒนานวัดกรรม                                                 | 16,429.43      | 16,429.43                             | 1.48                  | 16,422.01                      | 99.95                                   |
| แผนงานบูรณาการพัฒนาและส่งเสริมเศรษฐกิจฐานราก                                             | 1,444.35       | 1,444.35                              | 189.26                | 798.80                         | 55.31                                   |
| แผนงานยุทธศาสตร์สร้างหลักประกันทางสังคม                                                  | 269,459.68     | 269,459.87                            | 25.33                 | 252,134.16                     | 93.57                                   |
| แผนงานยุทธศาสตร์เพื่อสนับสนุนด้านการสร้างการเดิบโตบนคุณภาพขีวิตที่เป็นมิตรต่อสิ่งแวดล้อม | 32,768.50      | 32,751.91                             | 5,415.71              | 22,120.14                      | 67.54                                   |
| แผนงานบูรณาการต่อด้านการทุจริดและประพฤติมีชอบ                                            | 495.95         | 495.95                                | 0.52                  | 401.65                         | 80.99                                   |
| แผนงานยุทธศาสตร์พัฒนากฎหมายและกระบวนการยุติธรรม                                          | 10,170.77      | 10,171.73                             | 1,081.67              | 6,861.30                       | 67.45                                   |

ภาพที่ 55

#### 3.4 การ Export รายงาน

เมื่อผู้ใช้งานจัดรูปแบบรายงานให้แสดงผลตามที่ต้องการแล้ว ผู้ใช้งานสามารถ Export เพื่อนำข้อมูล ออกไปใช้งานต่อได้ใน 3 รูปแบบ คือ

- 🔀 ไฟล์รูปแบบ PDF เป็นไฟล์ที่ไม่สามารถแก้ไขข้อมูลได้
- ไฟล์รูปแบบ CSV เป็นไฟล์สำหรับเปิดในโปรแกรม Microsoft Excel และสามารถแก้ไขข้อมูลได้
   โดยข้อมูลในไฟล์จะมีเพียงข้อมูลรูปแบบตัวอักษรและตัวเลขที่แบ่งเป็นคอลัมน์ตามในรายงาน
- ฟล์รูปแบบ Excel Workbook เป็นไฟล์สำหรับเปิดในโปรแกรม Microsoft Excel และสามารถแก้ไข ข้อมูลได้

ผู้ใช้งานสามารถ Export ข้อมูลได้โดยมีขั้นตอนดำเนินการ ดังนี้

|                                                                       | A01 รายงานผล        | การเบิกจ่ายร          | เายหน่ว    | ยงาน               |                       |                       |              |
|-----------------------------------------------------------------------|---------------------|-----------------------|------------|--------------------|-----------------------|-----------------------|--------------|
|                                                                       | ข้อมูล ณ            | วันที่: 28 มิถุนายน 2 | 566        |                    |                       |                       |              |
| D 🖸 🖬 🔛 🔨 🖉 🗖 🖬 🍸 🎋                                                   | 0-                  |                       |            |                    |                       | View As:              | <b>≣</b> h ~ |
| 2 Filters                                                             | Export              | To PDF                |            |                    |                       | Rows:                 | 11 Cols: 5   |
| แต่นอาน                                                               | About this Report   | To CSV                | uzalat aña | no deducerous      | เมือว่ายนั้นสืบ (ต่าน | ดิมชัดช่วยต่องมา หลัง |              |
|                                                                       | Report Options      | To Excel Workbook     | . เบาพ)    | PO none (a ten inj | บาท)                  | โอน/ปป.ทั้งสิ้น       |              |
| Grand Total                                                           | Chart Options       | 349,024.59            | 349,009.15 | 10,227.35          | 308,644.23            | 88.43                 |              |
| แผนงานบูรณาการขับเคลื่อนการแก้ไขบัญหาจังหวัดชายแคนภาคใด้              | churt options       | 6.208.92              | 6.208.92   | 1.503.75           | 3.108.91              | 50.07                 |              |
| แผนงานบูรณาการป้องกัน ปราบปราม และบำบัดรักษาผู้ติดยาเสพติด            | Reset Report        | 4,187.54              | 4,187.54   | 192.73             | 2,645.26              | 63,17                 |              |
| แผนงานบูรณาการพัฒนาอุตสาหกรรมและบริการแห่งอนาคต                       | Reset Column Sizes  | 1,531.09              | 1.531.09   | 160.51             | 853.15                | 55.72                 |              |
| แผนงานบูรณาการสร้างรายใต้จากการท่องเที่ยว                             |                     | 5,107.02              | 5,107.02   | 1,374.44           | 2,837.34              | 55.56                 |              |
| แผนงานยุทธศาสตร์พัฒนาความมั่นคงทางพลังงาน                             |                     | 1,221.35              | 1,221.35   | 281.96             | 461.50                | 37.79                 |              |
| แผนงานยุทธศาสตร์การวิจัยและพัฒนานวัดกรรม                              |                     | 16,429.43             | 16,429,43  | 1.48               | 16,422.01             | 99.95                 |              |
| แผนงานบูรณาการพัฒนาและส่งเสริมเศรษฐกิจฐานราก                          |                     | 1,444.35              | 1,444.35   | 189.26             | 798.80                | 55.31                 |              |
| แผนงานยุทธศาสตร์สร้างหลักประกันทางสังคม                               |                     | 269,459.68            | 269,459.87 | 25.33              | 252,134,16            | 93.57                 |              |
| แผนงานยุทธศาสตร์เพื่อสนับสนุนค้านการสร้างการเดิบโตบนคุณภาพขีวิตที่เป็ | เมิดรด่อสิ่งแวดล้อม | 32.768.50             | 32,751.91  | 5,415.71           | 22,120.14             | 67.54                 |              |
| แผนงานบูรณาการต่อต้านการทุจริตและประพฤดิมิชอบ                         |                     | 495.95                | 495.95     | 0.52               | 401.65                | 80.99                 |              |
| แผนงานยุทธศาสตร์พัฒนากฎหมายและกระบวนการยุติธรรม                       |                     | 10,170.77             | 10,171,73  | 1,081.67           | 6,861.30              | 67.45                 |              |

ภาพที่ 56

2) จะปรากฏหน้าต่าง Export to Excel ช่อง Page Format เลือกค่ากระดาษในไฟล์เป็น A4 และกด Export ตามภาพที่ 57

| Page Format<br>Letter<br>Legal                  |            |                        |                 | •  | Orientatio | n         |
|-------------------------------------------------|------------|------------------------|-----------------|----|------------|-----------|
| Executive<br>A4                                 | -          | 1                      |                 |    |            | Г         |
| A5<br>Envelope #1                               | 0          |                        |                 | -  | Portrait   | Landscape |
| Scaling                                         |            |                        |                 |    |            |           |
| <ul> <li>Adjust to:</li> <li>Fit to:</li> </ul> | 100        | % normal<br>page(s) wi | size<br>de by 1 | ta | II         |           |
| Cell Merging                                    |            |                        |                 |    |            |           |
| werge pivo                                      | it table ( | ens                    |                 |    |            |           |

ภาพที่ 57

3) จะได้รายงานเป็นไฟล์ Excel ตามภาพที่ 58

| ⊟ <b>5</b> - ♂ & D =                                                                      | A01 (3                          | 99) xlsx - Excel          |                      |                          |                     | Œ          | - 8  | ×    |
|-------------------------------------------------------------------------------------------|---------------------------------|---------------------------|----------------------|--------------------------|---------------------|------------|------|------|
| ให้ส่ หน้ามรก มหรก เด้าโครงหน้ากระดาษ สูตร ข้อมูล รัว มุมมอง                              |                                 |                           |                      |                          |                     | เหยือเข้าใ | 10 2 | ren' |
|                                                                                           |                                 |                           |                      |                          |                     |            |      |      |
| H16 * : × ✓ fx                                                                            |                                 |                           |                      |                          |                     |            |      | *    |
| A A                                                                                       | в                               | с                         | D                    | E                        | F                   | G          | н    | -    |
| 1                                                                                         | 1. (LE 5.2) (I                  |                           |                      |                          |                     |            |      | 77   |
| 2                                                                                         |                                 |                           |                      |                          |                     |            |      |      |
| 3 Report Name:                                                                            | A01                             |                           |                      |                          |                     |            |      |      |
| 4 Description:                                                                            | No Description                  |                           |                      |                          |                     |            |      |      |
| 5 Report Creator:                                                                         | M03004001190506                 |                           |                      |                          |                     |            |      |      |
| 6 Report Location:                                                                        | public/Analytics_Reports/01     | /01-01/A01.xanalyzer      |                      |                          |                     |            |      |      |
| 7 Created on:                                                                             | Jun 29, 2023, 1:36:20 PM        |                           |                      |                          |                     |            |      |      |
| 8 Cube:                                                                                   | งบปตจำปี (ใม่รวมเห็มเดิมกลางปี) |                           |                      |                          |                     |            |      |      |
| 9 Date Exported:                                                                          | Jun 29, 2023, 1:36:20 PM        |                           |                      |                          |                     |            |      |      |
| 10 Filters Used:                                                                          | Dauksana includes 2566          | 102001208                 | 0.521 10.0252        |                          |                     |            |      |      |
| 11                                                                                        | รพัสแผนงาน includes 04, 06, 1   | 6, 17, 20, 25, 40, 41, 52 | , 56 and 57          |                          |                     |            |      |      |
| 12                                                                                        | Custom Selection Items          |                           |                      |                          |                     |            |      |      |
| 13                                                                                        |                                 |                           |                      |                          |                     |            |      |      |
| 15                                                                                        |                                 |                           |                      |                          |                     |            |      |      |
| 15                                                                                        |                                 |                           |                      |                          |                     |            | -    |      |
| 17                                                                                        |                                 |                           |                      |                          |                     |            |      |      |
| 17<br>11910711                                                                            | พรน. (ສຳນນາທ)                   | งบาทตั้งโอน/ปป. ทั้งสัน   | PO ทั้งสั้น (ลำนบาท) | เบ็กจ่ายทั้งสัน (ลำนบาท) | %เม็กว่าอย่องมาพลัง |            |      |      |
| 18                                                                                        |                                 | (ລຳນນາທ)                  |                      |                          | โอน/ปป.ทั้งสั้น     |            |      |      |
| 19 Grand Total                                                                            | 349,024.59                      | 349,009.15                | 10,227.35            | 308,644.23               | 88.43               |            |      |      |
| 20 แหนงานบูรณาการขับเคลื่อนการแก้ไขปัญหาจังหวัดชายแดนภาคโด้                               | 6,208.92                        | 6,208.92                  | 1,503.75             | 3,108.91                 | 50.07               |            |      |      |
| 21 แผนงานบูรณาการป้องกัน ปรามปราม และปาบัตรักษาผู้ติดอาเสพติด                             | 4,187.54                        | 4,187.54                  | 192.73               | 2,645.26                 | 63.17               |            |      |      |
| 22 แตนงานบูรณาการพัฒนาอุดสาหกรรมและบริการแห่งอนาคล                                        | 1,531.09                        | 1,531.09                  | 160.51               | 853.15                   | 55.72               |            |      |      |
| 23 แตนงานบูรณาการสร้างรายได้จากการท่องเที่ยว                                              | 5,107.02                        | 5,107.02                  | 1,374.44             | 2,837.34                 | 55.56               |            |      |      |
| 24 แตนงานฤทธศาสตร์พัฒนาความนั้นคงทางหลังงาน                                               | 1,221.35                        | 1,221.35                  | 281.96               | 461.50                   | 37.79               |            |      |      |
| 25 แต่นงานถุทธศาสตร์การวิจัยและพัฒนานวัตกรรม                                              | 16,429.43                       | 16,429.43                 | 1.48                 | 16,422.01                | 99.95               |            |      |      |
| 26 แตนงานบูรณาการพัฒนาและส่งเสริมเศรษฐกิจฐานราก                                           | 1,444.35                        | 1,444.35                  | 189.26               | 798.80                   | 55.31               |            |      |      |
| 27 แตนงานถุทธศาสตร์สร้างหลักประกับทางสังคม                                                | 269,459.68                      | 269,459.87                | 25.33                | 252,134.16               | 93.57               |            |      |      |
| 28 แผนงานธุทธศาสตร์เพื่อสนับสนุนดำนการสร้างการเติบโดบนคุณภาพชีวิตที่เป็นมัดรต่อสังแวดล่อม | 32,768.50                       | 32,751.91                 | 5,415.71             | 22,120.14                | 67.54               |            |      |      |
| 29 แต่นงานบูรณาการต่อต้านการทุจริตและประทอดีมีขอบ                                         | 495.95                          | 495.95                    | 0.52                 | 401.65                   | 80.99               |            |      |      |
| 30 แตนงานถูกธศาสตร์ทัฒนากฎหมายและกระบวนการถุตัธรรม                                        | 10,170.77                       | 10,171.73                 | 1,081.67             | 6,861.30                 | 67.45               |            |      |      |
| 31                                                                                        |                                 |                           |                      |                          |                     |            |      | -    |
| 32 Report Report Information                                                              |                                 |                           | + DI                 |                          |                     |            | 1    |      |
| Report Report and moundain                                                                |                                 |                           | . [1]                |                          | 000 (001 DTT        |            |      | -    |
| wiou                                                                                      |                                 |                           |                      |                          | 1999 [10] [1]       | 1          | + 9  | 0%   |

ภาพที่ 58

4) ผู้ใช้งานสามารถจัดรูปแบบไฟล์ Excel ข้างต้น ให้เป็นรายงานผลการเบิกจ่ายจำแนกตามแผนงาน บูรณาการได้ ตามภาพที่ 59

| รายงานผลการเบิกจ่ายงบประมาณรายจ่ายประจำปี พ.ศ. 2566 จำแนกตามแผนงานบูรณาการ                                                  |                                                        |                                 |             |                  |                                             |  |  |  |  |  |
|----------------------------------------------------------------------------------------------------|--------------------------------------------------------|---------------------------------|-------------|------------------|---------------------------------------------|--|--|--|--|--|
| ข้อมูลตั้งแต่ต้นปีงบประมาณ ถึงวันที่                                                                                        | ข้อมูลตั้งแต่ตั้นปีงบประมาณ ถึงวันที่ 28 มิถุนายน 2566 |                                 |             |                  |                                             |  |  |  |  |  |
| หน่วย                                                                                                    |                                                        |                                 |             |                  |                                             |  |  |  |  |  |
| แผนงาน                                                                                                    | พรบ.                                                   | งบฯ หลัง<br>โอน/ปป.<br>ทั้งสิ้น | PO ทั้งสิ้น | เบิกจ่ายทั้งสิ้น | %เบิกจ่ายต่อ<br>งบฯ หลัง<br>โอน/ปป.ทั้งสิ้น |  |  |  |  |  |
| Grand Total                                                                                                    | 349,024.59                                             | 349,009.15                      | 10,227.35   | 308,644.23       | 88.43                                       |  |  |  |  |  |
| แผนงานบูรณาการขับเคลื่อนการแก้ไขปัญหาจังหวัดชายแดนภาคใต้                                                                    | 6,208.92                                               | 6,208.92                        | 1,503.75    | 3,108.91         | 50.07                                       |  |  |  |  |  |
| แผนงานบูรณาการป้องกัน ปราบปราม และบำบัดรักษาผู้ติดยาเสพติด                                                                  | 4,187.54                                               | 4,187.54                        | 192.73      | 2,645.26         | 63.17                                       |  |  |  |  |  |
| แผนงานบูรณาการพัฒนาอุตสาหกรรมและบริการแห่งอนาคต                                                                             | 1,531.09                                               | 1,531.09                        | 160.51      | 853.15           | 55.72                                       |  |  |  |  |  |
| แผนงานบูรณาการสร้างรายได้จากการท่องเที่ยว                                                                                   | 5,107.02                                               | 5,107.02                        | 1,374.44    | 2,837.34         | 55.56                                       |  |  |  |  |  |
| แผนงานยุทธศาสตร์พัฒนาความมั่นคงทางพลังงาน                                                                                   | 1,221.35                                               | 1,221.35                        | 281.96      | 461.50           | 37.79                                       |  |  |  |  |  |
| แผนงานยุทธศาสตร์การวิจัยและพัฒนานวัตกรรม                                                                                    | 16,429.43                                              | 16,429.43                       | 1.48        | 16,422.01        | 99.95                                       |  |  |  |  |  |
| แผนงานบูรณาการพัฒนาและส่งเสริมเศรษฐกิจฐานราก                                                                                | 1,444.35                                               | 1,444.35                        | 189.26      | 798.80           | 55.31                                       |  |  |  |  |  |
| แผนงานยุทธศาสตร์สร้างหลักประกันทางสังคม                                                                                     | 269,459.68                                             | 269,459.87                      | 25.33       | 252,134.16       | 93.57                                       |  |  |  |  |  |
| แผนงานยุทธศาสตร์เพื่อสนับสนุนด้านการสร้างการเติบโตบนคุณภาพชีวิตที่เป็นมิตรต่อสิ่งแวดล้อม                                    | 32,768.50                                              | 32,751.91                       | 5,415.71    | 22,120.14        | 67.54                                       |  |  |  |  |  |
| แผนงานบูรณาการต่อต้านการทุจริตและประพฤติมิชอบ                                                                               | 495.95                                                 | 495.95                          | 0.52        | 401.65           | 80.99                                       |  |  |  |  |  |
| แผนงานยุทธศาสตร์พัฒนากฎหมายและกระบวนการยุติธรรม                                                                             | 10,170.77                                              | 10,171.73                       | 1,081.67    | 6,861.30         | 67.45                                       |  |  |  |  |  |
| ที่มา : ระบบบริหารการเงินการคลังภาครัฐแบบอิเล็กทรอนิกส์ใหม่ (New GFMIS Thai)<br>วันที่เรียกข้อมูล : วันที่ 29 มิถุนายน 2566 |                                                        |                                 |             |                  |                                             |  |  |  |  |  |

ภาพที่ 59

#### 3.5 การบันทึกรูปแบบรายงานเพื่อเรียกใช้ภายหลัง (Save Template)

3.5.1 การ Save Template

ผู้ใช้งานสามารถบันทึกรูปแบบรายงานที่จัดรูปแบบไว้เพื่อเรียกใช้ภายหลังได้ โดยระบบ จะอัพเดตข้อมูลให้ตามรูปแบบรายงานที่บันทึกไว้ เริ่มจากคลิกที่สัญลักษณ์ 😥 ที่แถบเมนู ระบบจะปรากฏ หน้าจอใหม่ขึ้นมา ให้ทำการกำหนดชื่อรายงานที่ต้องการบันทึกใช้งานภายหลังในช่อง Filename และกดปุ่ม Save ตามภาพที่ 60

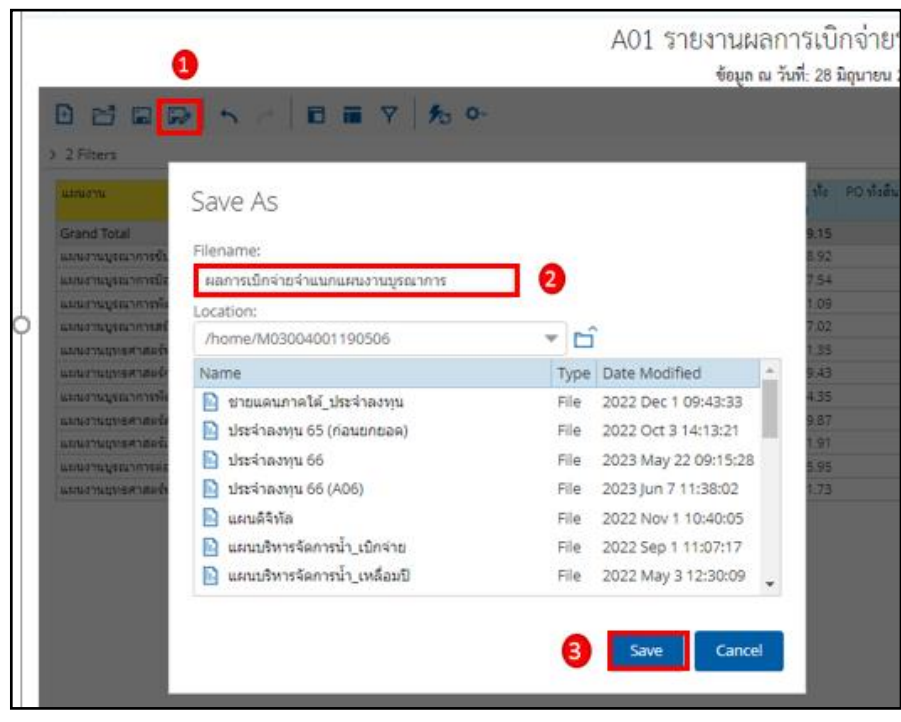

ภาพที่ 60

ชื่อ Template ที่บันทึกไว้จะปรากฏในรายงานตามภาพที่ 61

| A01 รายงานผลการเบิกจ่ายรายหน่วยงาน<br><sub>ข้อมูล</sub> ณ วันที่: 28 มิถุนายน 2566       |                |                                        |                       |                                |                                         |  |  |  |  |  |
|------------------------------------------------------------------------------------------|----------------|----------------------------------------|-----------------------|--------------------------------|-----------------------------------------|--|--|--|--|--|
| 🗄 🔂 🖬 🐶 🔨 🖻 🖬 🍸 🏂 💁                                                                      |                |                                        |                       |                                |                                         |  |  |  |  |  |
| > 2 Filters ผลการเบิกจ่ายจำแนกแผนงานบูรณาการ                                             |                |                                        |                       |                                |                                         |  |  |  |  |  |
| แผนงาน 🕈                                                                                 | พรบ. (ລ້ານນາท) | งบา หลังโอน/ปป. ทั้ง<br>สิ้น (ล้านบาท) | PO ทั้งสิ้น (ล้านบาท) | เบิกจ่ายทั้งสิ้น (ล้าน<br>บาท) | %เบิกจ่ายต่องบา หลัง<br>โอน/ปป.ทั้งสิ้น |  |  |  |  |  |
| Grand Total                                                                              | 349,024.59     | 349,009.15                             | 10,227.35             | 308,644.23                     | 88.43                                   |  |  |  |  |  |
| แผนงานบูรณาการขับเคลื่อนการแก้ไขบัญหาจังหวัดชายแดนภาคใต้                                 | 6,208.92       | 6,208.92                               | 1,503.75              | 3,108.91                       | 50.07                                   |  |  |  |  |  |
| แผนงานบูรณาการป้องกัน ปราบปราม และบำบัดรักษาผู้ติดยาเสพติด                               | 4,187.54       | 4,187.54                               | 192.73                | 2,645.26                       | 63.17                                   |  |  |  |  |  |
| แผนงาผบูรณาการพัฒนาอุดสาหกรรมและบริการแห่งอนาคด                                          | 1,531.09       | 1,531.09                               | 160.51                | 853.15                         | 55.72                                   |  |  |  |  |  |
| แผนงามบูรณาการสร้างรายได้จากการท่องเที่ยว                                                | 5,107.02       | 5,107.02                               | 1,374.44              | 2,837.34                       | 55.56                                   |  |  |  |  |  |
| แผนงานยุทธศาสตร์พัฒนาความมั่นคงทางพลังงาน                                                | 1,221.35       | 1,221.35                               | 281.96                | 461.50                         | 37.79                                   |  |  |  |  |  |
| แผนงานยุทธศาสตร์การวิจัยและพัฒนานวัดกรรม                                                 | 16,429.43      | 16,429.43                              | 1.48                  | 16,422.01                      | 99.95                                   |  |  |  |  |  |
| แผนงานบูรณาการพัฒนาและส่งเสริมเศรษฐกิจฐานราก                                             | 1,444.35       | 1,444.35                               | 189.26                | 798.80                         | 55.31                                   |  |  |  |  |  |
| แผนงานยุทธศาสตร์สร้างหลักประกันทางสังคม                                                  | 269,459.68     | 269,459.87                             | 25.33                 | 252,134.16                     | 93.57                                   |  |  |  |  |  |
| แผนงานยุทธศาสตร์เพื่อสนับสนุนด้านการสร้างการเดิบโตบนคุณภาพชีวิตที่เป็นมิตรต่อสิ่งแวคล้อม | 32,768.50      | 32,751.91                              | 5,415.71              | 22,120.14                      | 67.54                                   |  |  |  |  |  |
| แผนงานบูรณาการต่อต้านการทุจริตและประพฤดิมิชอบ                                            | 495.95         | 495.95                                 | 0.52                  | 401.65                         | 80.99                                   |  |  |  |  |  |
| แผนงานยุทธศาสตร์พัฒนากฎหมายและกระบวนการยุดิธรรม                                          | 10,170.77      | 10,171.73                              | 1,081.67              | 6,861.30                       | 67.45                                   |  |  |  |  |  |

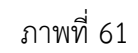

## 3.5.2 การเรียกใช้ Template ที่ Save ไว้

ผู้ใช้งานสามารถเรียกใช้ Template ที่ Save ไว้ ได้ 2 วิธี คือ วิธีที่ 1 คลิกเลือก My Analytics Report ตามภาพที่ 62

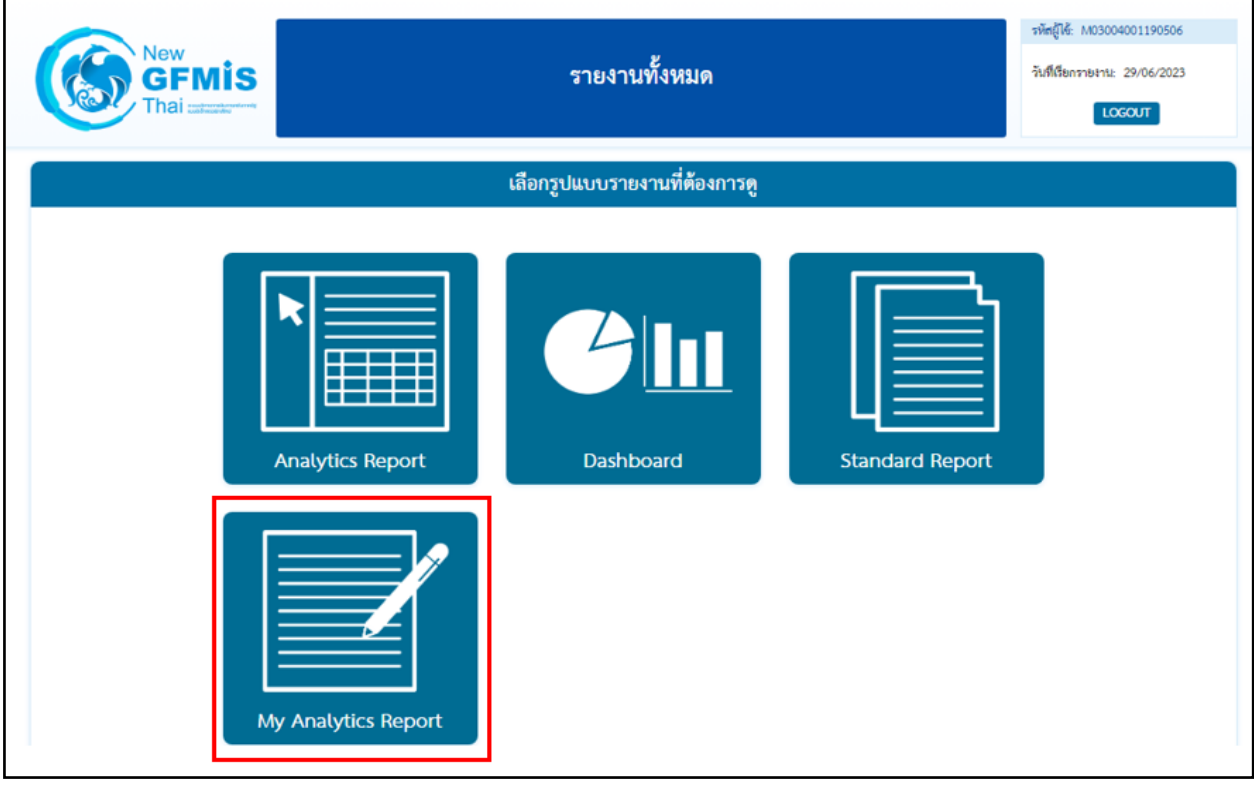

ภาพที่ 62

วิธีที่ 2 คลิกที่ปุ่มรูปสามเหลี่ยมด้านซ้ายมือ จะปรากฏเมนู ให้เลือกที่ My Analytics Report ตามภาพที่ 63

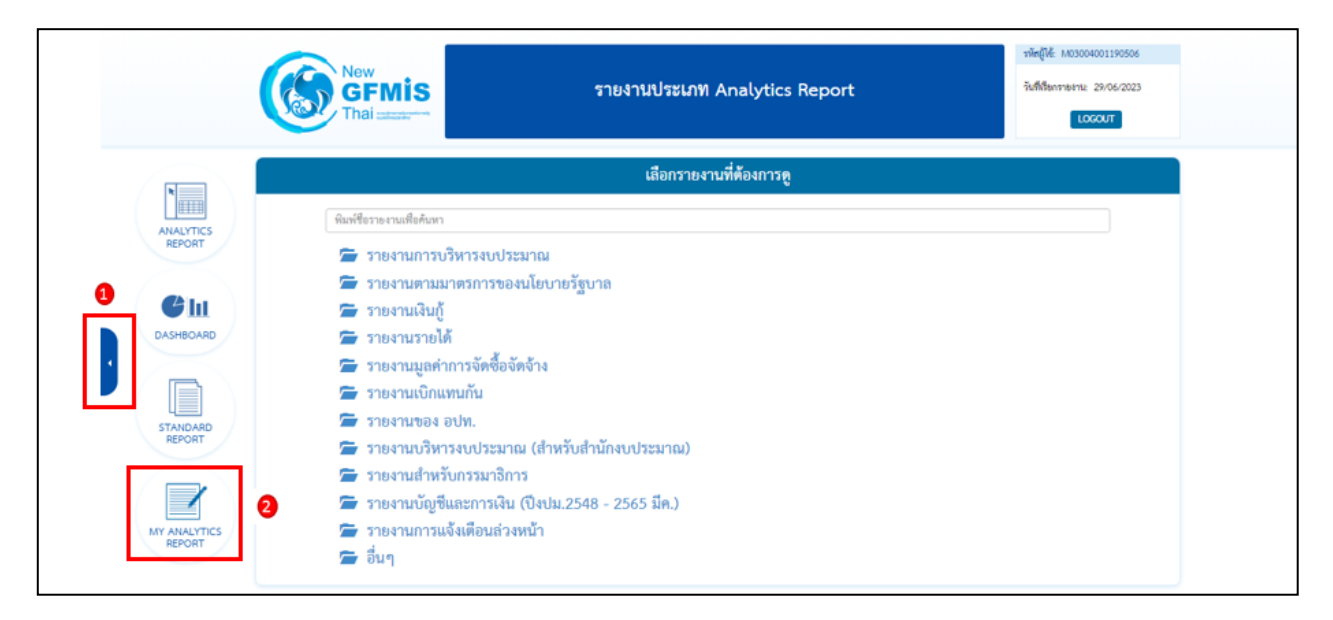

ภาพที่ 63

จะปรากฏชื่อรายงานที่บันทึกไว้ โดยผู้ใช้งานสามารถค้นหาชื่อ Template ที่ต้องการที่ช่อง Search หรือค้นหาจาก List Template แต่ละหน้า ตามภาพที่ 64

|         | Click ที่ชื่อรายงานเพื่อเข้าสู่รายงานที่บันทึกไว้<br>Click รูปดังขยะเพื่อลบรายงาน หรือ Click รูปปากกาเพื่อเปลี่ยนชื่อรายงาน |                                          |                   |           |                   |  |  |  |  |  |  |
|---------|----------------------------------------------------------------------------------------------------|------------------------------------------|-------------------|-----------|-------------------|--|--|--|--|--|--|
| เลือกสบ | รายจำน                                                                                                    |                                          |                   | Search:   |                   |  |  |  |  |  |  |
|         |                                                                                                    | ชื่อรายงาน 🔺                             | วันที่สร้างรายงาน | ¢         | วันที่แก้ไขล่าสุด |  |  |  |  |  |  |
| Û       | 1                                                                                                    | DE_คซจ.ฝึกอบรม รายเดือน                  | 31/08/2565        |           | 31/08/2565        |  |  |  |  |  |  |
| Û       | 1                                                                                                    | DE_ผลการเบิกจ่าย_บัญชีแยกประเภท_รายเดือน | 25/08/2565        | 26/08/256 |                   |  |  |  |  |  |  |
| Û       | 1                                                                                                    | test1                                    | 18/03/2565        |           | 18/03/2565        |  |  |  |  |  |  |
| Û       | 1                                                                                                    | ขายแดนภาคใต้_ประจำลงทุน                  | 31/08/2565        |           | 01/12/2565        |  |  |  |  |  |  |
| Û       | 1                                                                                                    | ประจำลงทุน 65 (ก่อนขกขอด)                | 03/10/2565        |           | 03/10/2565        |  |  |  |  |  |  |
| Û       | 1                                                                                                    | ประจำลงทุน 66                            | 31/03/2565        |           | 22/05/2566        |  |  |  |  |  |  |
| Û       | 1                                                                                                    | ประจำลงทุน 66 (A06)                      | 07/06/2566        |           | 07/06/2566        |  |  |  |  |  |  |
| Û       | 1                                                                                                    | ผลการเบิกจ่ายจำแนกแผนงานบูรณาการ         | 29/06/2566        |           | 29/06/2566        |  |  |  |  |  |  |
| Û       | 1                                                                                                    | รายงานบุคลากร 65                         | 11/05/2565        |           | 04/04/2566        |  |  |  |  |  |  |
| Û       | 1                                                                                                    | รายจ่ายลงทุน_เร่งรัดเบิกจ่าย 2 หน่วยงาน  | 01/03/2566        |           | 01/03/2566        |  |  |  |  |  |  |

ภาพที่ 64

## บทที่ 4 การอ่านรายงานและการนำไปใช้งาน

#### 4.1 การอ่านรายงาน

รายงานประเภท Analytics Report ผู้ใช้งานสามารถจัดรูปแบบรายงานได้ตามความต้องการ โดยขอยกตัวอย่างรูปแบบรายงานของผลการเบิกจ่ายจำแนกตามแผนงานบูรณาการ เพื่อให้ผู้ใช้งานทราบ วิธีการอ่านข้อมูลรายงาน ดังนี้

ตัวอย่างที่ 1 รายงานผลการเบิกจ่ายจำแนกตามแผนงานบูรณาการ

| รายงานผลการเบิกจ่ายเงินงบประมาณจำแนกตามแผนงานบูรณาการ<br>ข้อมูลตั้งแต่ต้นปีงบประมาณ ถึง วันที่ 20 สิงหาคม 2566<br>กรมพัฒนาที่ดิน<br>หน่วย : ล้านบาท |                                                                                                    |                                 |             |                      |                                             |  |  |  |  |  |
|----------------------------------------------------------------------------------------------------|----------------------------------------------------------------------------------------------------|---------------------------------|-------------|----------------------|---------------------------------------------|--|--|--|--|--|
| แผนงาน                                                                                                    | พรบ.                                                                                                    | งบา หลัง<br>โอน/ปป.<br>ทั้งสิ้น | PO ทั้งสิ้น | เบิกจ่าย<br>ทั้งสิ้น | %เบิกจ่ายต่อ<br>งบฯ หลัง<br>โอน/ปป.ทั้งสิ้น |  |  |  |  |  |
| Grand Total                                                                                                    | 103.65                                                                                                    | 103.65                          | 30.90       | 69.43                | 66.98                                       |  |  |  |  |  |
| แผนงานบูรณาการพัฒนาและส่งเสริมเศรษฐกิจฐานราก                                                                                                    | 56.15                                                                                                    | 56.15                           | 0.96        | 53.17                | 94.69                                       |  |  |  |  |  |
| แผนงานบูรณาการบริหารจัดการทรัพยากรน้ำ                                                                                                    | 40.83                                                                                                    | 40.83                           | 29.66       | 10.53                | 25.79                                       |  |  |  |  |  |
| แผนงานบูรณาการขับเคลื่อนการแก้ไขปัญหาจังหวัดชายแดนภาคใต้                                                                                            | 4.04                                                                                                    | 4.04                            | 0.28        | 3.61                 | 89.39                                       |  |  |  |  |  |
| แผนงานบูรณาการเขตพัฒนาพิเศษภาคตะวันออก                                                                                                    | 2.63                                                                                                    | 2.63                            | 0.00        | 2.11                 | 80.43                                       |  |  |  |  |  |
| ที่มา : ระบบบริหารการเงินการคลังภาครัฐแบบอิเล็กทรอนิกส์ใหม่ (New (<br>วันที่เรียกข้อมูล : วันที่ 21 สิงหาคม 2566                                    | สันชาน จูรณ การเอากามน การเอากามอร์นออก<br>ที่มา : ระบบบริหารการเงินการคลังภาครัฐแบบอิเล็กทรอนิกส์ใหม่ (New GFMIS Thai)<br>วันที่เรียกข้อมูล : วันที่ 21 สิงหาคม 2566 |                                 |             |                      |                                             |  |  |  |  |  |

#### ภาพที่ 65

จากตัวอย่างที่ 1 รูปแบบรายงานตามภาพที่ 65 คือ รายงานภาพรวมผลการเบิกจ่ายของกรมพัฒนาที่ดิน จำแนกตามแผนงานบูรณาการ ประจำปังบประมาณ พ.ศ. 2566 พบว่าในปีงบประมาณ พ.ศ. 2566 มีจำนวนแผนงาน บูรณาการทั้งหมด 4 แผนงาน ข้อมูลตั้งแต่ต้นปีงบประมาณถึงวันที่ 20 สิงหาคม 2566 มียอดงบประมาณตาม พรบ. และยอดงบประมาณหลังโอนเปลี่ยนแปลงทั้งสิ้นจำนวน 103.65 ล้านบาท เบิกจ่ายทั้งสิ้นจำนวน 69.43 ล้านบาท คิดเป็นร้อยละ 66.98 โดยแผนงานบูรณาการที่ได้รับงบประมาณมากที่สุดคือ แผนงานบูรณาการพัฒนาและส่งเสริม เศรษฐกิจฐานราก ได้รับงบประมาณหลังโอนเปลี่ยนแปลงทั้งสิ้นจำนวน 56.15 ล้านบาท เบิกจ่ายทั้งสิ้นจำนวน 53.17 ล้านบาท คิดเป็นร้อยละ 94.69 รองลงมาเป็นแผนงานบูรณาการบริหารจัดการทรัพยากรน้ำ ได้รับ งบประมาณหลังโอนเปลี่ยนแปลงทั้งสิ้นจำนวน 40.83 ล้านบาท เบิกจ่ายทั้งสิ้นจำนวน 10.53 ล้านบาท คิดเป็น ร้อยละ 25.79 แผนงานบูรณาการขับเคลื่อนการแก้ไขปัญหาจังหวัดชายแดนภาคใต้ ได้รับงบประมาณหลังโอน เปลี่ยนแปลงทั้งสิ้นจำนวน 4.04 ล้านบาท เบิกจ่ายทั้งสิ้นจำนวน 3.61 ล้านบาท คิดเป็นร้อยละ 89.39 และแผนงาน บูรณาการเขตพัฒนาพิเศษภาคตะวันออก ได้รับงบประมาณหลังโอนเปลี่ยนแปลงทั้งสิ้นจำนวน 2.63 ล้านบาท เบิกจ่ายทั้งสิ้นจำนวน 2.11 ล้านบาท คิดเป็นร้อยละ 80.43

| รายงานผลการเบิกจ่ายเงินงบประมาณจำแนกตามแผนงานบูรณาการ<br>ข้อมูลตั้งแต่ต้นปีงบประมาณ ถึง วันที่ 20 สิงหาคม 2566<br>กรมพัฒนาที่ดิน |          |                                 |                      |                                                    |       |                                 |                      |                                                    |        |                                 |                      |                                                    |
|----------------------------------------------------------------------------------------------------|----------|---------------------------------|----------------------|----------------------------------------------------|-------|---------------------------------|----------------------|----------------------------------------------------|--------|---------------------------------|----------------------|----------------------------------------------------|
| หน่วย : ล้านบาท                                                                                                    |          |                                 |                      |                                                    |       |                                 |                      |                                                    |        |                                 |                      |                                                    |
|                                                                                                    |          | รายจ่าย                         | ประจำ                |                                                    |       | รายจ่า                          | ยลงทุน               |                                                    |        | รวมทั่                          | ังสิ้น               |                                                    |
| แสนงาน                                                                                                    | พรบ.     | งบฯ หลัง<br>โอน/ปป.<br>ทั้งสิ้น | เบิกจ่าย<br>ทั้งสิ้น | %<br>เบิกจ่าย<br>ต่องบฯ<br>หลังโอน/<br>ปป.ทั้งสิ้น | พรบ.  | งบฯ หลัง<br>โอน/ปป.<br>ทั้งสิ้น | เบิกจ่าย<br>ทั้งสิ้น | %<br>เบิกจ่าย<br>ต่องบฯ<br>หลังโอน/<br>ปป.ทั้งสิ้น | พรบ.   | งบา หลัง<br>โอน/ปป.<br>ทั้งสิ้น | เบิกจ่าย<br>ทั้งสิ้น | %<br>เบิกจ่าย<br>ต่องบา<br>หลังโอน/<br>ปป.ทั้งสิ้น |
| Grand Total                                                                                                    | 22.74    | 24.39                           | 21.19                | 86.86                                              | 80.91 | 79.26                           | 48.24                | 60.87                                              | 103.65 | 103.65                          | 69.43                | 66.98                                              |
| แผนงานบูรณาการพัฒนาและส่งเสริมเศรษฐกิจฐานราก                                                                                     | 19.81    | 19.81                           | 17.99                | 90.80                                              | 36.34 | 36.34                           | 35.18                | 96.82                                              | 56.15  | 56.15                           | 53.17                | 94.69                                              |
| แผนงานบูรณาการบริหารจัดการทรัพยากรน้ำ                                                                                            | -        | -                               | -                    | -                                                  | 40.83 | 40.28                           | 10.53                | 26.15                                              | 40.83  | 40.83                           | 10.53                | 25.79                                              |
| แผนงานบูรณาการขับเคลื่อนการแก้ไขปัญหาจังหวัดชายแดนภาคใต้                                                                         | 0.30     | 1.40                            | 1.08                 | 77.50                                              | 3.74  | 2.64                            | 2.53                 | 95.68                                              | 4.04   | 4.04                            | 3.61                 | 89.39                                              |
| แผนงานบูรณาการเขตพัฒนาพิเศษภาคตะวันออก                                                                                           | 2.63     | 2.63                            | 2.11                 | 80.43                                              | -     | -                               | -                    | -                                                  | 2.63   | 2.63                            | 2.11                 | 80.43                                              |
| ที่มา : ระบบบริหารการเงินการคลังภาครัฐแบบอิเล็กทรอนิกส์ไหม่ (Ne<br>วันที่เรียกข้อมูล : วันที่ 21 สิงหาคม 2566                    | ew GFMIS | Thai)                           |                      |                                                    |       |                                 |                      |                                                    |        |                                 |                      |                                                    |

#### ้ตัวอย่างที่ 2 รายงานผลการเบิกจ่ายจำแนกตามแผนงานบูรณาการ (จำแนกรายจ่ายประจำ/ลงทุน)

#### ภาพที่ 66

จากตัวอย่างที่ 2 เมื่อผู้ใช้งานเพิ่มการจำแนกรายจ่ายประจำ/ลงทุน เข้าไปในรายงานทำให้สามารถจำแนก รายละเอียดของรายงานได้เพิ่มมากขึ้น ตามภาพที่ 66 จะพบว่า รายงานภาพรวมผลการเบิกจ่ายของกรมพัฒนาที่ดิน ้จำแนกตามแผนงานบูรณาการ ประจำปีงบประมาณ พ.ศ. 2566 มีจำนวนแผนงานบูรณาการทั้งสิ้น 4 แผนงาน ข้อมูลตั้งแต่ต้นปีงบประมาณ ถึงวันที่ 20 สิงหาคม 2566 ยอดงบประมาณตาม พรบ. และยอดงบประมาณ ้หลังโอนเปลี่ยนแปลงทั้งสิ้นจำนวน 103.65 ล้านบาท เบิกจ่ายทั้งสิ้นจำนวน 69.43 ล้านบาท คิดเป็นร้อยละ 66.98 ้จำแนกเป็นรายจ่ายประจำยอดงบประมาณหลังโอนเปลี่ยนแปลงทั้งสิ้นจำนวน 24.39 ล้านบาท เบิกจ่ายทั้งสิ้น ้จำนวน 21.19 ล้านบาท คิดเป็นร้อยละ 86.86 รายจ่ายลงทุนยอดงบประมาณหลังโอนเปลี่ยนแปลงทั้งสิ้นจำนวน 79.26 ล้านบาท เบิกจ่ายทั้งสิ้นจำนวน 48.24 ล้านบาท คิดเป็นร้อยละ 60.87 แผนงานบูรณาการที่ได้รับ งบประมาณสูงสุดคือ แผนงานบูรณาการพัฒนาและส่งเสริมเศรษฐกิจฐานรากได้รับงบประมาณหลังโอนเปลี่ยนแปลง ทั้งสิ้นจำนวน 56.15 ล้านบาท เบิกจ่ายทั้งสิ้นจำนวน 53.17 ล้านบาท คิดเป็นร้อยละ 94.69 จำแนกเป็นรายจ่าย ้ประจำได้รับงบประมาณหลังโอนเปลี่ยนแปลงทั้งสิ้นจำนวน 19.81ล้านบาท เบิกจ่ายทั้งสิ้นจำนวน 17.99 ล้านบาท คิดเป็นร้อยละ 90.80 รายจ่ายลงทุนได้รับงบประมาณหลังโอนเปลี่ยนแปลงทั้งสิ้นจำนวน 36.34 ล้านบาท เบิกจ่าย ทั้งสิ้นจำนวน 35.18 ล้านบาท คิดเป็นร้อยละ 96.82 รองลงมาเป็นแผนงานบูรณาการบริหารจัดการทรัพยากรน้ำ ้ได้รับงบประมาณหลังโอนเปลี่ยนแปลงทั้งสิ้นจำนวน 40.83 ล้านบาท เบิก<sup>์</sup>จ่ายทั้งสิ้นจำนวน 10.53 ล้านบาท ้คิดเป็นร้อยละ 25.79 ซึ่งเป็นการเบิกจ่ายประเภทรายจ่ายลงทุนทั้งจำนวน แผนงานบูรณาการขับเคลื่อนการแก้ไข ้ปัญหาจังหวัดชายแดนภาคใต้ ได้รับงบประมาณหลังโอนเปลี่ยนแปลงทั้งสิ้นจำนวน 4.04 ล้านบาท เบิกจ่ายทั้งสิ้น ้จำนวน 3.61 ล้านบาท คิดเป็นร้อยละ 89.39 จำแนกเป็นรายจ่ายประจำยอดงบประมาณหลังโอนเปลี่ยนแปลง ทั้งสิ้นจำนวน 1.40 ล้านบาท เบิกจ่ายทั้งสิ้นจำนวน 1.08 ล้านบาท คิดเป็นร้อยละ 77.50 รายจ่ายลงทุน ้ยอดงบประมาณหลังโอนเปลี่ยนแปลงทั้งสิ้นจำนวน 2.64 ล้านบาท เบิกจ่ายทั้งสิ้นจำนวน 2.53 ล้านบาท คิดเป็น ้ร้อยละ 95.68 และแผนงานบูรณาการเขตพัฒนาพิเศษภาคตะวันออก มียอดงบประมาณหลังโอนเปลี่ยนแปลงทั้งสิ้น ้จำนวน 2.63 ล้านบาท เบิกจ่ายทั้งสิ้นจำนวน 2.11 ล้านบาท คิดเป็นร้อยละ 80.43 ซึ่งเป็นการเบิกจ่ายประเภท รายจ่ายประจำทั้งจำนวน

ในส่วนรายจ่ายประจำ แผนงานบูรณาการที่ได้รับงบประมาณหลังโอนเปลี่ยนแปลงทั้งสิ้นสูงสุดคือ แผนงานบูรณาการพัฒนาและส่งเสริมเศรษฐกิจฐานราก ได้รับงบประมาณหลังโอนเปลี่ยนแปลงทั้งสิ้นจำนวน 19.81 ล้านบาท เบิกจ่ายทั้งสิ้นจำนวน 17.99 ล้านบาท คิดเป็นร้อยละ 90.80 ส่วนรายจ่ายลงทุน แผนงานบูรณาการ ที่ได้รับงบประมาณหลังโอนเปลี่ยนแปลงทั้งสิ้นสูงสุดคือ แผนงานบูรณาการบริหารจัดการทรัพยากรน้ำ ได้รับงบประมาณหลังโอนเปลี่ยนแปลงทั้งสิ้นจำนวน 40.28 ล้านบาท เบิกจ่ายทั้งสิ้นจำนวน 10.53 ล้านบาท คิดเป็นร้อยละ 26.15

ตัวอย่างที่ 3 รายงานผลการเบิกจ่ายจำแนกตามแผนงานบูรณาการขับเคลื่อนการแก้ไขปัญหาจังหวัด ชายแดนภาคใต้

| รายงาน                                                            | รายงานผลการเบิกจ่ายเงินงบประมาณจำแนกตามแผนงานบูรณาการขับเคลื่อนการแก้ไขปัญหาจังหวัดชายแดนภาคใต้<br>ข้อมูลตั้งแต่ต้นปีงบประมาณ ถึงวันที่ 20 สิงหาคม 2566 |      |                                 |             |                              |                                                                |  |  |  |  |  |
|-------------------------------------------------------------------|----------------------------------------------------------------------------------------------------|------|---------------------------------|-------------|------------------------------|----------------------------------------------------------------|--|--|--|--|--|
|                                                                   | กรมพัฒนาที่ดิน                                                                                                    |      |                                 |             |                              |                                                                |  |  |  |  |  |
| รหัสงบประมาณ                                                      | ชื่อรหัสงบประมาณ                                                                                                    | พรบ. | งบา หลัง<br>โอน/ปป.<br>ทั้งสิ้น | PO ทั้งสิ้น | หน่ว<br>เบิกจ่าย<br>ทั้งสิ้น | มย : ล้านบาท<br>%เบิกจ่าย<br>ต่องบฯ<br>หลังโอน/<br>ปป.ทั้งสิ้น |  |  |  |  |  |
| Grand Total                                                       |                                                                                                    | 4.04 | 4.04                            | 0.28        | 3.61                         | 89.39                                                          |  |  |  |  |  |
| 07008040059003210004                                              | จัดระบบอนุรักษ์ดินและน้ำ ปรับรูปแปลงนาลักษณะที่ 1 จังหวัดนราธิวาส                                                                                       | 1.80 | 1.20                            | -           | 1.20                         | 100.00                                                         |  |  |  |  |  |
| 07008040059003210003                                              | จัดระบบอนุรักษ์ดินและน้ำ ปรับรูปแปลงนาลักษณะที่ 1 จังหวัดยะลา                                                                                           | 0.72 | 0.49                            | -           | 0.49                         | 100.00                                                         |  |  |  |  |  |
| 07008040059003210001                                              | จัดระบบอนุรักษ์ดินและน้ำ ปรับรูปแปลงนาลักษณะที่ 1 จังหวัดสงขลา                                                                                          | 0.36 | 0.25                            | -           | 0.25                         | 99.96                                                          |  |  |  |  |  |
| 07008040059003210002                                              | จัดระบบอนุรักษ์ดินและน้ำ ปรับรูปแปลงนาลักษณะที่ 1 จังหวัดปัตตานี                                                                                        | 0.72 | 0.50                            | -           | 0.50                         | 99.78                                                          |  |  |  |  |  |
| <b>7</b> 07008040059003210005                                     | ค่าควบคุมงานจัดระบบอนุรักษ์ดินและน้ำ ปรับรูปแปลงนาลักษณะที่ 1 และ<br>ไถปรับพื้นที่ กรมพัฒนาที่ดิน แขวงลาดยาว เขตจตุจักร กรุงเทพมหานคร                   | 0.07 | 0.05                            | -           | 0.04                         | 83.49                                                          |  |  |  |  |  |
| 07008040059002000000                                              | รายการงบประจำ งบดำเนินงาน                                                                                                    | 0.30 | 1.40                            | 0.28        | 1.08                         | 77.50                                                          |  |  |  |  |  |
| 07008040059003210006                                              | ค่าสำรวจออกแบบล่วงหน้าจัดระบบอนุรักษ์ดินและน้ำ ปรับรูปแปลงนา<br>ลักษณะที่ 1 และไถปรับพื้นที่ กรมพัฒนาที่ดิน แขวงลาดยาว เขตจตุจักร<br>กรุงเทพมหานคร      | 0.07 | 0.15                            | -           | 0.04                         | 29.88                                                          |  |  |  |  |  |
| ที่มา : ระบบบริหารการเงินกา<br>วันที่เรียกข้อมูล : วันที่ 21 สิงห | รคลังภาครัฐแบบอิเล็กทรอนิกส์ใหม่ (New GFMIS Thai)<br>ทคม 2566                                                                                           |      |                                 |             |                              |                                                                |  |  |  |  |  |

## ภาพที่ 67

ตัวอย่างที่ 3 ผู้ใช้งานสามารถเรียกรายงานโดยจำแนกเฉพาะแผนงานบูรณาการได้ ตามภาพที่ 67 พบว่า รายงานผลการเบิกจ่ายเงินงบประมาณของกรมพัฒนาที่ดินในปีงบประมาณ พ.ศ. 2566 ข้อมูลตั้งแต่ ต้นปีงบประมาณถึงวันที่ 20 สิงหาคม 2566 ได้รับงบประมาณหลังโอนเปลี่ยนแปลงทั้งสิ้นตามแผนงานบูรณาการ ขับเคลื่อนการแก้ไขปัญหาจังหวัดชายแดนภาคใต้จำนวน 4.04 ล้านบาท เบิกจ่ายทั้งสิ้นจำนวน 3.61 ล้านบาท คิดเป็นร้อยละ 89.39 เป็นการเบิกจ่ายเกี่ยวกับการจัดระบบอนุรักษ์ดินและน้ำ ปรับรูปแปลงนาลักษณะที่ 1 จังหวัด นราธิวาส เบิกจ่ายทั้งสิ้นจำนวน 1.20 ล้านบาท คิดเป็นร้อยละ 100.00 การจัดระบบอนุรักษ์ดินและน้ำ ปรับรูป แปลงนาลักษณะที่ 1 จังหวัดยะลา เบิกจ่ายทั้งสิ้นจำนวน 0.49 ล้านบาท คิดเป็นร้อยละ 100.00 การจัดระบบ อนุรักษ์ดินและน้ำ ปรับรูปแปลงนาลักษณะที่ 1 จังหวัดสงขลา เบิกจ่ายทั้งสิ้นจำนวน 0.25 ล้านบาท คิดเป็นร้อยละ 99.96 การจัดระบบอนุรักษ์ดินและน้ำ ปรับรูปแปลงนาลักษณะที่ 1 จังหวัดปัตตานี เบิกจ่ายทั้งสิ้นจำนวน 0.50 ล้านบาท คิดเป็นร้อยละ 99.78 ค่าควบคุมงานจัดระบบอนุรักษ์ดินและน้ำ ปรับรูปแปลงนาลักษณะที่ 1 และไถปรับ พื้นที่กรมพัฒนาที่ดิน แขวงลาดยาว เขตจตุจักร กรุงเทพมหานคร เบิกจ่ายจำนวน 0.04 ล้านบาท คิดเป็นร้อยละ 83.49 ค่าใช้จ่ายรายจ่ายประจำในส่วนการดำเนินงานเบิกจ่ายจำนวน 1.08 ล้านบาท คิดเป็นร้อยละ 77.50 และค่าสำรวจออกแบบล่วงหน้าจัดระบบอนุรักษ์ดินและน้ำ ปรับรูปแปลงนาลักษณะที่ 1 และไถปรับพื้นที่ กรมพัฒนาที่ดิน แขวงลาดยาว เขตจตุจักร กรุงเทพมหานคร เบิกจ่ายจำนวน 0.04 ล้านบาท คิดเป็นร้อยล 29.88

## 4.2 ข้อเสนอแนะในการนำข้อมูลไปใช้

4.2.1 การจัดทำรายงานผลการเบิกจ่ายเงินจำแนกตามแผนงานบูรณาการเป็นรายเดือนในรายงาน MIS สามารถทำได้ 2 แบบ โดยกำหนดจากวันที่บันทึกข้อมูลหรือวันที่ผ่านรายการ มีรายละเอียดดังนี้

 Entry Date เป็นวันที่บันทึกข้อมูลเข้าสู่ระบบในรายงาน MIS สำหรับ Dimension ที่แสดงข้อมูล ตาม Entry Date คือ Dimension ที่ชื่อว่า "แสดงข้อมูล ณ วันศุกร์" และ "แสดงข้อมูล ณ สิ้นเดือน..." หากผู้ใช้งานเลือก Dimension แสดงข้อมูล ณ วันศุกร์ ระบบจะกรองเฉพาะรายการที่บันทึกในระบบตั้งแต่ ต้นปีงบประมาณ จนถึงวันศุกร์ของสัปดาห์ก่อนหน้า หรือถ้าใช้ Dimension แสดงข้อมูล ณ สิ้นเดือน... ระบบจะกรองรายการที่บันทึกในระบบตั้งแต่ต้นปีงบประมาณ จนถึงวันสิ้นเดือนที่ผู้ใช้งานเลือก

2) Posting Date เป็นวันที่ต้องการให้มีผลทางการบัญชี เป็นวันที่ที่ระบุเพื่อให้ระบบผ่านรายการไปยัง ระบบบัญชีแยกประเภท ในรายงาน MIS สำหรับ Dimension ที่แสดงข้อมูล Posting Date คือ Dimension ที่ชื่อว่า "เดือน/ปีงบประมาณ" ซึ่งจะดูได้เป็นรายเดือน ตัวอย่างเช่น กรณีหน่วยงานของรัฐนำเอกสารใบแจ้งหนี้กำหนด ชำระวันที่ 1 มิถุนายน 2566 มาบันทึกรายการในระบบวันที่ 31 พฤษภาคม 2566 และระบุวันที่ผ่านรายการ (Posting Date) เป็นวันที่ 1 มิถุนายน 2566 ดังนั้นการขอเบิกดังกล่าวจะมี Entry Date คือวันที่ 31 พฤษภาคม 2566 และ Posting Date คือวันที่ 1 มิถุนายน 2566 หากเรียกรายงาน MIS โดยระบุ Entry Date เป็นเดือน พฤษภาคม 2566 ก็จะรวมรายการดังกล่าวด้วย แต่ถ้าระบุ Posting Date เป็นเดือนพฤษภาคม 2566 จะไม่รวม รายการดังกล่าว

4.2.2 ผู้ใช้งานสามารถเรียกรายงานโดยเลือกให้แสดงข้อมูลเป็นรายวัน รายสัปดาห์ และรายเดือนได้ หากจะ นำข้อมูลไปใช้ต้องระบุวันที่เรียกรายงานอ้างอิงไว้ในรายงานเสมอ เพราะข้อมูลสามารถเปลี่ยนแปลงได้ เนื่องจาก มีการอัพเดทข้อมูลทุกสิ้นวัน และเมื่อต้องการนำข้อมูลจากระบบ MIS ไปเปรียบเทียบกับแหล่งอื่นควรนำข้อมูล ณ เวลาเดียวกันมาเปรียบเทียบ

4.2.3 ระบบ MIS ได้กำหนดหน่วยของเงินในรายงานตั้งต้น (Default) เป็นหน่วยล้านบาท หากผู้ใช้งานเลือก Measure อื่นเข้ามาเพิ่ม ข้อมูลใหม่ที่เพิ่มเข้ามาจะแสดงหน่วยของเงินเป็นหน่วยบาท จึงควรตรวจสอบหน่วยของเงิน ให้ถูกต้อง และปรับหน่วยในตรงกันเพื่อความถูกต้องในการอ่านรายงาน

4.2.4 การเลือกแผนงานบูรณาการในระบบ MIS สามารถเลือกได้โดยการค้นหาจากชื่อแผนงานบูรณาการ หรือรหัสแผนงานบูรณาการ ข้อควรระวังคือ หากเลือกจากรหัสแผนงานบูรณาการต้องทำการตรวจสอบว่าแผนงานนั้น ถูกต้องหรือไม่ เนื่องจากอาจมีการเปลี่ยนรหัสแผนงานบูรณาการได้ เช่น แผนงานบูรณาการป้องกัน ปราบปรามและ บำบัดรักษาผู้ติดยาเสพติด รหัสแผนงานคือ 06 แต่จะมีเพียงปีงบประมาณ พ.ศ. 2564 ที่รหัสแผนงานเปลี่ยนเป็น 05 เป็นต้น

4.2.5 แผนงานบูรณาการเป็นแผนงานที่อยู่ในแผนงานทั้งหมด ในปีงบประมาณ พ.ศ. 2566 มีแผนงานทั้งสิ้น 61 แผนงาน ซึ่งเป็นแผนงานบูรณาการ 11 แผนงาน ดังนั้นหากผู้ใช้งานต้องการทราบว่ามีแผนงานบูรณาการใดบ้าง สามารถพิจารณาจากพระราชบัญญัติงบประมาณรายจ่ายประจำปีควบคู่ไปด้วย ซึ่งแผนงานบูรณาการอาจมีการเพิ่ม หรือลดลงได้ตามภาพที่ 68

| ความต่อเนื่องของการจัดทำงบประมาณแผนงานบูรณาการ จำแนกตามยุทธศาสตร์จัดสรรงบประมาณ ปี พ.ศ. 2560 - 2566 |                                                                                     |            |            |            |            |            |            |            |                 |
|----------------------------------------------------------------------------------------------------|-------------------------------------------------------------------------------------|------------|------------|------------|------------|------------|------------|------------|-----------------|
|                                                                                                    |                                                                                     | -          |            |            |            |            |            |            | หน่วย : ล้านบาท |
|                                                                                                    |                                                                                     |            |            |            | ปีงบเ      | ไระมาณ     |            |            |                 |
| ลาดบ                                                                                                | แผนงานบูรณาการ                                                                      | พ.ศ. 2560  | พ.ศ. 2561  | พ.ศ. 2562  | พ.ศ. 2563  | พ.ศ. 2564  | พ.ศ. 2565  | พ.ศ. 2566  | รวมทั้งสิ้น     |
| 1                                                                                                   | แผนงานบูรณาการพัฒนาด้านคมนาคมและระบบโลจิสติกส์                                      | 98,840.68  | 111,148.17 | 98,808.36  | 95,374.98  | 106,115.65 | 107,481.03 | 131,372.80 | 749,141.67      |
| 2                                                                                                   | แผนงานบูรณาการบริหารจัดการทรัพยากรน้ำ                                               | 55,820.68  | 61,170.63  | 62,831.59  | 58,796.21  | 65,548.68  | 63,136.39  | 54,121.90  | 421,426.09      |
| 3                                                                                                   | แผนงานบูรณาการขับเคลื่อนการแก้ไขปัญหาจังหวัดชายแดนภาคใต้                            | 12,510.11  | 13,255.74  | 11,924.27  | 10,641.91  | 9,563.34   | 6,912.07   | 6,251.20   | 71,058.64       |
| 4                                                                                                   | แผนงานบูรณาการเตรียมความพร้อมเพื่อรองรับสังคมสูงวัย                                 | 1,041.38   | 1,150.18   | 847.95     | 863.85     | 924.31     | 617.58     | 448.70     | 5,893.95        |
| 5                                                                                                   | แผนงานบูรณาการต่อด้านการทุจริตและประพฤติมิชอบ                                       | 533.52     | 869.30     | 883.98     | 957.05     | 578.00     | 478.93     | 498.00     | 4,798.78        |
| 6                                                                                                   | แผนงานบูรณาการป้องกัน ปราบปราม และบำบัดรักษาผู้ติดยาเสพติด                          | 4,899.18   | 4,909.71   | 5,256.37   | 5,299.59   | 6,129.23   | 4,261.70   | 4,188.20   | 34,943.99       |
| 7                                                                                                   | แผนงานบูรณาการพัฒนาอุตสาหกรรมและบริการแห่งอนาคต                                     | 1,192.13   | 2,509.30   | 1,442.15   | 1,172.66   | 903.08     | 856.59     | 1,554.60   | 9,630.51        |
| 8                                                                                                   | แผนงานบูรณาการสร้างรายได้จากการท่องเที่ยว                                           | 5,251.86   | 8,550.57   | 8,560.27   | 7,222.43   | 6,774.93   | 4,574.51   | 5,125.10   | 46,059.68       |
| 9                                                                                                   | แผนงานบูรณาการเขตพัฒนาพิเศษภาคตะวันออก                                              | -          | 6,938.33   | 14,842.61  | 16,036.51  | 21,489.52  | 11,944.81  | 11,086.90  | 82,338.69       |
| 10                                                                                                  | แผนงานบูรณาการพัฒนาและส่งเสริมเศรษฐกิจฐานราก                                        | 4,889.75   | 5,043.44   | -          | 3,018.45   | 2,092.59   | 1,506.45   | 1,474.30   | 18,024.97       |
| 11                                                                                                  | แผนงานบูรณาการพัฒนาผู้ประกอบการ และวิสาหกิจขนาดกลางและขนาดย่อม                      | 3,487.34   | 3,810.41   | 3,328.37   | 1,738.04   | 1,210.00   | -          | -          | 13,574.17       |
| 12                                                                                                  | แผนงานบูรณาการพัฒนาพื้นที่เขตเศรษฐกิจพิเศษ                                          | 3,305.92   | 9,883.50   | 8,757.98   | 6,920.91   | 5,751.64   | -          | -          | 34,619.95       |
| 13                                                                                                  | แผนงานบูรณาการยกระดับคุณภาพการศึกษาและการเรียนรู้ตลอดชีวิต                          | 8,239.75   | 92,100.73  | 2,564.20   | 1,305.25   | -          | -          | -          | 104,209.93      |
| 14                                                                                                  | แผนงานบูรณาการจัดการปัญหาแรงงานต่างด้าวและการค้ามนุษย์                              | 802.21     | 826.11     | 643.28     | -          | -          | -          | -          | 2,271.61        |
| 15                                                                                                  | แผนงานบูรณาการปฏิรูปกฎหมายและพัฒนากระบวนการยุติธรรม                                 | 784.86     | 833.98     | 1,098.82   | -          | -          | -          | -          | 2,717.66        |
| 16                                                                                                  | แผนงานบูรณาการพัฒนาเศรษฐกิจดิจิทัล                                                  | 4,971.27   | 4,355.86   | 3,044.82   | -          | -          | -          | -          | 12,371.95       |
| 17                                                                                                  | แผนงานบูรณาการพัฒนาระบบประกันสุขภาพ                                                 | 200,198.11 | 207,096.60 | 223,933.09 | -          | -          | -          | -          | 631,227.79      |
| 18                                                                                                  | แผนงานบูรณาการพัฒนาศักยภาพคนตามช่วงวัย                                              | 7,536.84   | 8,454.19   | 9,447.73   | -          | -          | -          | -          | 25,438.77       |
| 19                                                                                                  | แผนงานบูรณาการวิจัยและนวัตกรรม                                                      | 15,408.21  | 16,987.52  | 15,778.20  | -          | -          | -          | -          | 48,173.92       |
| 20                                                                                                  | แผนงานบูรณาการส่งเสริมการกระจายอำนาจให้แก่องค์กรปกครองส่วนท้องถิ่น                  | 246,091.62 | 262,646.75 | 276,055.16 | -          | -          | -          | -          | 784,793.53      |
| 21                                                                                                  | แผนงานบูรณาการส่งเสริมการพัฒนาจังหวัดและกลุ่มจังหวัดแบบบูรณาการ                     | 26,432.70  | 24,996.38  | 27,579.60  | -          | -          | -          | -          | 79,008.69       |
| 22                                                                                                  | แผนงานบูรณาการพัฒนาพื้นที่ระดับภาค                                                  | -          | -          | 20,083.50  | 20,305.12  | 21,758.20  | -          | -          | 62,146.81       |
| 23                                                                                                  | แผนงานบูรณาการรัฐบาลดิจิทัล                                                         | -          | -          | -          | -          | 1,903.18   | 2,409.40   | 2,356.00   | 6,668.57        |
| 24                                                                                                  | แผนงานบูรณาการบริหารจัดการขยะและสิ่งแวดล้อม                                         | 531.56     | 770.42     | -          | 405.53     | -          | -          | -          | 1,707.51        |
| 25                                                                                                  | แผนงานบูรณาการจัดการปัญหาที่ดินทำกิน                                                | 272.04     | 255.92     | -          | -          | -          | -          | -          | 527.96          |
| 26                                                                                                  | แผนงานบูรณาการพัฒนาและเพิ่มประสิทธิภาพใช้พลังงานที่เป็นมิตรกับสิ่งแวดล้อม           | 433.69     | 785.90     | -          | -          | -          | -          | -          | 1,219.58        |
| 27                                                                                                  | แผนงานบูรณาการสร้างความปรองดองและสมานฉันท์                                          | 487.38     | 500.47     | -          | -          | -          | -          | -          | 987.86          |
| 28                                                                                                  | แผนงานบูรณาการอำนวยความสะดวกทางธุรกิจ                                               | 234.56     | 280.94     | -          | -          | -          | -          | -          | 515.50          |
| 29                                                                                                  | แผนงานบูรณาการพัฒนาศักยภาพการผลิตภาคการเกษตร                                        | -          | 9,453.80   | 7,779.86   | -          | -          | -          | -          | 17,233.67       |
| 30                                                                                                  | แผนงานบูรณาการเพิ่มขีดความสามารถทางการแข่งขันด้านการค้าและการลงทุนระหว่างประเทศ     | -          | 540.31     | -          | -          | -          | -          | -          | 540.31          |
| 31                                                                                                  | แผนงานบูรณาการเสริมสร้างความเข้มแข็งและยั่งยืนให้กับเศรษฐกิจ                        | -          | 82,680.38  | -          | -          | -          | -          | -          | 82,680.38       |
| 32                                                                                                  | แผนงานบูรณาการพัฒนาเมืองอุตสาหกรรมเชิงนิเวศ และการจัดการมลพิษ                       | -          | -          | 535.45     | -          | -          | -          | -          | 535.45          |
| 33                                                                                                  | แผนงานบูรณาการพัฒนาระบบการให้บริการประชาชนของหน่วยงานภาครัฐ                         | -          | -          | 217.10     | -          | -          | -          | -          | 217.10          |
|                                                                                                    | รวมทั้งสิ้น                                                                         | 704,197.37 | 942,805.58 | 806,244.73 | 230,058.49 | 250,742.34 | 204,179.44 | 218,477.70 | 3,356,705.65    |
| ที่มา :                                                                                             | เอกสารงบประมาณ ฉบับที่ 3 งบประมาณรายจ่าย (ฉบับปรับปรุง) ปีงบประมาณ พ.ศ. 2560 - 2565 |            |            |            |            |            |            |            |                 |
|                                                                                                    | ร่างพระราชบัญญัติงบประมาณรายจ่ายประจำปีงบประมาณ พ.ศ. 2566 สำนักงบประมาณ             |            |            |            |            |            |            |            |                 |

ภาพที่ 68